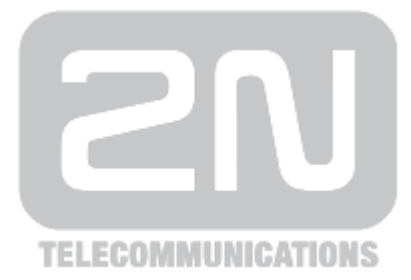

# 2N<sup>®</sup> NetSpeaker

## **IP Audio System**

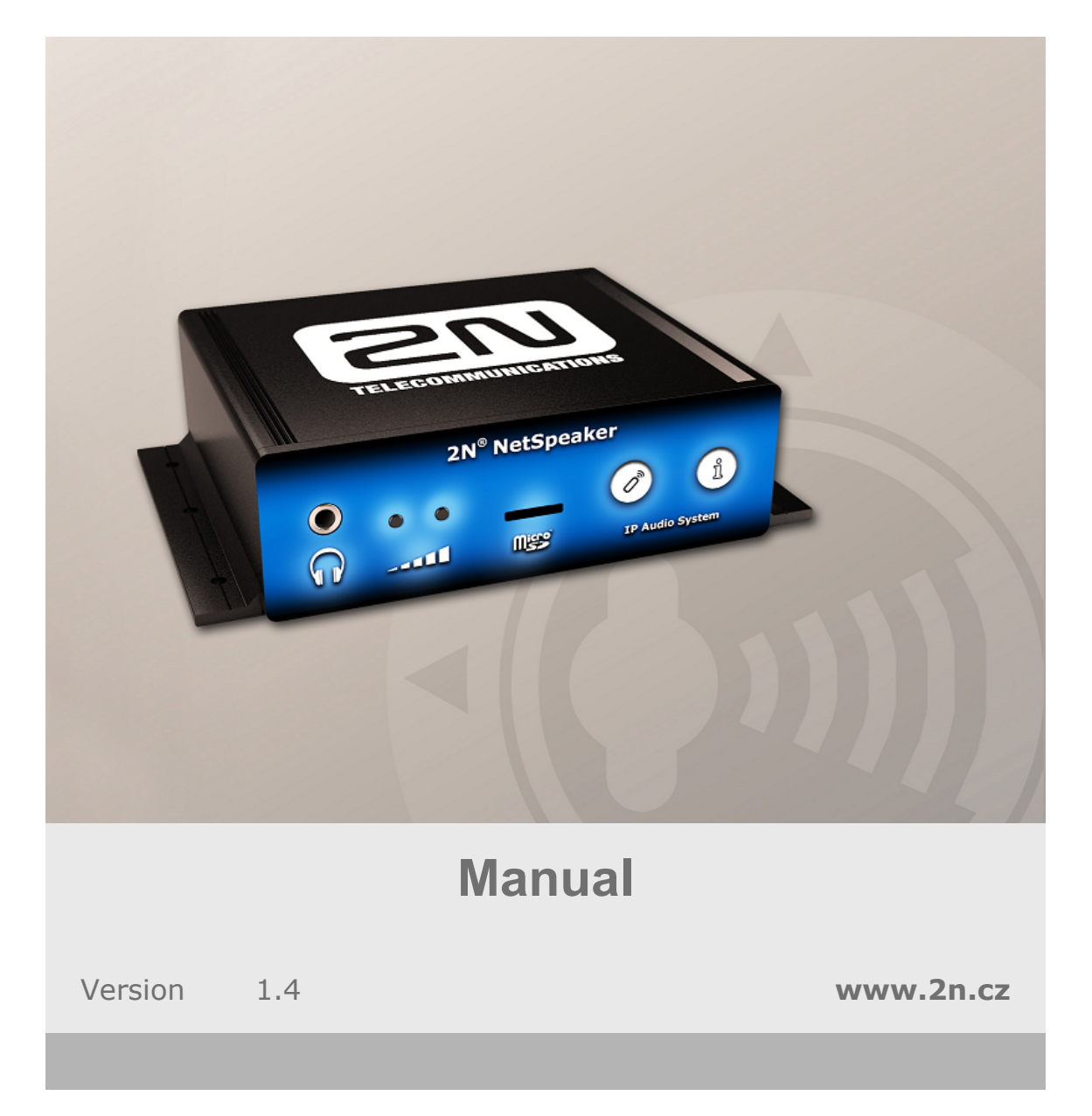

The 2N TELEKOMUNIKACE joint-stock company is a Czech manufacturer and supplier of telecommunications equipment.

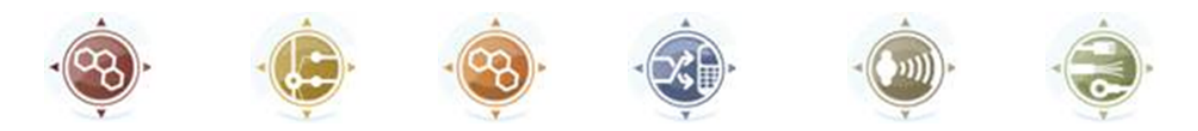

The product family developed by 2N TELEKOMUNIKACE a.s. includes GSM gateways, private branch exchanges (PBX), and door and lift communicators. 2N TELEKOMUNIKACE a.s. has been ranked among the Czech top companies for years and represented a symbol of stability and prosperity on the telecommunications market for almost two decades. At present, we export our products into over 120 countries worldwide and have exclusive distributors on all continents.

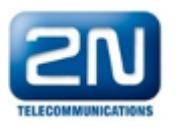

2N<sup>®</sup> is a registered trademark of 2N TELEKOMUNIKACE a.s.. Any product and/or other names mentioned herein are registered trademarks and/or trademarks or brands protected by law.

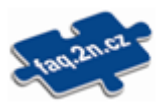

2N TELEKOMUNIKACE administers the FAQ database to help you quickly find information and to answer your questions about 2N products and services. On www.faq.2n.cz you can find information regarding products adjustment and instructions for optimum use and procedures "What to do if...".

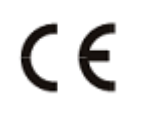

Declaration of Conformity

2N TELEKOMUNIKACE hereby declares that the  $2N^{\mbox{\sc N}}$  IP Audio System product complies with all basic requirements and other relevant provisions of the 1999/5/EC directive. For the full wording of the Declaration of Conformity see the CD-ROM enclosed and at www.2n.cz.

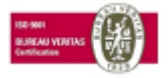

The 2N TELEKOMUNIKACE company is the holder of the ISO 9001:2009 certificate. All development, production and distribution processes of the company are managed by this standard and guarantee a high quality, technical level and professional aspect of all our

# Content

| ntroduction                                                                                                    |
|----------------------------------------------------------------------------------------------------|
| 2N® NetSpeaker Limits and Specifications                                                                                      |
| ser Manuals                                                                                                    |
| Console Application       11         Virtual Sound Card Application       17                                                  |
| dvanced Configuration 19                                                                                                    |
| Control Panel Software Manual 20                                                                                              |
| W description                                                                                                    |
| 2N® NetSpeaker                                                                                                    |
| upplementary Information94                                                                                                    |
| Directives, Laws and Regulations       95         General Instructions and Cautions       98         Troubleshooting       99 |

# Introduction

## 2N<sup>®</sup> NetSpeaker

2N<sup>®</sup> NetSpeaker is an IP audio system which allows you to play an acoustic message or any other audio stream from any LAN/WAN-connected PC. All you have to do to get a virtual broadcasting exchange is connect a standard loudspeaker or amplifier to your 2N<sup>®</sup> NetSpeaker. The virtual exchange helps you play any audio system and create separate zones with different communication contents. You can make use of your existing LAN/WAN while installing your 2N<sup>®</sup> NetSpeaker system to save the total implementation time and, of course, cut your wiring costs.

The **2N® NetSpeaker** system consists of two basic components – a server and an audio converter. The ControlPanel software has been developed to configure the whole broadcasting system. Console and Virtual Sound Card are software products designed for everyday use – broadcasting messages via a microphone and easy music playing respectively. Moreover, you can use the <u>Android</u> application for basic operations.

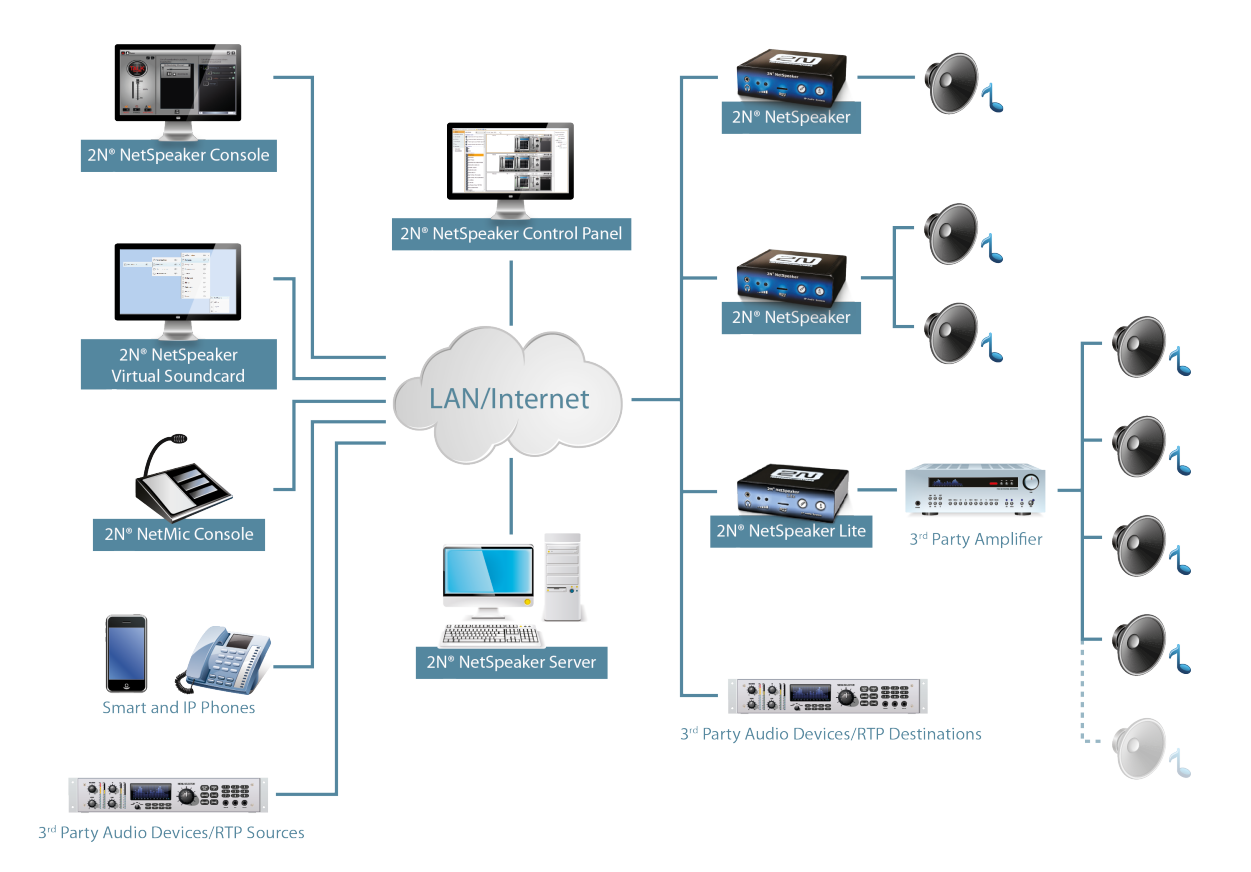

Figure: 2N® NetSpeaker System Layout

Refer to the <u>Quick Star</u>t section for basic information on quick system installation of the  $2N^{\$}$  NetSpeaker Server.

## **2N® NetSpeaker Limits and Specifications**

### **Supported OS**

### 2N<sup>®</sup> NetSpeaker Server

- WIN VISTA 32/64 bit
- WIN 7 32/64 bit
- WIN Server 2008 R2\*
- WIN 8 32/64 bit

### 2N<sup>®</sup> NetSpeaker Console, 2N<sup>®</sup> NetSpeaker Virtual Sound Card

- WIN VISTA 32/64 bit
- WIN 7 32/64 bit
- WIN 8 32/64it

#### **Necessary conditions**

- Windows Media Player 11
- Microsoft Visual C + + 2008 Redistributable Package (x86) installation is required to avoid problems with stability
- Microsoft. NET Framework 4 redistributable package
- \*Desktop Experience feature is required on Windows Server (part of User Interface and Infrastructure in MS Windows Server 2012)
- Windows Firewall service running, otherwise the rules for 2N<sup>®</sup>
   NetSpeaker application have to be added manually

### VolP

Without registration: Counterparty calls on the IP address of the predefined **2N<sup>®</sup> NetSpeaker** IP server and port for the VoIP trunk (eg. 5061).

Registration: **2N<sup>®</sup> NetSpeaker** - only client **2N<sup>®</sup> NetSpeaker** registering in the PBX. It cannot switch to mode = SIP registrar proxy (no phones register with it).

### microSD Card Support

The SD card must be FAT32 formatted before being plugged into the **2N<sup>®</sup> NetSpeaker** unit. Otherwise the card is not recognised and formatting via the Control Panel will not work. We recommend that you should synchronise audio files of up to 300MB and up to 150 songs.

| Туре | Maximum tested size |
|------|---------------------|
| SD   | 2G                  |
| SDHC | 32GB                |
| SDX  | 2G                  |

| Sample of transfer rates  | Allocation unit size |      |          |          |
|---------------------------|----------------------|------|----------|----------|
|                           | default              | 16kB | 32kB     | 64kB     |
| SanDisk UHC-I 4GB         | 660kbps              |      | 1142kbps | -        |
| Kingston HC class 10 16GB | 850kbps              |      | 600kbps  | 987kbps  |
| Patriot HC class 4 16GB   | 1050kbps             |      | 1159kbps | 1230kbps |
| Noname HC class 4 4GB     | 117kbps              |      | 590kbps  | -        |

### **Communication Protocols**

| Way of communication          | Port       | Protocol    |
|-------------------------------|------------|-------------|
| Control Panel >> Server       | 6990       | proprietary |
| Console >> Server             | 6990       | proprietary |
| Virtual Sound Card >> Server  | 6990       | proprietary |
| Server >> NSPK (passive mode) | 6998       | proprietary |
| NSPK >> Server                | 6999       | proprietary |
| Server >> RTP destination     | adjustable | RTP         |
| PC >> NSPK                    | 23         | Telnet      |

### SYSLOG

The **2N<sup>®</sup> NetSpeaker Server** allows you to send logs to the syslog server. The **2N<sup>®</sup> NetSpeaker Server** was tested with **rsyslog server** and **Watcher**. For more details on settings and use refer to the Advanced configuration -> Manual for ControlPanel -> <u>Administrator</u> menu.

### Telnet

TELNET is disabled by default immediately after connecting to the **2N<sup>®</sup> NetSpeaker Server** and reactivated after disconnection. To enable TELNET while **2N<sup>®</sup> NetSpeaker** is connected to the server, allow this in the Destinations and Zones tab in the Control Panel.

### **Minimum Transfer Rates**

Audio transfer between the server and **2N<sup>®</sup> NetSpeaker** units:

| Audio     | option              | Server -> NetSpeaker<br>transfer | NetSpeaker -> Server<br>transfer |
|-----------|---------------------|----------------------------------|----------------------------------|
|           | 32kbps mono         | 100kbps/unit                     | 60kbps/unit                      |
| unicact   | 64kbps mono         | 135kbps/unit                     | 60kbps/unit                      |
| unicast   | 128kbps<br>mon/ster | 190kbps/unit                     | 60kbps/unit                      |
| multicast | 32kbps mono         | 70kbps/group                     | -                                |
|           | 64kbps mono         | 100kbps/group                    | -                                |
|           | 128kbps<br>mon/ster | 145kbps/group                    | -                                |

Communication between SW or audio components:

| Communication                               | Type of data          | Transfer rate   |
|---------------------------------------------|-----------------------|-----------------|
| ControlPanel <-> NetSpeaker Server          | signalling            | 20kbps          |
| Virtual Sound Card -> NetSpeaker Server     | audio +<br>signalling | 1650kbps        |
| Console -> NetSpeaker Server                | audio +<br>signalling | 1650kbps        |
| NetSpeaker Server -> NetSpeaker<br>Expander | audio +<br>signalling | 1600kbps/stream |

Audio transfer from **2N<sup>®</sup> NetSpeaker Server** to RTP destinations:

| Option                          | Server -> NetSpeaker transfer |
|---------------------------------|-------------------------------|
| G.711 - uLaw                    | 85kbps                        |
| G.711 - uLaw                    | 85kbps                        |
| Linear PCM 16bit 44.1kHz Stereo | 1500kbps                      |
| Linear PCM 16bit 44.1kHz Mono   | 800kbps                       |

### **Test Results**

| HW – CPU, Chipset                                  | Intel Atom Z530       | Intel XEON<br>E5645 |
|----------------------------------------------------|-----------------------|---------------------|
| WIN VISTA – MAX number of<br>sessions/streams/NSPK | WIN VISTA -<br>5/5/20 | -                   |
| WIN 7 – MAX number of<br>sessions/streams/NSPK     | WIN 7 - 6/6/20        | -                   |
| WIN 8 – MAX number of<br>sessions/streams/NSPK     | WIN 8 - 6/6/20        | -                   |
| Win Server 2008 R2                                 | -                     | 100/1000/1000       |
| Number of users                                    | 1000                  | 10000               |
| Number of VoIP (SIP) trunks/concurrent calls       | 10/2                  | 100/100             |

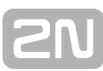

## **Terms and Symbols Used**

### The following symbols and pictograms are used in the manual:

| <ul> <li>Safety</li> <li>Always abide by this information to prevent persons from injury.</li> </ul>   |
|----------------------------------------------------------------------------------------------------|
| <ul> <li>Warning</li> <li>Always abide by this information to prevent damage to the device.</li> </ul> |
| <ul> <li>Caution</li> <li>Important information for system functionality.</li> </ul>                   |
| <ul> <li>Tip</li> <li>Useful information for quick and efficient functionality.</li> </ul>             |
| <ul> <li>Note</li> <li>Routines or advice for efficient use of the device.</li> </ul>                  |

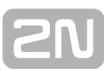

# **User Manuals**

This section provides you with basic information on the  $2N^{\textcircled{R}}$  NetSpeaker system and use of such user applications as the  $2N^{\textcircled{R}}$  NetSpeaker Console and  $2N^{\textcircled{R}}$  NetSpeaker Virtual Sound Card.

Here is what you can find in this section:

- Console Application
- Virtual Sound Card Application

## **Console Application**

### What you should know

- The Console application helps send audio from a microphone or play files.
- 2N<sup>®</sup> NetSpeaker system recognizes 3 levels of rights managed by the system administrator.
- **CAUTION:** Freeride is the highest priority user role and shall be preferred in all zones.

The Console program is used for broadcasting to predefined sessions or inputs for **2N**<sup>®</sup> **NetSpeaker** users. It is primarily designed for broadcasting audio from your **microphone** but simple music broadcasting is supported too.

### **Connection and Settings**

The login screen is displayed upon the **Console** start. Create the user name and password using the **ControlPanel** program or ask your system administrator to create and assign the rights to you.

Enter the username and password into the dedicated fields in the Console window upon start. Moreover, configure the correct host name or IP address for login. Click on the setting pictogram in the program header, see figure below, and then on **Server settings** to get into configuration.

Use the **Language settings** to modify the application language.

|                      |                     | -        |            |  |
|----------------------|---------------------|----------|------------|--|
|                      |                     |          |            |  |
|                      |                     |          |            |  |
|                      |                     |          |            |  |
|                      | 20                  | 2N®      | NetSpeaker |  |
| Host (or IP address) | 192.168.22.181      |          | 6990       |  |
| Username             | Laco                |          |            |  |
| Password             | ••                  |          |            |  |
|                      | Sign me in when Con | sole sta | Log in     |  |
|                      |                     |          |            |  |
|                      |                     |          |            |  |
|                      |                     |          |            |  |
|                      |                     |          |            |  |

Figure: Login via Console

Having set all the necessary parameters and entered your username and password, log in. If your login is successful, you get to the **Console** screen to select your role.

### **User Roles**

This screen helps you select a role after login to the **Console** program. The figure shows the window for a user with all roles. Refer to other parts of the manual for role details.

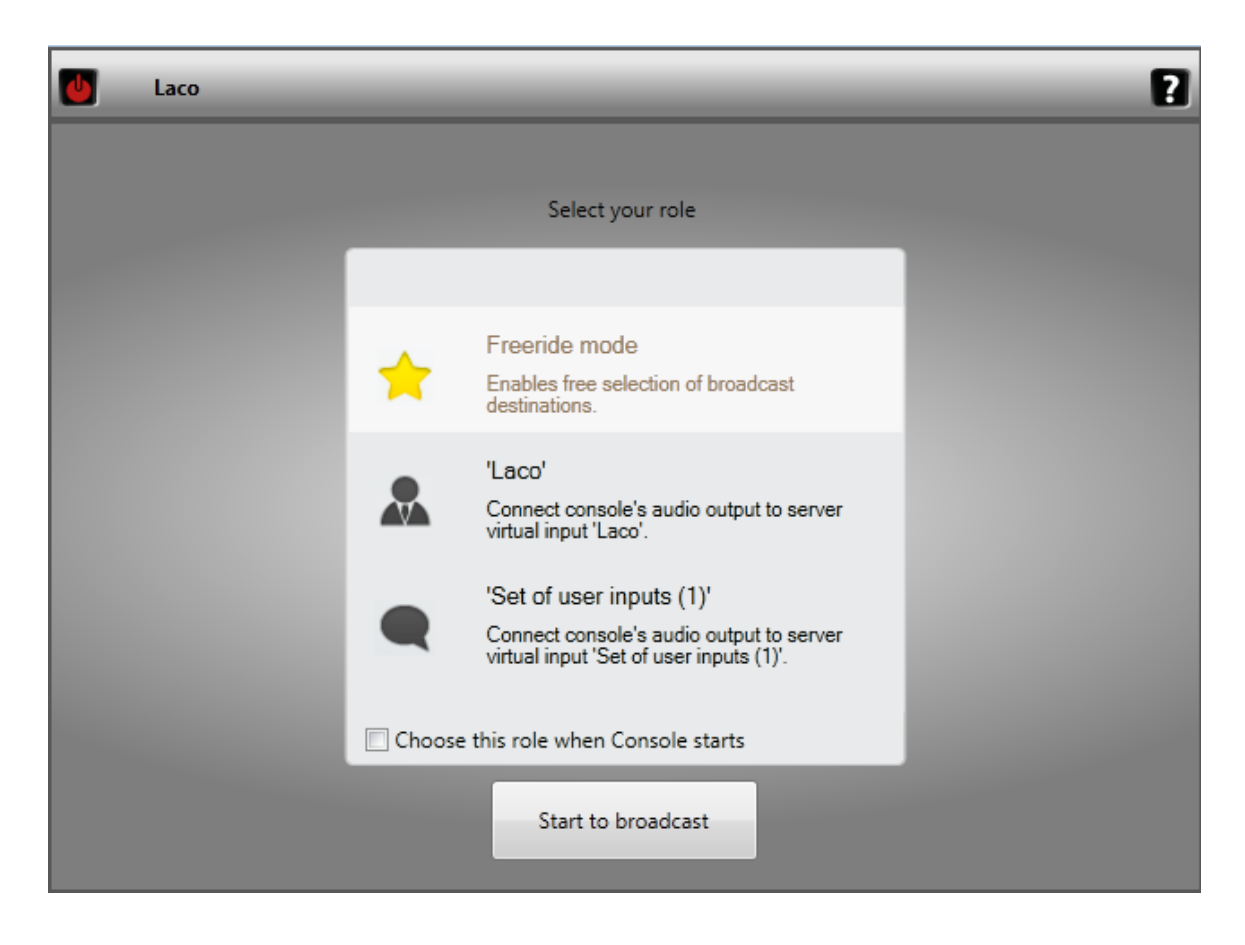

Figure: Console Roles

When you have selected a role, the screen will display the selected role, but the appearance is similar in all cases. New pictograms and the role name get displayed in the application header. To change the role, use the **human** symbol, which returns you to the **role selecting window**. The **"power off"** pictogram is used for **logout** from the **Console** application.

### **General Console Control**

Primarily, Console is designed for broadcasting sounds **via the microphone** or audio/music in the .mp3 .wma .wav format. The left section with the microphone picture controls the microphone and the middle section – List of sounds – helps play audio files. Press the Add button to add a sound to the application. The right-hand section is used for input check and control. Refer to the figure below for the **Console** p rogram control.

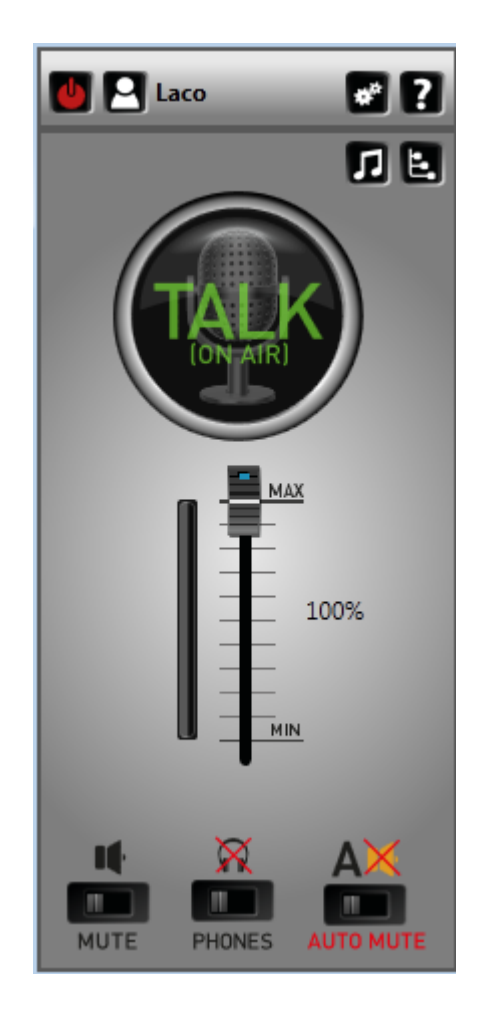

Figure: View of Console Control

**Output** – there are different outputs for different roles.

**List of sounds** – or list of audio/music sources in files. Click on **Add** and select the required file. Play this file using the **Play** button.

**Microphone** – the left window section controls the hardware microphone of the PC where Console is running.

- TALK button used for microphone activation. Upon activation, the ON AIR sign goes on and the button changes into MUTE. You can broadcast even during audio playing from a file.
- AUTOMUTE button used for enabling the "Automatic microphone activation" function. When you press the button, the Automute sign goes on. Let us give an example: The "College radio" broadcasts a few songs every evening and the presenter announces every song. In this case, the presenter selects a song from the file at the beginning of broadcasting. He or she selects Automute and can talk when the song is over Automatic microphone activation. When the Play button is pushed for another song, the microphone is automatically deactivated and the listeners do not hear the studio noise.

You can enable **Listening in** in the Console application too. To do so, push the **ON** but ton to the right of the lower screen. Listening in **is used** for activation of local listening to played files or microphone sound. Select the device to listen in via the **Setting button** in the right up corner.

### Settings

Settings allows you to select a language of your preference, set microphone and device for listening in the audio stream to. Also sound path delay can be changed to ensure smooth audio.

|                       | Settings of local resources                                | x |
|-----------------------|------------------------------------------------------------|---|
| Language settings     |                                                            | _ |
| Language              | English                                                    | ~ |
| Microphone settings   |                                                            | _ |
| Microphone            | Mikrofon (IDT High Definition Audio CODEC)                 | ~ |
| Active line           | Volume                                                     | ~ |
| Volume                |                                                            |   |
| Listening in settings |                                                            | _ |
| Listening in          | Reproduktory / Sluchátka (IDT High Definition Audio CODEC) | ¥ |
| Active line           | Volume                                                     | × |
| Volume                |                                                            |   |
| Sound path delay      |                                                            | _ |
| Sound path delay [ms] | 60                                                         | ÷ |
|                       | OK Cancel                                                  |   |

Figure: Settings of the Console application

### Freeride mode broadcasting

The Freeride user is assigned the highest user rights and can thus broadcast and play with the highest priority. This user selects the destination itself by ticking off the **2N**<sup>®</sup> **NetSpeaker** units in the **List of speakers/zones**. Refer to the figure.

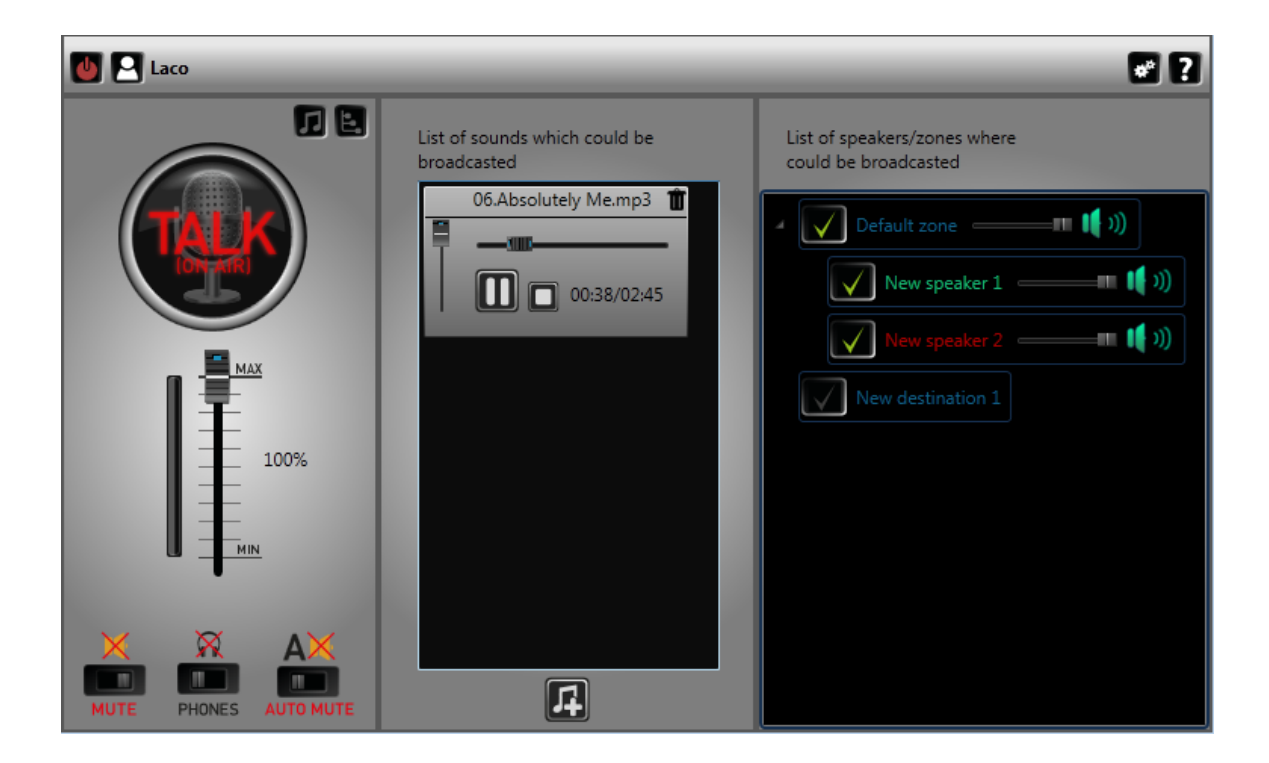

### Figure: Freeride Role

### Broadcast as "user"

Logged in as a user, you cannot choose where to broadcast. Your user role authorises you to broadcast to sessions to which you are assigned as a user input. Contact your system administrator for more information.

### Broadcast as "set of user inputs"

Logged in as a set of user inputs, you cannot choose where to broadcast. Your user role authorises you to broadcast to sessions which contain the set of user inputs assigned to you. Contact your system administrator for more information details on the roles.

## **Virtual Sound Card Application**

### Output State What you should know

- The 2N<sup>®</sup> NetSpeaker Virtual Sound Card application and 2N<sup>®</sup> NetSpeaker Server are enough for streaming audio to the 2N<sup>®</sup> NetSpeaker systems in households and/or small restaurants.
- The 2N<sup>®</sup> NetSpeaker Virtual Sound Card also plays Windows system sounds in default. It should be disabled in the Windows Control Panel -> Sound -> Change System Sound by choosing "No sound".

The **2N<sup>®</sup> NetSpeaker Virtual Sound Card** helps you to play audio files and playlists in a simple and comfortable manner. The application uses the existing audio applications (iTunes, Windows Media Player, Winamp) to stream the currently playing audio into **2N<sup>®</sup> NetSpeaker**.

When the application is launched, an icon will get displayed in the notification area and you can choose Login for login to the system. The network administrator assigns you a username or you can set your username via the Configuration wizard, which starts after the **2N<sup>®</sup> NetSpeaker Server** installation. Refer to the <u>Quick Start manual</u>.

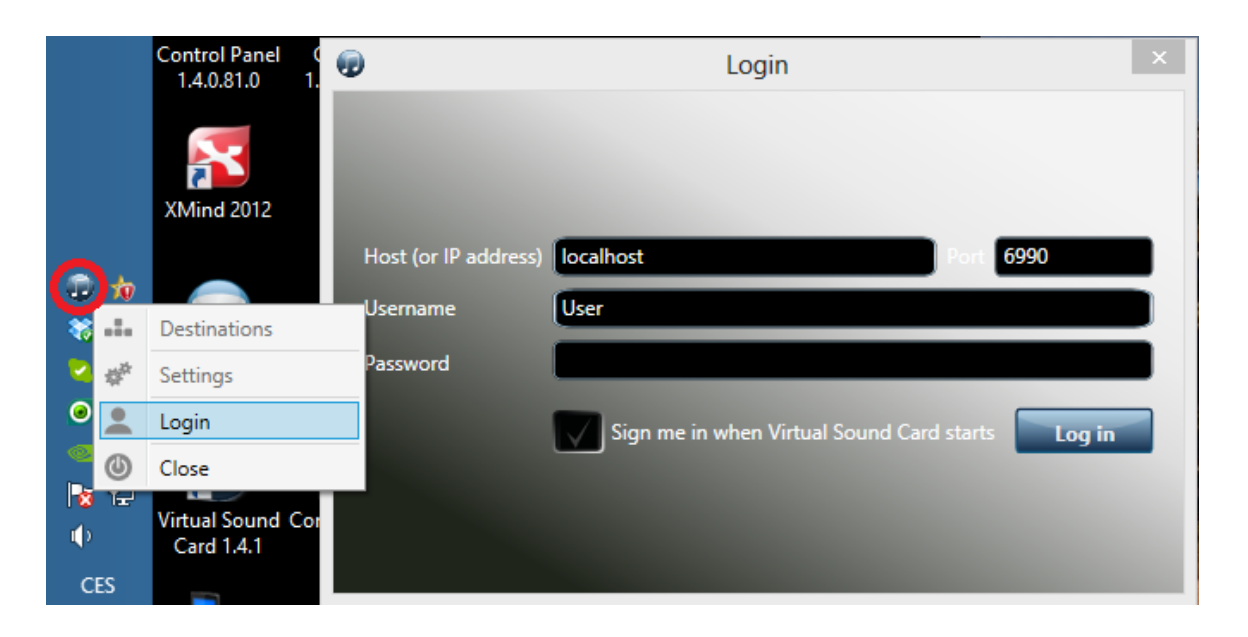

Figure: Virtual Sound Card Application

The next step is to select the destination for the currently playing music/sounds. Use the right mouse button to retrieve the menu over the Virtual Sound Card icon in the notification area; see the figure below.

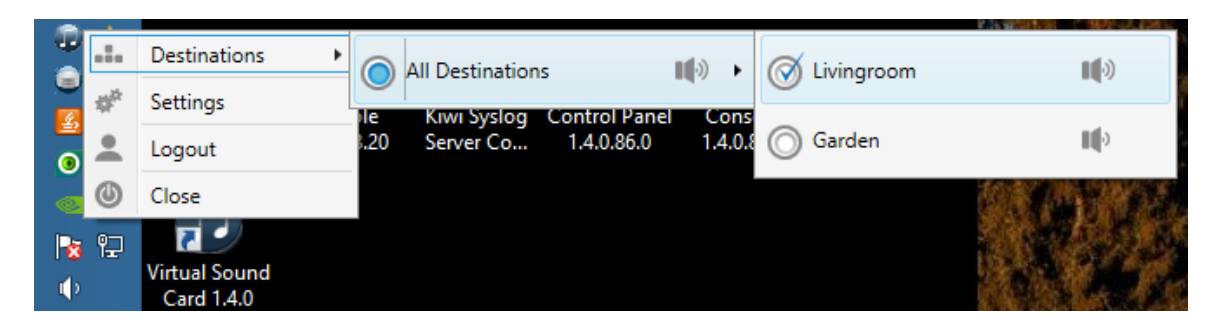

Figure: 2N<sup>®</sup> NetSpeaker Selection

### Settings

Settings allows you to select a language of your preference, set volume and select the "Active playback" device for copying the audio stream to **2N<sup>®</sup> NetSpeaker**. Also sound path delay can be changed to ensure smooth playing of files.

| <b>9</b>              | Soundcard settings                             | × |
|-----------------------|------------------------------------------------|---|
| General               |                                                | 1 |
| Language              | English ×                                      |   |
| Playback device       |                                                | í |
| Active playback       | Reproduktory / Sluchátka (IDT High Definitic 💙 |   |
| Volume                |                                                |   |
| Sound path delay [ms] | 40 💌                                           |   |
|                       | Apply OK                                       | ] |

Figure: Virtual Sound Card Settings

## SN

# **Advanced Configuration**

This section provides you with all information on the  $2N^{\mbox{\ensuremath{\mathbb{R}}}}$  **NetSpeaker** system and advanced configuration via the  $2N^{\mbox{\ensuremath{\mathbb{R}}}}$  **NetSpeaker ControlPanel**.

Here is what you can find in this section:

- Control Panel Software Manual
- Samples of Internet Radio Stations

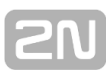

## **Control Panel Software Manual**

### What you should know

The application 2N<sup>®</sup> Control Panel may allocate higher amount of the memory thanks to a keeping logs from entire system. Closing application in time when not used is recommended.

2N<sup>®</sup> NetSpeaker ControlPanel is a user friendly application used for administration of all features of the 2N<sup>®</sup> NetSpeaker Server.

Here is what you can find in this section:

- Sessions
- Destinations and Zones
- Audio Sources
- Scheduler
- microSD
- Users
- Administrator

### Sessions

#### What you should know

- Audio sources can be type-filtered in the **Input sources** header.
- Upon power up, the server automatically launches and starts playing all sessions that were active before power off.
- A higher priority of the active Session always guarantees that this Session will occupy all Destinations assigned to it.
- Licences can cause that some 2N<sup>®</sup> NetSpeakers will not not play. Refer to Licences in the <u>Administrator</u> tab for more details.

The session determines the **Source** – **Destination** connection, i.e. defines which source will be played to which destination (Zones). The left session part defines and helps control the source, the right session part determines the destination and **Session** options.

### **Session Creation and Preparation for Playing**

Click on Session -> Create empty session to create a session. You can perform this and other actions by retrieving the floating menu by the right mouse-click.

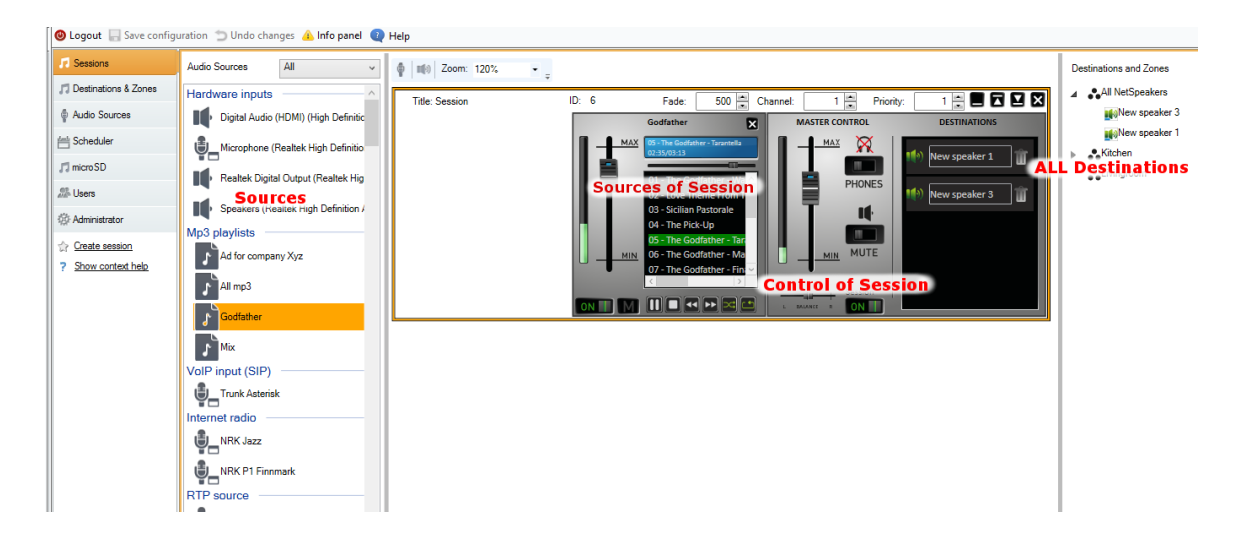

Figure: Session Window Layout

Use **drag&drop** to add a source included in the source list to the session and a destination to the destination list – **Destination targets**. Whether you add destinations by speakers or zones, the resultant functionality will be the same.

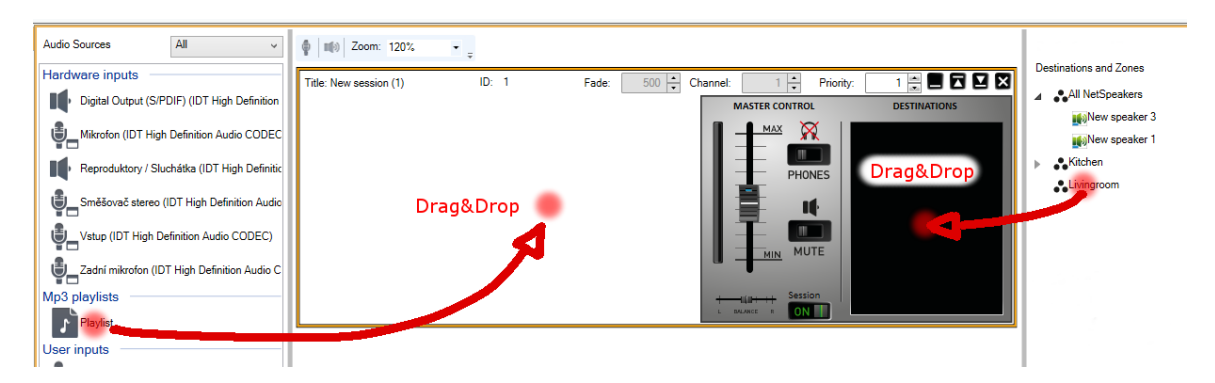

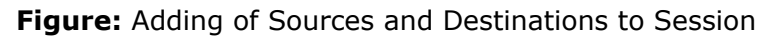

The created session is ready for broadcasting to destination(s). If no more parameters are needed, simply press **PLAY** and the added <u>Sessions</u> or another source will start playing. See the figure at the very end for two types of sources. The common bar contains volume control settings.

### **Session Control and Launch**

Click on **ON** in the Session control section to launch a session; refer to the figure below. The figure below also shows additional session controls.

- **Balance** set balance for the right/left channel.
- Listening in enable this parameter to listen to remote destinations locally.
- **Volume** set the main session volume.
- **Sound activation/deactivation** enable/disable sound for the active session.
- Destinations list of used destinations and zones

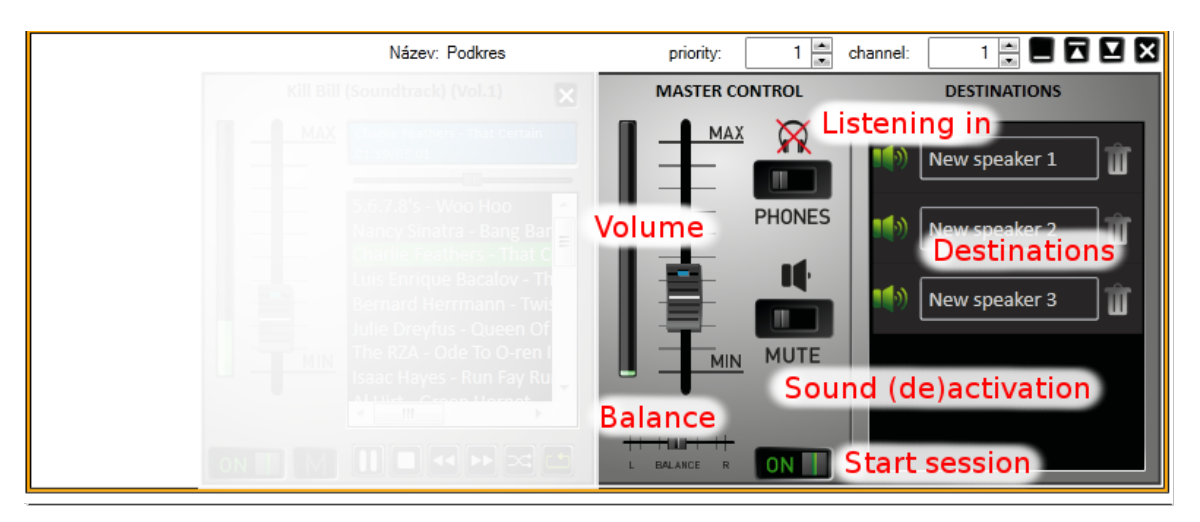

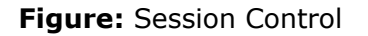

### **Additional Session Setting Options**

Besides the basic settings mentioned in Session Creation and Preparation for Playing, there are additional session settings such as Priority, Channel or Fade situated in the right-hand upper corner.

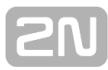

- Priority set the session priority. The highest priority session is always preferred to lower priority sessions. A higher priority of the active Session always guarantees that the Session will occupy the destinations assigned to it (the source will play in the destination). The priority range is <1;10>, where priority 10 is automatically assigned to Freeride role broadcasting.
- Channel set the channel for each session. 2N<sup>®</sup> NetSpeaker supports 4 channels for 4 different sources. Set the channel for the 2N<sup>®</sup> NetSpeaker units in the <u>Destinations and Zones</u> tab or by a remote controller on the site.
- **Fade** set the session fade. The parameter can be used for a gradual sound volume change. The fade range is <500;2000> ms.

|                                                        |                                                                                                    | 10.00                                                                                                    |                                                                                                    |                                                                                                    |                                                                                                    |
|--------------------------------------------------------|----------------------------------------------------------------------------------------------------|----------------------------------------------------------------------------------------------------|----------------------------------------------------------------------------------------------------|----------------------------------------------------------------------------------------------------|----------------------------------------------------------------------------------------------------|
| Bena & Ptazsek                                         | ×                                                                                                    | MASTER CO                                                                                                    | ONTROL                                                                                                    | DESTINATIONS                                                                                                    |                                                                                                    |
| 11-Bye bye bird<br>00:12/01:48                         |                                                                                                    |                                                                                                    |                                                                                                    | New speaker 4                                                                                                    | ] Û                                                                                                    |
| 05-Good mornin<br>06-Sitting on top                    | ng little s 🐔<br>p of the h                                                                                                    |                                                                                                    | PHONES                                                                                                    | RTP destination 1                                                                                                    | ] 🗑                                                                                                    |
| 07-That's all rig<br>08-Trouble in m<br>09-Down by the | nt<br>ind<br>riverside                                                                                                    |                                                                                                    |                                                                                                    |                                                                                                    |                                                                                                    |
| 10-Cornbread, F<br>11-Bye bye bird<br>12-When the sa   | Peas and<br>iints go m 🚽                                                                                                    |                                                                                                    | MUTE                                                                                                    |                                                                                                    |                                                                                                    |
|                                                        |                                                                                                    | +                                                                                                    | Session                                                                                                    |                                                                                                    |                                                                                                    |
|                                                        | 05-Good morni<br>06-Sitting on to<br>07-That's all rig<br>08-Trouble in m<br>09-Down by the<br>10-Cornbread,<br>11-Bye bye bird<br>12-When the sa | 05-Good morning little s<br>05-Good morning little s<br>06-Sitting on top of the h<br>07-That's all right<br>08-Trouble in mind<br>09-Down by the riverside<br>10-Cornbread, Peas and<br>11-Bye bye bird<br>12-When the saints go m<br>12-When the saints go m | 05-Good morning little s<br>06-Sitting on top of the H<br>07-That's all right<br>08-Trouble in mind<br>09-Down by the riverside<br>10-Cornbread, Peas and<br>11-Byee bye bird<br>12-When the saints go m | 05-Good morning little s     MAX       05-Good morning little s     PHONES       06-Sitting on top of the I     PHONES       07-That's all right     MAX       08-Trouble in mind     MAX       09-Down by the riverside     MAX       10-Cornbread, Peas and     MIN       12-When the saints go m     MIN | III-bye bye bird     III-bye bye bird     IIII-bye bye bird       05-Good morning little s     IIIIIIIIIIIIIIIIIIIIIIIIIIIIIIIIIIII |

Figure: Priority, Channel and Fade Settings

### Audio Sources

You can add multiple sources to each session. Use the source tab to create a source (refer to <u>Audio Sources</u> for details). Add the sources in the **Bar** format. There are two types of bars – one is designed for the Playlist and the other for the rest of the sources. Fig.5 shows the two types.

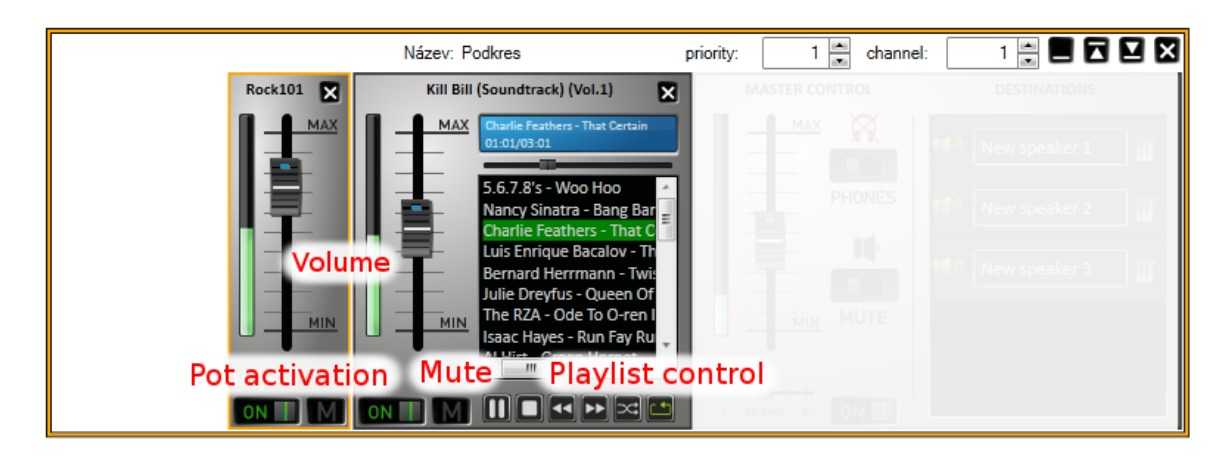

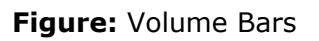

**Common bar** – helps you control volume, balance and sound activation/deactivation. The Internet radio contains a status line displaying information on playing.

**Playlist** – here you can, besides basic functions, control mp3 files with play/stop, pause, next, previous, shuffle and repeat. Moreover, you can minimise the playlist bar.

### **Destinations and Zones**

#### Output What you should know

- Zones are logical units used for 2N<sup>®</sup> NetSpeaker grouping.
- A zone can be added to a Session if you want to play the same music or announce news.
- 2N<sup>®</sup> NetSpeaker with the active mode setting connects to the server automatically.
- 2N<sup>®</sup> NetSpeaker scanner helps you administer unconnected 2N<sup>®</sup> NetSpeakers via the <u>Administrator</u> tab.
- Once 2N<sup>®</sup> NetSpeaker gets connected to the server, its setting by Telnet is prohibited until Telnet is enabled in the configuration.
- A licence is necessary for a proper function of more than one RTP destinations.

This tab helps you administer **2N<sup>®</sup> NetSpeakers** by assigning them to zones and changing their parameters. The tab includes a Zones tree, a NetSpeaker panel (speakers, zones including contents) and a Zone/NetSpeaker Properties panel.

### Zones

Zones helps **divide objects logically** and assign **2N<sup>®</sup> NetSpeakers** to zones for easier handling (by assigning zones to <u>Sessions</u>) in extensive installations. Moreover, zones can be regarded as **2N<sup>®</sup> NetSpeaker** groups.

| 🖻 Logout 🔜 Save configuration 🝵 Undo changes 🛕 Info panel 🔍 Help |                  |            |                |              |                 |                 |                   |        |                             |       |
|------------------------------------------------------------------|------------------|------------|----------------|--------------|-----------------|-----------------|-------------------|--------|-----------------------------|-------|
| 5 Sessions                                                       | All Destinations | Type 🍸     | Name 🍸         | State 🍸      | Address 🏹       | Serial Number 🍸 | MAC 🛛             | Synchr | Zone name: All Destinations |       |
| 🞵 Destinations & Zones                                           | 🔺 💦 All zones    | NetSpeaker | 0079_A/1st:2B  | Transmitting | 192.168.22.213  | 52-0451-0079    | 7C:1E:B3:00:5F:C0 |        | Volume:100                  | Muted |
| Audio Sources                                                    | ▲ Suilding A     | NetSpeaker | 0442_B/Lift:01 | Transmitting | 192.168.22.221  | 52-0511-0442    | 7C:1E:B3:00:97:43 |        | Synchronize                 |       |
| i Scheduler                                                      | Lobby            | NetSpeaker | 0184_A/0st:R   | Transmitting | 192.168.22.222  | 52-0470-0184    | 7C:1E:B3:00:60:36 |        |                             |       |
| I microSD                                                        | A 💦 Building B   | RTP        | Emergency      | Transmitting | 239.255.239.112 |                 |                   |        |                             |       |
| 25 Users                                                         | 💦 Lift           |            |                |              |                 |                 |                   |        |                             |       |
| Administrator                                                    |                  |            |                |              |                 |                 |                   |        |                             |       |
| ☆ Create destination                                             |                  |            |                |              |                 |                 |                   |        |                             |       |
| ? Show context help                                              |                  |            |                |              |                 |                 |                   |        |                             |       |
|                                                                  |                  | •          |                |              |                 |                 |                   | •      |                             |       |

Figure: View of Destinations & Zones

To create a **Zone**, click on the "All zones" selection menu -> Create zone or retrieve the floating menu with the right mouse click and select Create zone again. Retrieve the floating menu via the **Zone name** -> Rename to rename a zone.

Having clicked on a **Zone**, you can launch <u>synchronisation</u> of all the speakers assigned to the zone.

The figure below shows how to add a  $2N^{\mbox{\ensuremath{\mathbb{R}}}}$  **NetSpeaker** using drag&drop into a zone. In "All Destinations" you can see the list of all  $2N^{\mbox{\ensuremath{\mathbb{R}}}}$  **NetSpeakers** and RTP destinations and you can use this list to add a  $2N^{\mbox{\ensuremath{\mathbb{R}}}}$  **NetSpeaker** into a zone.

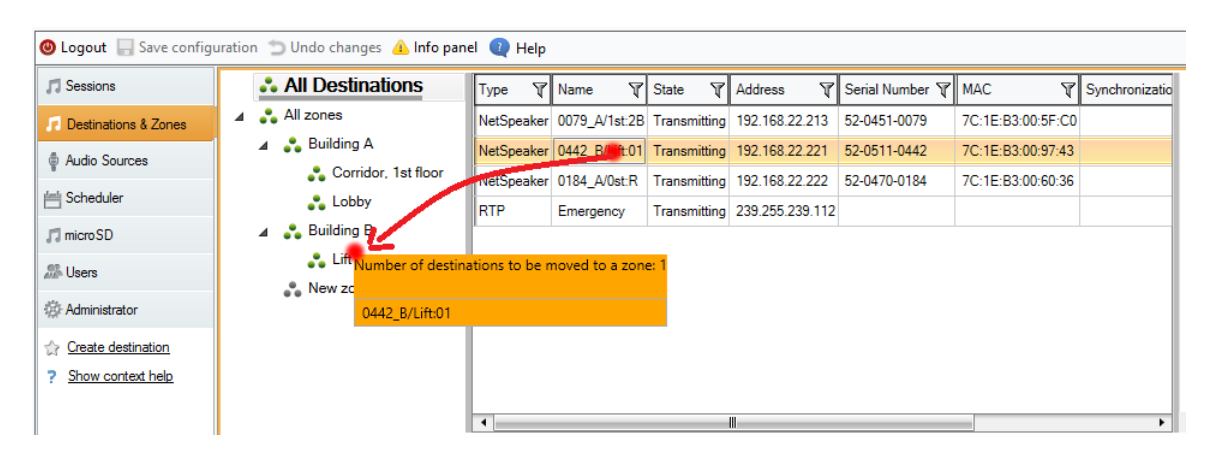

Figure: How to Add **2N<sup>®</sup> NetSpeaker** to Zone

### **Destination list and filter**

The Destination list is included in a simple table and allows you to choose which columns shall be visible. Retrieve the floating menu with the right mouse button and choose "Select columns". Destinations can then be displayed in the descending/ascending order for one of the used columns.

| All Destinations | 5               | Type S   | Name                                                                                                    | State  | T   | Address      | Por | t T | Sound path delay [ms] | 🕅 Bit ra | te [kbit] 🏹 | Currently playing fil | es T |
|------------------|-----------------|----------|----------------------------------------------------------------------------------------------------|--------|-----|--------------|-----|-----|-----------------------|----------|-------------|-----------------------|------|
| All zones        |                 | NetSpeak | er Kuchyn                                                                                                    | Conne  | ted | 192.168.22.2 | 41  | 0   |                       | 40       | 192         | 2                     |      |
| 🚓 Kitchen        |                 |          |                                                                                                    |        | - 1 |              |     |     |                       |          |             |                       |      |
| 🚓 Garden         | •               |          | Select co                                                                                                    | olumns |     |              | ×   |     |                       |          |             |                       |      |
|                  | Column Nam      | in Ch    |                                                                                                    |        | _   |              |     |     |                       |          |             |                       |      |
|                  | Time            | ie Jii   |                                                                                                    |        |     |              | _   |     |                       |          |             |                       |      |
|                  | Name            |          | •                                                                                                    | -      |     | Canc         | el  |     |                       |          |             |                       |      |
|                  | State           |          |                                                                                                    | _      |     |              |     |     |                       |          |             |                       |      |
|                  | Address         |          | <ul> <li>Image: Construction</li> <li>Image: Construction</li> <li>Image: Construction&lt;</li></ul> | -      |     |              |     |     |                       |          |             |                       |      |
|                  | Multicast       |          |                                                                                                    |        |     |              |     |     |                       |          |             |                       |      |
|                  | Multicast add   | ress     |                                                                                                    |        |     |              |     |     |                       |          |             |                       |      |
|                  | Serial Number   | r        |                                                                                                    |        |     |              |     |     |                       |          |             |                       |      |
|                  | MAC             |          |                                                                                                    |        |     |              |     |     |                       |          |             |                       |      |
|                  | Synchronizati   | on       |                                                                                                    |        |     |              |     |     |                       |          |             |                       |      |
|                  | Codec           |          |                                                                                                    |        |     |              |     |     |                       |          |             |                       |      |
|                  | Port            |          | ✓                                                                                                    |        |     |              |     |     |                       |          |             |                       |      |
|                  | Sound path d    | elay     | ✓                                                                                                    |        |     |              |     |     |                       |          |             |                       |      |
|                  | Bit rate [kbit] |          | ~                                                                                                    |        |     |              |     |     |                       |          |             |                       |      |
|                  | Currently play  | ing f    | ~                                                                                                    |        |     |              |     |     |                       |          |             |                       |      |
|                  |                 |          |                                                                                                    |        |     |              |     |     |                       |          |             |                       |      |
|                  | -               |          |                                                                                                    |        |     |              |     | -   |                       |          |             |                       |      |

Figure: Destination List Columns

Moreover, you can use a filter in this table, which is extremely helpful for large installations. Click on the funnel symbol to retrieve the filter settings. See the figure below for filter settings and simple queries.

| Туре 🏹     | Name 🍸         | State 🏹       | Address       | Y Serial Number Y         |  |
|------------|----------------|---------------|---------------|---------------------------|--|
| NetSpeaker | 0079_A/1st:2B  | Connected     | 192.168.22.2  | Select All                |  |
| NetSpeaker | 0442_B/Lift:01 | Connected     | 192.168.22.2  | 192.168.22.213            |  |
| NetSpeaker | 0184_A/0st:R   | Connected     | 192.168.22.2  | 192.168.22.221            |  |
| RTP        | Emergency      | Not connected | 239.255.239.1 | 192.168.22.222            |  |
|            |                |               |               | 239.255.239.112           |  |
|            |                |               |               | Show rows with value that |  |
|            |                |               |               | Is equal to 🔹             |  |
|            |                |               |               | aA                        |  |
|            |                |               |               | And                       |  |
|            |                |               |               | Is equal to 🔹             |  |
|            |                |               |               | aA                        |  |
|            |                |               |               | Filter Clear Filter       |  |
|            |                |               | l             |                           |  |

Figure: Destination List Filter

### 2N<sup>®</sup> NetSpeakers

Use the drag&drop function to move the selected speaker from the list of loudspeakers to the required zone. Use the floating menu -> Remove to **remove** a speaker from the zone to the loudspeaker list.

The **2N<sup>®</sup> NetSpeaker** properties are divided as follows:

| Туре 🍸     | Name 🍸         | State 🍸       | Address 🍸       | Serial Number 🍸 | Speaker name                       | 0079_A/1st:2B                 | Restart     |
|------------|----------------|---------------|-----------------|-----------------|------------------------------------|-------------------------------|-------------|
| NetSpeaker | 0079_A/1st:2B  | Connected     | 192.168.22.213  | 52-0451-0079    | Assigned connection                |                               | Blink       |
| NetSpeaker | 0442_B/Lift:01 | Connected     | 192.168.22.221  | 52-0511-0442    | SD card state                      | Ejected                       | Synchronize |
| NetSpeaker | 0184_A/0st:R   | Connected     | 192.168.22.222  | 52-0470-0184    | State                              | Synchronization is not active | Format      |
| RTP        | Emergency      | Not connected | 239.255.239.112 |                 | Progress                           |                               |             |
|            |                |               |                 |                 | Serial number                      | 52-0451-0079                  |             |
|            |                |               |                 |                 | MAC address                        | 32-0431-0073                  |             |
|            |                |               |                 |                 | MAC address                        | 7C.1E.B3.00.3F.C0             |             |
|            |                |               |                 |                 |                                    |                               |             |
|            |                |               |                 |                 | Audio paramters =                  |                               |             |
|            |                |               |                 |                 | Volume                             |                               |             |
|            |                |               |                 |                 | 100%                               |                               |             |
|            |                |               |                 |                 |                                    |                               |             |
|            |                |               |                 |                 |                                    |                               |             |
|            |                |               |                 |                 |                                    |                               |             |
|            |                |               |                 |                 | -                                  |                               |             |
|            |                |               |                 |                 | 0%                                 |                               |             |
|            |                |               |                 |                 | Mute                               |                               |             |
|            |                |               |                 |                 | Power supply                       | PoE                           |             |
|            |                |               |                 |                 | Speaker impedance                  | Not connected                 |             |
|            |                |               |                 |                 | Max. gain                          | ~                             |             |
|            |                |               |                 |                 | Sound path delay [ms]              | 40 🛋                          |             |
|            |                |               |                 |                 | Sampling frequency [Hz]            | 44100 ~                       |             |
|            |                |               |                 |                 | Bits per sample                    | 16 ~                          |             |
|            |                |               |                 |                 | Channels                           | STEREO                        |             |
|            |                |               |                 |                 | Bit rate [kbit]                    | 192 ~                         |             |
|            |                |               |                 |                 | Dir Holo [Hold]                    |                               |             |
|            |                |               |                 |                 | Advanced settings                  |                               |             |
|            |                |               |                 |                 | Disable multicast                  |                               |             |
|            |                |               |                 |                 | Disable remote controller          |                               |             |
|            |                |               |                 |                 | Enable telnet                      |                               |             |
|            |                |               |                 |                 | Switch on relay while transmitting |                               |             |
|            |                |               |                 |                 | Channel                            | 1                             |             |
|            |                |               |                 |                 | Button mode                        | Volume                        |             |
|            |                |               |                 |                 | Duiton mode                        | Use server                    |             |
|            |                |               |                 |                 | rroxy                              |                               |             |

Figure: 2N® NetSpeaker Setting Properties

### **Speaker information**

Here find the loudspeaker **name**, which can be changed, **connection** if existing and **synchronisation** status. Press the **Restart** button to restart **2N® NetSpeaker** and **Blink** to make LED blinking and sound notification to discover **2N® NetSpeaker** on site. Click on **Synchronise** to launch synchronisation as set in the <u>microSD</u> tab for the current **2N® NetSpeaker** only.

**SD card state** – informs whether or not the SD card has been connected and is ok.

**State** – announces one of the following synchronisation states:

- Synchronisation is not active
- Waiting for synchronisation
- Synchronisation in progress
- Synchronisation error
- Synchronisation completed
- Ready for synchronisation
- Calculation in progress
- Synchronisation postponed
- Formating SD card

### Audio parameters

This section is devoted to loudspeaker sound parameters.

- Volume and mute use this parameter to set the loudspeaker volume. This setting will not be active until saved. Use remote control or press the 2N<sup>®</sup> NetSpeaker buttons.
- Power supply 2N<sup>®</sup> NetSpeaker detects this parameter to inform the server of the type of power used.
- Speaker impedance is automatically detected if 2N<sup>®</sup> NetSpeakers uses loudspeaker(s). This information is provided during the 2N<sup>®</sup> NetSpeaker start.
- Maximum gain select a power supply and loudspeaker type to determine the maximum gain.
- Sound path delay set the expected delay buffer size for 2N<sup>®</sup> NetSpeaker for Wi-Fi installations, or potentially unreliable packet deliveries should be changed to 500ms or more.
- **Sampling frequency** set the audio signal sampling frequency.
- **Bits per sample** define the count of bits per audio signal sample.
- **Channels** define the count of audio signal channels stereo/mono bridged
  - stereo using two independent audio channels through a configuration of two loudspeakers
  - mono only one channel is used to transmit audio signal and both loudspeakers produce the same sound
- Bit stream define the count of bits to be transmitted in 1s of pure audio signal. The IP packet overhead is not included in this information.

## **SN**

### Advanced settings

- Disable multicast multicast is a Point-to-Multipoint transmission option, which saves the network capacities (if implemented in network elements) and server resources. Multicast can be turned on globally in the <u>Administrator</u> tab. Multicast can be adjusted for each speaker individually.
- Disable remote control disable remote 2N<sup>®</sup> NetSpeaker setting.
- Enable Telnet Telnet connection is disabled by default for security reasons upon 2N<sup>®</sup> NetSpeaker unit – 2N<sup>®</sup> NetSpeaker Server connection. Select this option to enable Telnet even during NetSpeaker–Server connection. This option, however, is not recommended for security reasons.
- Switch on relay while transmitting select this option, for example, to switch on/off the external amplifier if available.
- Channel set the 2N<sup>®</sup> NetSpeaker channel.
- Button mode select the HW button mode channel switching or volume setting. Or, deactivate the buttons.
- Expander is an advanced feature of the 2N<sup>®</sup> NetSpeaker system, which enables load balancing through the network of expanders and this option is used to assign 2N<sup>®</sup> NetSpeaker to the particular Expander.

### **Generic RTP Output**

Enables interconnection (via sound) of the **2N<sup>®</sup> NetSpeaker Server** with all devices that support audio by the RTP protocol with codec G711, L16. The output is the defined codec and IP address that will broadcast sound. Thus defined, the output can then be used as a general-defined output audio from a session. A **licence** is necessary for a proper function of the RTP destinations.

Figure: RTP Destination Setting Options

### **Properties of RTP Destinations**

This section is devoted to RTP destinations.

- Destination name this parameter shows the name of the RTP destination and can be changed.
- Audio codec allows you to select the required audio codec. You can choose one of the following 4 options:
  - G711 u-Law
  - G711 A-Law
  - Liner PCM 16 bit Stereo
  - Liner PCM 16 bit Mono
- **IP Address** set the multicast IP address.
- **Port** set the port.
- TTL "Time to Live" allows you to set TTL of multicast packets for this destination: -1 means system default and we recommend you not to change this parameter. This parameter may cause network overload if not used in cooperation with a network specialist.
- Licence owned shows if a valid licence was successfully added.

### **Bulk Settings**

Bulk settings allows changes to be saved for multiple **2N® NetSpeakers**. If you select multiple **2N® NetSpeakers**, a grey strip shows up to indicate that you can change settings for more **2N® NetSpeakers**. First select the parameter to be changed. Then change this parameter and press Enter. The final step is to save the modification with the Save button. See the figure below.

| Type 🍸     | Name 🍸         | State 🛛       | Address 🕎       | Serial Number 🍸 | Properties              |         |            | MUR MO                                                                                                    |
|------------|----------------|---------------|-----------------|-----------------|-------------------------|---------|------------|----------------------------------------------------------------------------------------------------|
| NetSpeaker | 0079_A/1st:2B  | Connected     | 192.168.22.213  | 52-0451-0079    | Topondo                 |         | 3. (       | Save                                                                                                    |
| NetSpeaker | 0442_B/Lift:01 | Connected     | 192.168.22.221  | 52-0511-0442    | Speaker information     |         |            |                                                                                                    |
| NetSpeaker | 0184_A/0st:R   | Connected     | 192.168.22.222  | 52-0470-0184    | Speaker mornauon        |         |            |                                                                                                    |
| RTP        | Emergency      | Not connected | 239.255.239.112 |                 | Speaker name            |         | Restart    |                                                                                                    |
|            |                |               |                 |                 | Assigned connection     |         | Blink      |                                                                                                    |
|            |                |               |                 |                 | SD card state           | Sy      | ynchronize |                                                                                                    |
|            |                |               |                 |                 | State                   |         | Format     |                                                                                                    |
|            |                |               |                 |                 | Progress                |         |            |                                                                                                    |
|            |                |               |                 |                 | Serial number           |         |            |                                                                                                    |
|            |                |               |                 |                 | MAC address             |         |            |                                                                                                    |
|            |                |               |                 |                 |                         |         |            |                                                                                                    |
|            |                |               |                 |                 | Audio paramters         |         |            |                                                                                                    |
|            |                |               |                 |                 | Valuma                  |         |            |                                                                                                    |
|            |                |               |                 |                 | volume                  |         |            |                                                                                                    |
|            |                |               |                 |                 | 0%                      |         |            | •                                                                                                    |
|            |                |               |                 |                 | Mute                    |         |            |                                                                                                    |
|            |                |               |                 |                 |                         |         |            |                                                                                                    |
|            |                |               |                 |                 | Power supply            |         |            | 1.                                                                                                    |
|            |                |               |                 |                 | Max. gain               | ~       |            |                                                                                                    |
|            |                |               |                 |                 | Sound path delay [ms]   | 89 🛋 2. |            | <ul> <li>Image: A start of the start of the start of</li></ul> |
|            |                |               |                 |                 | Sampling frequency [Hz] | ~       |            |                                                                                                    |
|            |                |               |                 |                 | Bits per sample         | $\sim$  |            |                                                                                                    |
|            |                |               |                 |                 | Channels                | ~<br>~  |            |                                                                                                    |
|            |                |               |                 |                 | Bit rate [kbit]         | $\sim$  |            |                                                                                                    |

Figure: 2N<sup>®</sup> NetSpeaker Bulk Settings

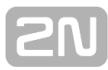

### **Audio Sources**

### What you should know

- It is necessary to assign the created working source (SIP, playlist, microphone...) to a session in the <u>Sessions</u> menu to define where the contents should be played.
- 2N<sup>®</sup> NetSpeaker supports several types of input sources for specific applications.
- The HW sources are based on the server PC sound card. External sound cards can be used too.

### Hardware Inputs

HW inputs are inputs of your server – PC on which the **2N<sup>®</sup> NetSpeaker** Server is running; refer to the system architecture in <u>Introduction</u>. A microphone, internal/external sound card and/or mixer are used for playing locally stored music using a standard audio player.

### Playlists

This is a classic principle of playlist creation in common music players. Click on the "+" button to chose **mp3, wma or wav files** to create a new playlist. You can select more files than one (with the Shift button).

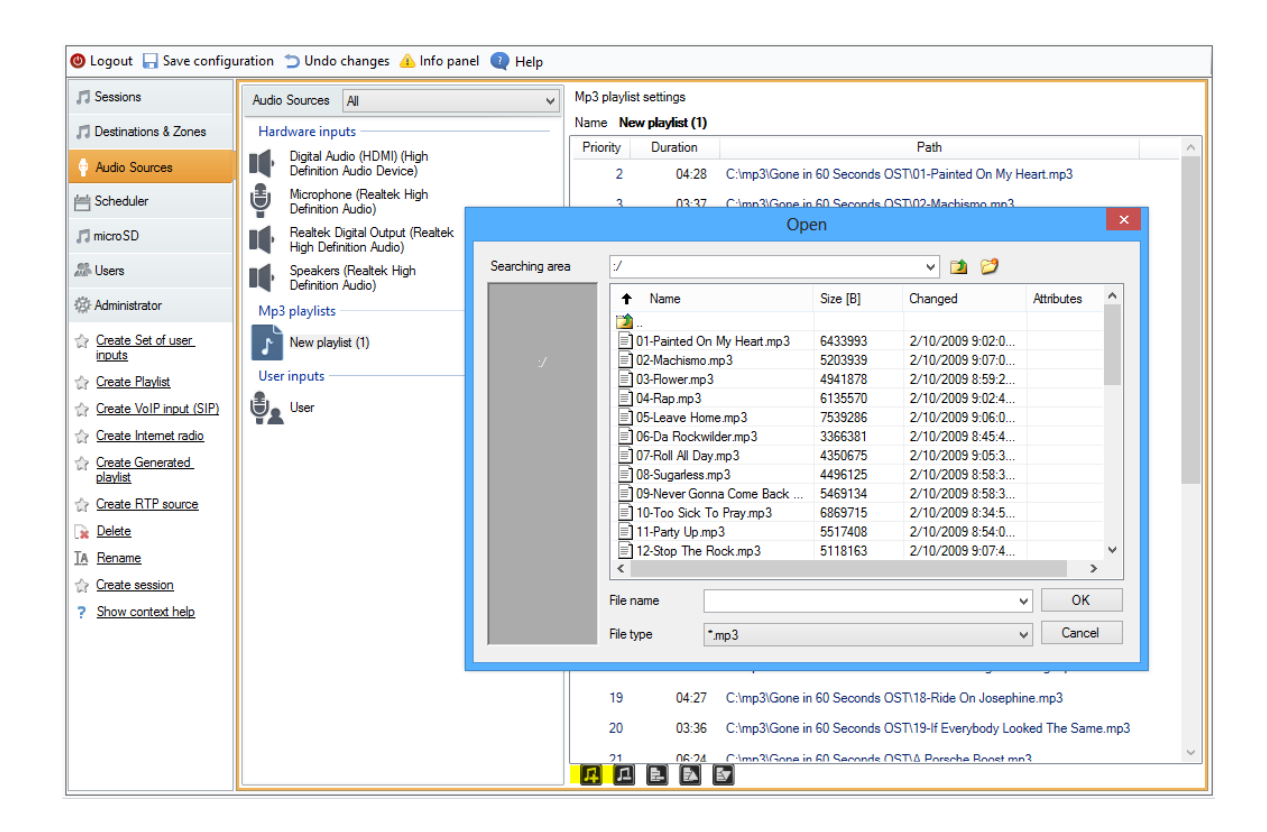

Figure: Adding of Audio Files to Playlist

To add files to the new playlist from a PC other than that on which the server is running, use the Import file option in the Administration > File manager menu.

| 🕲 Logout 🛛 🖓 Save configu | uration 🍵 Undo changes 👍 Info pa                                                                                                    | nel 🔃 Help                                                                 |          |                                      |            |
|---------------------------|----------------------------------------------------------------------------------------------------|----------------------------------------------------------------------------|----------|--------------------------------------|------------|
| 5 Sessions                | Administration                                                                                                    | File Manager for managing files on the s                                   | torage   |                                      |            |
| 🎵 Destinations & Zones    | General settings                                                                                                    | C:/mp3                                                                     |          |                                      |            |
| Audio Sources             |                                                                                                    | ↓ Name                                                                     | Size [B] | Changed                              | Attributes |
| Scheduler                 | Generated playlists                                                                                                    | i i i i i i i i i i i i i i i i i i i                                      |          | 6/29/2013 9:52:2                     |            |
| 🎵 micro SD                | Network settings                                                                                                    | vaw                                                                        |          | 6/29/2013 10:14:<br>6/26/2013 1:56:5 |            |
| 2 Users                   | Multicast addresses                                                                                                    | Django                                                                     | 27120    | 3/4/2013 4:27:57                     | Ubday      |
| Administrator             | NetSpeaker settings<br>Communication properties<br>                                                                                                    | Inumbs.db                                                                  | 2/136    | 2/26/2013 4:47:3                     | Hidden     |
| ? Show context help       | VetSpeaker connections     NetSpeaker scanner      Administration     Server authorization     Database     Trace     XML scripts settings     File Manager | Refresh<br>Delete<br>Rename<br>Create direct<br>Import file<br>Export file | ory      |                                      |            |

Figure: Import of Audio Files to Server

This way you can fill the server with mp3 files even remotely via the WAN.

### Sets of User Inputs

Set of user inputs is a group of rules rather than an actual input. The rules define users with the right to use the input and also assign inputs to rooms if necessary.

**Example:** Suppose a language school has English and German classrooms. There are 4 teachers in the school: Mr. Cook, Ms. Scott, Hr. Himmel and Fr. Moselle. Use the set of user inputs to create **English classroom input** and **German classroom input**.

- Enable the "English classroom" virtual input for Mr. Cook and Ms. Scott.
- Enable the "German classroom" virtual input for Hr. Himmel and Fr. Moselle.

Doing this, you have created the possibility to play audio in the classrooms and let the teachers simply choose classrooms using the <u>Console</u> tool.

| 🥹 Logout 🔓 Save configuration 🕤 Undo changes 🔒 Info panel  👰 Help |                                                           |   |                             |              |                  |   |  |  |
|-------------------------------------------------------------------|-----------------------------------------------------------|---|-----------------------------|--------------|------------------|---|--|--|
| 5 Sessions                                                        | Audio Sources All                                         | ¥ | Set of user inputs settings |              |                  |   |  |  |
| 🎵 Destinations & Zones                                            | Hardware inputs                                           | ^ | Name                        |              | English clasroom |   |  |  |
| 🍦 Audio Sources                                                   | Digital Audio (HDMI) (High<br>Definition Audio Device)    |   | Audio parameters            |              |                  |   |  |  |
| 📇 Scheduler                                                       | Microphone (Realtek High<br>Definition Audio)             |   | Sampling frequency          | y [Hz]       | 44100            | ~ |  |  |
| 🎵 micro SD                                                        | Realtek Digital Output (Realtek<br>High Definition Audio) |   | Bits per sample             |              | 16               | ~ |  |  |
| 2 Users                                                           | Speakers (Realtek High<br>Definition Audio)               |   | Channels<br>Bit rate [kbit] |              | Stereo           | ~ |  |  |
| 🔅 Administrator                                                   | Mp3 playlists                                             |   |                             |              | 172              |   |  |  |
| Create Set of user                                                | New playlist (1)                                          |   | Permitted users             |              | C                |   |  |  |
| Create Playlist                                                   | Sets of user inputs                                       |   | User name                   | User ID<br>1 | Set Id           |   |  |  |
| Create VoIP input (SIP)                                           | English clasroom                                          |   | Mr. Cook                    | 2            | 1                |   |  |  |
| Create Internet radio                                             | User inputs                                               |   |                             |              |                  |   |  |  |
| Create Generated<br>playlist                                      | Mr. Cook                                                  |   |                             |              |                  |   |  |  |
| ☆ Create RTP source                                               | User User                                                 |   |                             |              |                  |   |  |  |
| Lin Delete                                                        | Generated albums                                          |   |                             |              |                  |   |  |  |
| <u>IA</u> <u>Hename</u><br>☆ <u>Create session</u>                | 54 dole hlavou                                            | ~ |                             |              |                  |   |  |  |

Figure: Adding of English Teachers to Set of User Inputs

### **Internet Radio**

The Internet radio source allows you to insert URI of the selected radio and set radio delay (in ms) – characterises the radio buffer size.

Supported radio formats are **mp3** and **wma**.

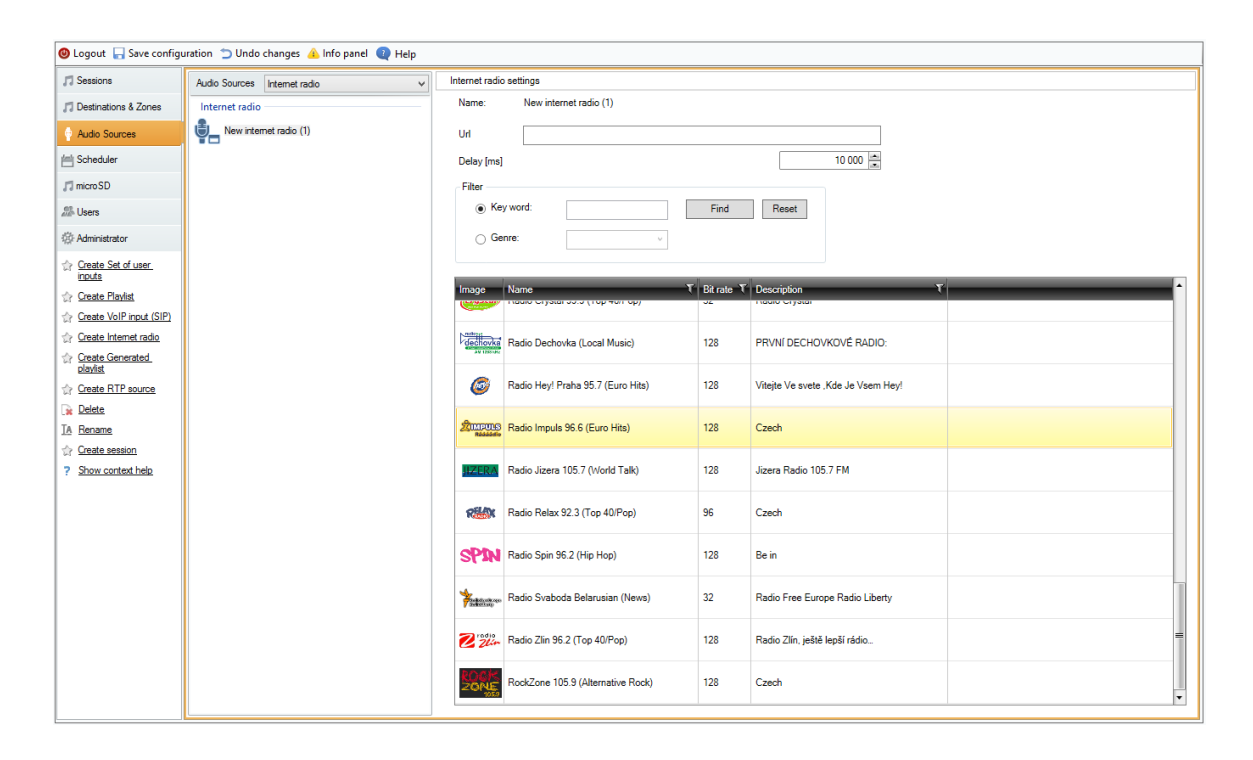

Figure: Internet Radio Parameters

### User Input

User input is assigned to the user and defines the audio stream parameters from the user for playing from  $\underline{Console}$ , for example. The figure below shows the default input settings.
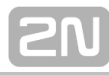

| 🙆 Logout 🔚 Save config                                                                                                    | uration 🝵 Undo changes 🔺 Info panel 🍳 Help |                             |          |
|----------------------------------------------------------------------------------------------------|--------------------------------------------|-----------------------------|----------|
| 7 Sessions                                                                                                    | Audio Sources User inputs 🗸                | Virtual user input settings |          |
| 🎵 Destinations & Zones                                                                                                    | User inputs                                | Name                        | Mr. Cook |
| 🛉 Audio Sources                                                                                                    | Mr. Cook                                   | Audio parameters            |          |
| 📇 Scheduler                                                                                                    | User User                                  | Sampling frequency [Hz]     | 44100 🗸  |
| 🎵 microSD                                                                                                    |                                            | Bits per sample             | 16 ¥     |
| 2 Users                                                                                                    |                                            | Channels                    | Stereo 🗸 |
| - Administrator                                                                                                    |                                            | Bit rate [kbit]             | 192 🗸    |
| <ul> <li>Create Set of user inputs</li> <li>Create Plavlist</li> <li>Create VolP input (SIP)</li> <li>Create Internet radio</li> <li>Create Generated plavlist</li> <li>Create RTP source</li> <li>Create session</li> <li>Show context help</li> </ul> |                                            |                             |          |

#### Figure: User Input Parameters

#### **Generic RTP** Input

It is a common audio input. All devices that can transmit audio using RTP protocol and codec G711, L16 can serve as a sound source for the session. The sound source is defined by the listening port, the IP address if unicast is not necessary to define (this is the IP address of the server). If the  $2N^{\mbox{\ensuremath{\mathbb{R}}}}$  NetSpeaker Server listens on the defined multicast address, it is necessary to enter this address (then considered the specified port + IP multicast). If it is necessary to provide a sound source, it is possible to define the source IP address.

| Audio Sources All 🗸      | RTP protocol settings       |
|--------------------------|-----------------------------|
| •                        | Basic settings              |
| New VoIP input (SIP) (1) | Port: 6,999                 |
| Internet radio           | Multicast address 239.0.0.0 |
| New internet radio (1)   |                             |
| New internet radio (2)   | Advanced settings           |
| User inputs              | Source address              |
| User                     |                             |
| RTP source               |                             |
| New RTP source (1)       |                             |
| Generated albums         |                             |
| (live)                   |                             |
| (What A) Wonderful World |                             |
| <b>ک</b> <sup>1</sup>    |                             |
| 10.22.03 Benaroya Hall   |                             |
| 20 let naživu            |                             |

#### Figure: Generic RTP Input

#### **NetMic**

The NetMic is <u>HW console</u> for the streaming into  $2N^{\ensuremath{\mathbb{R}}}$  NetSpeaker system. NetMic will automatically connect to  $2N^{\ensuremath{\mathbb{R}}}$  NetSpeaker Server with name "New NetMic" if NetMic is connected to the LAN network. Basics settings for NetMic are possible to be made on the Audio Sources tab. It is possible to set audio parameters as Sampling frequency, Bits per second rate, Bit rate or Channel. Setting Sound path delay will improve sound experience in networks with higher latency.

| 🞵 Sessions                                  | Audio Sources NetMic 🗸 | NetMic Properties               |
|---------------------------------------------|------------------------|---------------------------------|
| 🎵 Destinations & Zones                      | NetMic                 |                                 |
| Audio Sources                               | New mic 1              | Serial number 52-0745-0005      |
| 📇 Scheduler                                 | -                      | MAC address 7C:1E:B3:00:5F:FF   |
| 🎵 micro SD                                  |                        | Sound path delay [ms] 60        |
| Dsers Users                                 |                        | Sampling frequency [Hz] 44100 v |
| 🔅 Administrator                             |                        | Bits per sample 16 v            |
| Create Set of user<br>inputs                |                        | Bit rate [kbit] 192 v           |
| ☆ Create Playlist ☆ Create VolP input (SIP) |                        | Channels STEREO v               |
| <u>Create Internet radio</u>                |                        | Enable telnet                   |
| Create RTP source                           |                        | _                               |
| Create session                              |                        |                                 |
| ? Show context help                         |                        |                                 |
| 1                                           | -                      |                                 |

Figure: NetMic settings

#### **VoIP Input**

The SIP source helps you connect **2N**<sup>®</sup> **NetSpeaker** to a VoIP (Voice over IP) PBX as a VoIP station via the SIP or using VoIP trunk. You have to know the PBX IP address, username and password (if requested) and the port to establish connection to the PBX. Refer to the subsections below for the parameters and setting options.

Another option is to allow direct VoIP calls to **2N<sup>®</sup> NetSpeaker Server** by choosing Local SIP input. Then you have to assign the source to a session. Now **2N<sup>®</sup> NetSpeaker Server** is able to receive direct VoIP calls from VoIP phones.

| 🕲 Logout 🔚 Save configu      | ıration 当 Undo changes 🔺 Info panel 🍳 Help                |                                            |                                             |        |                        |                     |   |
|------------------------------|-----------------------------------------------------------|--------------------------------------------|---------------------------------------------|--------|------------------------|---------------------|---|
| ,73 Sessions                 | Audio Sources All V                                       | Stack status                               |                                             |        |                        |                     |   |
| 🞵 Destinations & Zones       | Hardware inputs                                           | <ul> <li>Local VolP input (SIP)</li> </ul> | )   VoIP (SIP) Trunk and Proxy registration |        |                        |                     | ^ |
| 💡 Audio Sources              | Digital Audio (HDMI) (High<br>Definition Audio Device)    | Local settings                             |                                             |        | Remote SIP server para | ameters             |   |
| 📇 Scheduler                  | Microphone (Reatek High<br>Definition Audio)              | Listening port                             | 5062                                        |        | Connect to:            | asterisk.google.com |   |
| 🎵 micro SD                   | Realtek Digital Output (Realtek<br>High Definition Audio) | Realm (Domain)                             | localhost                                   |        | Protocol               | UDP/TCP v           |   |
| All Users                    | Speakers (Reatek High<br>Definition Audio)                | Via/Contact                                | IP address v                                | 5060 🗘 | Register line          | Expiry 60 ≑         |   |
| 🔅 Administrator              | Mp3 playlists                                             | Authorisation required                     |                                             |        | Usemame                | 1235754             |   |
| Create Set of user inputs    | New playlist (1)                                          | Advanced                                   |                                             |        | Password               |                     |   |
| Treate Playlist              | Sets of user inputs                                       |                                            |                                             |        | Trustful IP address    | 98                  |   |
| Create VoIP input (SIP)      | English clasroom                                          |                                            |                                             |        | IP addresses           |                     |   |
| Create Internet radio        | VoIP input (SIP)                                          |                                            |                                             |        |                        | ^                   |   |
| Create Generated<br>playlist | New VolP input (SIP) (1)                                  |                                            |                                             |        |                        |                     |   |
| Create RTP source            | User inputs                                               |                                            |                                             |        |                        |                     |   |
| 🙀 Delete                     | Hr. Cook                                                  |                                            |                                             |        |                        |                     |   |
| TA Rename                    | 1 1 1 1 1 1 1 1 1 1 1 1 1 1 1 1 1 1 1                     |                                            |                                             |        |                        | ~                   |   |
| Create session               | <b>VA</b> User                                            |                                            |                                             |        | <                      | >                   |   |
| ? Show context help          | Generated albums                                          |                                            |                                             |        |                        |                     |   |
|                              | 54 dole hlavou                                            |                                            |                                             |        |                        |                     | ~ |

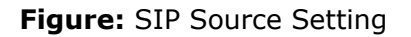

#### Source status

Refer to the upper menu section for information on the stack (communication protocol) type and current status.

- **SOCK\_TCP\_ERROR** TCP socket failed to open.
- SOCK\_UDP\_ERROR UDP socket failed to open.
- **CREDS\_IN\_ERROR** authorisation server unavailable.
- **CREDS\_OUT\_ERROR** authorisation client unavailable.
- REALM\_CONFLICT realm collides with another port's realm/alias.
- **STUNNING** public address obtaining from STUN server in progress.
- **STUN\_TIMEOUT** STUN server inaccessible.
- **EXPIRED** public address validity expired.
- **SIP\_REGISTERING** gateway registration in progress.
- **REG\_TIMEOUT** REGISTRAR server inaccessible.
- **REG\_NOT\_AUTH** registration unauthorised.
- **REG\_REJECTED** registration rejected with error.

2N)

#### Local settings

- Listening Port is a local port of the 2N<sup>®</sup> NetSpeaker Server via which the given gateway is communicating with the counterparty.
- Realm(Domain) define the domain over which this gateway is communicating. The domain and port specified here are relevant for subsequent call routing to the 2N<sup>®</sup> NetSpeaker Server. The Request–URI field including Realm(Domain) + port are checked for incoming INVITE messages. If the values match the SIP GW setting, the packets are routed to the 2N<sup>®</sup> NetSpeaker Server. The INVITE messages are served too whose Request–URI values are included in the Aliases field.
- Via/Contact header define the contents of the Via and Contact headers. The following options are available:
  - **IP address** fill in the unique PBX IP address.
  - **FQDM** the header includes the PBX Host Name, which can be filled on the PBX IP interface.
  - NAT fill in the fixed public IP address and NAT port to which signalling messages for the PBX should be sent by the counterparty. Packets are routed to the PBX based on the set port routing IP address on the router.
  - **STUN** fill in the STUN server address and port to identify the current address behind the NAT router.
- Authorisation required activate authorisation request for incoming calls from the counterparty. User login data are used for call authorisation. All logins are always searched through.

#### **Remote SIP server parameters**

- Connect to set the IP address or DNS name of the counterparty (operator or another PBX) to which you want to connect the 2N<sup>®</sup> NetSpeaker server via a trunk (where call and registration requests shall be routed). To use a port other than 5060, specify the port behind the colon (192.168.122.43:5071).
- Protocol specify whether UDP and/or TCP shall be used for transmission. If you choose NAPTR (Name Authority PoinTeR), a query to the DNS is made first and, depending on the reply, the proper transmission protocol is set. The Use DNS SRV parameter can be used with this setting and suitable DNS only.
- Register line enable registration with the counterparty and specify the gateway registration number (Caller ID). No call setup requests can be resent to an unregistered gateway.
- Validity set the registration validity term. The resultant value can be defined by the counterparty (if shorter).

#### Authorisation data

- **Name** user name for registration with the counterparty.
- **Password** password for registration with the counterparty.

#### Trustful IP addresses

The parameter helps secure the 2N<sup>®</sup> NetSpeaker Server against undesired call attempts via the given SIP Gateway. Tick off this option to make the PBX process only the requests coming from trustworthy IP addresses included in the list. Add, remove or modify an IP address to/in the list using the buttons to the right of the IP address list or the context menu retrieved in the IP address list with the right-hand mouse button.

#### Other parameters – SIP

| Advanced Vol                    | P (SIP) settings | ;             |      |
|---------------------------------|------------------|---------------|------|
| SIP Headers Aliases RTP QoS     | Echo suppression | Jitter buffer | Misc |
| Behaviour                       | Dedicated F      | REGISTRAR     |      |
| ✓ Always mediate RTP            | Address          |               |      |
| Reverse RTP negotiation         |                  |               |      |
| Use short headers               |                  |               |      |
| Do not replace +,#,* in numbers | Schema:          | sip           | ~    |
| Route by To header              | Caller-ID:       | PAI           | ¥    |
| BLF by station                  | Min MTU:         | 1300          |      |
| Register sender's address       |                  |               | •    |
| Send Congestion tone            |                  |               |      |
|                                 |                  |               |      |
|                                 | ]                |               |      |
| ОК                              | Cance            | el            |      |
|                                 |                  |               |      |

Figure: Other Parameters

- Always mediate RTP enable this parameter to route the RTP stream via the PBX VoIP card in all cases. Otherwise, the RTP stream might be routed outside the PBX (for VoIP – VoIP connections) and the PBX processes only signalling for such a call.
- Reverse RTP negotiation tick off this option to set the codec negotiating method. If you do not tick off this option, the PBX offers codecs in the INVITE message.
- Use short headers tick off this option to use abbreviated header items for outgoing SIP packets. Example: From = f, To = t, Via = v. This optimisation helps minimise data to be transmitted.
- Do not replace +,#,\* in numbers if you do not tick off this option, the above mentioned characters will be replaced with adequate strings %xx in numbers. Tick off the option to send the characters.
- Route by To header if you tick off the option, incoming call routing on the port will obey the To header setting. Otherwise (and by default!), calls are

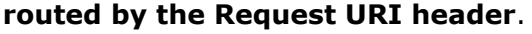

- Dedicated Registrar is used for the gateway only and helps route registration to another server.
- Address IP address of the selected Registrar server.
- **Port** port of the selected Registrar server.
- Scheme set the sip or tel scheme in the "To" and "From" headers of the SIP.
   tel is used for networks based on the numbering plan according to recommendation E.164.
- Min. MTU set the minimum packet length for obligatory use of TCP in the UDP&TCP mode. The recommended maximum value is 1448 bytes.

#### Headers

- **Complete domain** specify the domain to be used within the **From** and **To** headers.
- Send information P-Asserted-Identity activate the P-Asserted-Identity header for the INVITE message. This header is used for CLIR transmission to the counterparty, giving it information on the calling number even in the case of active CLIR (Calling Line Identification Restriction). By default, the header is enabled on the SIP Gateway and disabled on the SIP Proxy.

#### Aliases

Use this option to specify additional Realms(Domains) to be accepted on this port. Such incoming calls (their INVITEs) will be routed to this port whose Request–URIs match the given SIP GW or SIP Proxy settings and Domains or Aliases.

#### RTP

- DSP- here you can optimise data to be transmitted. Packets are not sent while the user is not speaking. VAD stands for Voice Activity Detection.
  - Disabled VAD
  - VAD acc. to G.729 Annex B
  - VAD light
- Generate comfort noise enable comfort noise generating. As users of classic analogue lines are used to some background noise, this option simulates a similar call impression to them.
- Mask lost packets enable optimised computing of probable contents of lost packets.

#### QoS

The **TOS/DiffServ** section helps you set outgoing packet parameters which define the packet priority for processing by network elements.

- **SIP** hexadecimal priority value for SIP packets.
- **RTP** hexadecimal priority value for RTP packets.
- **Default values** restore the default values for the two parameters.

#### Echo suppression

Use this tab to activate various echo cancelling methods.

- Suppression disabled
  - Profile G.168 8 ms
  - Profile G.168 16 ms
  - Profile G.168 32 ms
  - Profile G.168 64 ms
  - Profile G.168 128 ms
- Delay [ms]
- Adaptive suppression
- Non–linear processing
- Reuse of coefficients
- Automatic control

#### Jitter buffer

Set the parameters in this tab to optimise packet delay fluctuation during network passage.

- Delay [ms]
- Depth [ms]

#### Automatic adaptation

- Short adaptation parameters
- Low [ms]
- High [ms]
- Threshold

#### Miscellaneous

- Receive marks in call
  - Mode set the supported DTMF receiving mode for calls.

#### Send marks by INFO method

- DTMF select one of the two DTMF sending modes using the SIP INFO method. The modes have different formats of the DTMF transmitting message.
- KeepAlive
  - Period define the KeepAlive packet sending interval. The default value is 10s.
- STUN server

The STUN server helps NAT clients (i.e. PCs behind the firewall) set up telephone calls with the VoIP provider hosted outside the LAN.

- Address complete the STUN server address (IP or domain name) to be used if the STUN IP method is selected in the port RTP interface configuration. The default value is stunserver.org.
  - **Port** set the port to be used for STUN. The default value is **port 3478**.

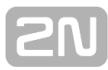

# Scheduler

#### 🚯 What you should know

- If the "Create actions for session activation and deactivation automatically" option is enabled, session activation/deactivation is set together with the first action for the session.
- If you power up the server while the event "is in progress", the actions will not be performed. The server must always be activated before the beginning of the event.
- Action: session activation automatically enables all playlists in the session.

#### Scheduler

Scheduler is used for creating actions based on playlists. You can schedule various actions for the playlists and assign them to time. A set of actions for playlists is called **Event** and you can control multiple playlists in multiple sessions within one event. Fig.1 shows an example of event with two sessions. One contains a playlist, the other is without a playlist.

#### **Event Creation**

As mentioned above, the event is a set of actions to be executed over playlists. Therefore, prepare a session including the required playlists before creating an event. Only then you can start creating an event as follows:

#### Procedure:

**Create a new event** – use one of the following methods: click on the Scheduler tag and then on the **Create event** menu item, or use the floating menu. Also, you can assign an event to a date before creation by clicking on the required day and then on **Create event**.

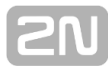

| 🕲 Logout 🔚 Save config | uration 🝵 Undo changes 🛕 Info panel ( | 🖉 Help                          |                        |           |                  |                  |                    |       |             |
|------------------------|---------------------------------------|---------------------------------|------------------------|-----------|------------------|------------------|--------------------|-------|-------------|
| <b>∫</b> Sessions      | Month Day All events                  | Graphics view Tab view          |                        |           |                  |                  |                    |       |             |
| 🞵 Destinations & Zones | 🕻 June 2013 🔰                         | Play O Stop O F                 | ause 💿 Next Menu       | of action | IS Balance       | Activate session | Deactivate session |       |             |
| Audio Sources          | Sun Mon Tue Wed Thu Fri Sat           |                                 |                        |           |                  |                  |                    |       |             |
| 🗎 Scheduler            | 26 27 28 29 30 31 1                   | 00 09:00 10:00                  | 11:00 12:00 13:        | 00 14:00  | 15:00 16:00      | 17:00 18:00      | 19:00 20:00        | 21:00 | 22:00 23:00 |
| 🞵 microSD              | 2 3 4 5 6 7 8                         |                                 |                        |           |                  |                  |                    |       |             |
| 25 Users               | 9 10 11 12 13 14 15                   | [Playlist] Godfat               | her                    |           |                  |                  |                    |       |             |
| - Administrator        | 16 17 18 19 20 🗿 22                   | Radio                           |                        |           |                  |                  |                    |       |             |
| ☆ Create event         | 23 24 25 26 27 28 29                  | [Internet radio] N              | NRK Jazz               |           |                  |                  |                    |       |             |
| ☆ Copy event           | 30 1 2 3 4 5 6                        |                                 |                        |           |                  |                  |                    |       |             |
| TA Bename              | 6/21/2013                             |                                 |                        |           |                  |                  |                    |       |             |
| ? Show context help    |                                       |                                 |                        |           |                  |                  |                    |       |             |
|                        | New event (1)                         |                                 |                        |           |                  |                  |                    |       |             |
|                        |                                       | Auto creation of 'Activate/Dead | tivate session' action |           |                  |                  |                    |       |             |
|                        |                                       | Properties                      |                        |           |                  |                  |                    |       | (>          |
|                        |                                       | Event properties                |                        |           | List of sessions | Action pro       | perties            |       |             |
|                        |                                       | How to schedule                 | Once only              | ~         | ✓ Playlist       |                  |                    |       |             |
|                        |                                       | Start time                      | 08:00                  | -         | Radio            |                  |                    |       |             |
|                        |                                       | End time                        |                        |           | RTP zo SIPSPK    |                  |                    |       |             |
|                        |                                       | Next run                        |                        |           |                  |                  |                    |       |             |
|                        |                                       | Due et 21 Annue 20              | 12 -                   |           |                  |                  |                    |       |             |
|                        |                                       | Run at: 21. Cervita 20          | 13 <u>11</u> 1         |           |                  |                  |                    |       |             |
|                        |                                       |                                 |                        |           |                  |                  |                    |       |             |
|                        |                                       |                                 |                        |           |                  |                  |                    |       |             |
|                        |                                       |                                 |                        |           |                  |                  |                    |       |             |

#### Figure: Scheduler Tag

**Set event start** – click on **Event** to display the event setting option to the left. Set the type, starting time and repeating intervals. The setting options depend on the action type: **Action setting options:** 

- **Not scheduled** this event will never be performed.
- Daily the event will start at the set time every day (or as set in the Every xth day).
- Weekly the event will start at the set time of the set days every week or Every xth week.
- Monthly select a day in the month for the action start and also in which months the action shall occur Once only.

| lew event (1)              |             |                                |
|----------------------------|-------------|--------------------------------|
| ow to schedule             |             | Weekly                         |
| tart time                  |             | Not scheduled<br>Daily         |
| ext run<br>Single schedule |             | Weekly<br>Monthly<br>Once only |
| Run at:                    | 16. dubna 2 | 2012                           |

Figure: Event Settings

#### **Action Setting**

Having created an event according to Subs. 6.1. above, specify the contents of the event, i.e. what shall be played and when.

| Month Day All events        | Graphic View Tab View                                                                     |                      |                                 |                                                                             |
|-----------------------------|-------------------------------------------------------------------------------------------|----------------------|---------------------------------|-----------------------------------------------------------------------------|
| 🔇 July 2012 💽               | Play Stop Deuse Next Opervious                                                            | 💿 Volume 💿 Balance 💿 | Position Activate session       | Deactivate session                                                          |
| Sun Mon Tue Wed Thu Fri Sat |                                                                                           |                      |                                 |                                                                             |
| 🛧                           | 08:00 09:00 10:00 11:00 12:00 13:00 14:00                                                 | 15:00 16:00 17:00    | 18:00 19:00 20:00               | 21:00 22:00 23:00 00:00                                                     |
| 1 2 3 4 5 6 7               | Activite session (1)                                                                      |                      |                                 | 👳 Deacti                                                                    |
| 8 9 10 11 12 13 14          | [Generated praylist] Deleted Scenes From                                                  | he Cutting Room F    | loor                            |                                                                             |
| 15 16 17 18 19 20 21        | New session (1)                                                                           |                      |                                 |                                                                             |
| 22 23 24 25 26 27 28        | [User] Fr. Moselle                                                                        |                      |                                 |                                                                             |
| 20 20 21 1 2 2 4            | New session (2)                                                                           |                      |                                 |                                                                             |
| 23 30 31 1 2 3 4            | [Internet radio] Bock101                                                                  |                      |                                 |                                                                             |
| 7/3/2012                    |                                                                                           |                      |                                 |                                                                             |
| Paladium                    | Auto creation of 'Activate/Deactivate session' action     Properties      Event immediate | III.                 | Action comparties               | ,<br>k                                                                      |
|                             | Liver to asked to                                                                         | V Nová relace (1)    | Action proportion               |                                                                             |
|                             | Start time 08:00                                                                          | V New session (1)    | Type of action                  | Play ( Deleted Scenes From The<br>Cutting Room Floor - Nová relace<br>(1) ) |
|                             | End time Unscheduled                                                                      | Vew session (2)      |                                 | (1)                                                                         |
|                             | Paladium                                                                                  |                      | Action start time               | 09:08:45                                                                    |
|                             | Single schedule                                                                           |                      | Time ∆ from scheduler beginning | 1 * 8 * 45 *                                                                |
|                             | Run at: 3. července 2012                                                                  |                      | Play from selected file         |                                                                             |
|                             |                                                                                           |                      | *** PLAY FROM BEGINNING **      | ** v                                                                        |
|                             |                                                                                           |                      |                                 |                                                                             |
|                             |                                                                                           |                      |                                 |                                                                             |
|                             |                                                                                           |                      |                                 |                                                                             |

Figure: Action Setting and Display

The "Action Setting and Display" figure shows an example of a scheduled action. The

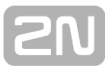

Activate/Deactivate session actions are added automatically to the beginning and end of each event. If you disable this property, however, the scheduled actions will not start running in an inactive session. Also, all playlists are switched on automatically in a session that moves into the active state. Therefore, assign the STOP action to the beginning of the playlists that are not to be played.

Drag&drop the required action above the time axis of the event from the **offer of actions** in the time axis header (see the figure). **Always** move the action to the playlist to be controlled within one session. A session can contain multiple playlists and all the playlists can be administered.

You can modify the actions created as mentioned above according to the requirements of the given event. Click on an action and edit its parameters in the "Action setting" window. Refer to the "Action Setting and Display" figure for details on the **Play** action.

You can set different parameters than shown in Fig. 3 for different types of actions. You can set the start time only for most action types and other properties for some of them:

- Play, Stop, Others, Previous and Activate/Deactivate session set the start time only.
- Volume set the playlist volume the volume level plus a smooth volume change.
- Balance set the playlist balance in addition to start time, set a smooth balance change via the Change duration time option.

In the **List of sessions** it is possible to choose the sessions that shall be used for the event.

#### Event Display

There is an event list in the left part of the Scheduler tag. Display the list in any of the following views: **Month**, **Day** or **All events** by selecting a card.

- **Month view** select this card to display a calendar for navigation. Click on a date to run the events associated with the selected date.
- Day view having selected a date in the Month view, click on the Day card to display the required day details. Like with the Month card, you can only see the actions assigned to the selected date.
- **All events** select this card to display all the events available.

# microSD

#### What you should know

- The SD card must be FAT32 formatted before being inserted in 2N<sup>®</sup> NetSpeaker.
- 2N<sup>®</sup> NetSpeaker has no RTC of its own. Connectivity to the server after HW restart is required for successful time synchronisation. Connection failures are irrelevant.
- We recommend to synchronise up to 100 MB of the contents.
- One action launched at time and one action launched by the button press are always valid on one 2N<sup>®</sup> NetSpeaker.
- The synchronisation rate depends on the SD (SDHC) card type.
- The content is synchronised automatically at a defined time or manually in the <u>Destinations & Zones</u> tab.
- The content is synchronised only if nothing is being played from the server.
- Volume from the online playback is kept for the SD card playback. There is no separate SD card (offline) volume.

microSD is used for administration of SD cards inserted in the **2N<sup>®</sup> NetSpeaker** syste m, synchronisation of these cards with the defined content and setting of action starts.

#### microSD Tab Layout

Synchronisation actions related to the SD card (inserted in **2N**<sup>®</sup> **NetSpeaker**) are managed via the microSD tab. The layout of this tab is rather complex. Refer to the figure below for an overview of functions.

| JI Sessions                                             | microSD                | Synchronization properties                                                                                                    |                                                         |                                                                                                    | Synchronize |
|---------------------------------------------------------|------------------------|----------------------------------------------------------------------------------------------------|---------------------------------------------------------|----------------------------------------------------------------------------------------------------|-------------|
| 🎵 Destinations & Zones                                  | New offline action (1) | Schedule task: In ti                                                                                                    | ine:                                                    |                                                                                                    |             |
| Audio Sources                                           |                        | Weekly v 01:                                                                                                    | 10 🜩                                                    |                                                                                                    |             |
| 📇 Scheduler                                             | List of actions        | Fach                                                                                                    | . Del Su                                                |                                                                                                    |             |
| 🞵 micro SD                                              |                        |                                                                                                    | Mo Fr                                                   |                                                                                                    |             |
| 2 Users                                                 |                        | Settings for                                                                                                    | ✔ Tu Sa<br>We                                           |                                                                                                    |             |
| Administrator                                           |                        | synchronization t                                                                                                    | ime                                                     |                                                                                                    |             |
| Add action<br>Remove action                             |                        | Basic parameters                                                                                                    |                                                         | Action planning                                                                                                    |             |
| temove action     A Rename action     Show context help |                        | Action type On<br>Action duration Ne<br>Duration in [s] O<br>Fade between two actions Imm<br>Prefer server audio<br>Use scheduler O<br>Parameters of<br>Enabling actions to individual speakers<br>Speaker<br>New speaker 1<br>New speaker 3<br>Enablect | time verstop v<br>verstop v<br>mediate v<br>sync action | Schedule task:<br>Daily v 06:00<br>Daily schedule<br>Each 1 transformed and any<br>Action start time<br>LDAP server<br>Play lists<br>Command Parameter<br>Playlist Max<br>Pause [ms] 10000<br>Playlist (1)<br>Added playlists | 5           |

Figure: microSD Tab Layout

The **left section** is dedicated to the list of **Actions for synchronisation**, the right-hand window part includes settings of action properties. These settings are divided logically as follows:

- Synchronisation properties
- Basic parameters
- Action planning
- Enabling action to individual speakers
- Playlists

The subsections below provide details on these logical parts.

#### Synchronisation properties

In this section, you can set and schedule action synchronisation. The following options are available:

- Not scheduled perform synchronisation manually by pushing the Sync Now! button, or
- At defined time with the "Daily", "Weekly", "Monthly" and "Once only" options. Each of these options can be further set. This setting specifies the time when the selected synchronisation shall be launched. Fig. 2 shows an example of configuration for a one-month progress of updates.

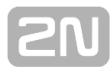

| microSD                | Synchronization properties                                                                                                    | Synchronize |
|------------------------|----------------------------------------------------------------------------------------------------|-------------|
| New offline action (1) | Schedule task:       In time:         Monthly       06:10         Month schedule <ul> <li>Each</li> <li>22</li> <li>day in selected months</li> <li>Every last</li> <li>Sunday</li> <li>in selected months</li> </ul> Select months |             |

#### Figure: Synchronisation Properties

#### **Basic parameters**

These parameters define how the action shall behave: its trigger and behaviour upon start.

Action type – define the action trigger: either the logical input to **2N<sup>®</sup> NetSpeaker** ( action **On logic input**) or a time value (**At time**). If you select time, select the time value and start day in **Action planning**; refer to Subs. 6.1.3., Action Planning. More possibilities for Actions are added by the **Play from SD** card and **On connection loss** action types.

- On logic input the action starts in case of logical input. Refer to the Digital Input and Output subsection in <u>HW description</u>.
- At time the action starts at the defined time.
- On connection loss the action starts in case the connection gets lost e.g. the 2N<sup>®</sup> NetSpeaker Server power supply fails.
- Play from SD the action starts whenever the audio stream stops or gets interrupted, e.g. Session is disabled, 2N<sup>®</sup> NetSpeaker Server is down, etc.

Action duration – set the action end.

- Specific time set the action duration using the following Duration in (s) field.
- Repeat n-times define how many times the playlists selected in the Playlist shall be played. Use the Repeat count item.
- Never stop make playing never stop. This option is particularly comfortable in connection with the HW button: press the button once to start the action and repress it to stop the action.

| Basic parameters |                |   |
|------------------|----------------|---|
| Action type      | On logic input | ~ |
| ction duration   | Never stop     | ~ |
| ration in [s]    | 0              | * |
| fer server audio |                |   |
| e scheduler      |                |   |

Figure: Basic Parameters

#### Action planning

If you select an action scheduled for start **at time**, it is necessary to schedule the action correctly. To do this, use the **Action planning** section. Fig. 3 shows a weekly schedule, but you can choose any of the following types of planning:

- Not scheduled this action will never start.
- Daily the action will start at the set time every day (or as set in the Every xth day).
- Weekly the event will start at the set time of the set days every week or Every xth week.
- Monthly select a day in the month for the action start and also in which months the action shall occur Once only.

| chedule task:   |                |           |      |    |  |
|-----------------|----------------|-----------|------|----|--|
|                 | Schedule task: |           |      | 1  |  |
| Veekly          | ¥              | 22:10     | =    |    |  |
| Weekly schedule | <b>.</b>       | ale any D |      |    |  |
| Each            | ▼ we           | ekon. [   | V SU |    |  |
|                 |                | L         |      |    |  |
|                 |                | [         | 🗸 Tu | Sa |  |
|                 |                |           |      |    |  |

Figure: Weekly Schedule

#### Enabling actions to individual speakers

Define the speakers for which the action shall be enabled. These speakers will be synchronised with the server and the files will be saved onto the SD card for each  $2N^{\circledast}$  NetSpeaker.

#### Playlist

Select the playlist(s) in the Playlist to be played when the given offline action starts. Also you can select command pause to add pause between playlists. Use the arrows to assign priorities to the playlist(s).

| Basic parameters                                                                          |                                          | Action planning                                                           |  |  |  |  |
|-------------------------------------------------------------------------------------------|------------------------------------------|---------------------------------------------------------------------------|--|--|--|--|
| Action type<br>Action duration<br>Duration in [s]<br>Prefer server audio<br>Use scheduler | On time       Never stop       0       ÷ | Schedule task: In time:<br>Daily 06:00<br>Daily schedule<br>Each 1<br>day |  |  |  |  |
| Enabling actions to individua                                                             | al speakers                              | Play lists                                                                |  |  |  |  |
| Speaker<br>Ist floor<br>Lobby                                                             |                                          | Command Parameter  Pause [ms] 1000  Playlist Ad for company Xyz           |  |  |  |  |

Figure: Playlist

#### Example of Synchronisation Action Configuration

Suppose company Xyz intends to play ad spots in its **2N<sup>®</sup> NetSpeaker** system at 6 a.m. every day. As the spots vary every week, it will be necessary to synchronise the **2N<sup>®</sup> NetSpeaker** system early in the morning on Mondays.

| 🕲 Logout 🔚 Save config                                                                                                    | juration 🝵 Undo changes | 🕼 Info panel 🛛 Help                                                                                                    |                                                                                                    |
|----------------------------------------------------------------------------------------------------|-------------------------|----------------------------------------------------------------------------------------------------|----------------------------------------------------------------------------------------------------|
| 🎵 Sessions                                                                                                    | micro SD                | Synchronization properties                                                                                                    | Synchronize                                                                                                    |
| Destinations & Zones  Audio Sources  Control Scheduler  Control Scheduler  Control Scheduler  Autor Scheduler  Autor Schedul | Ad for company Xyz      | Schedule task: In time:<br>Weekdy V U4:00 P<br>Weekdy schedule<br>Each 1 Veek on: Su Th<br>Mo Fr<br>Tu Sa<br>Week                         |                                                                                                    |
| Add action     Add action     Remove action     Agenetic action     Show context help                                                                                                    |                         | Basic parameters       Action type     On time       Action duration     Never stop       Duration in [s]     0       Prefer server audio | Action planning<br>Schedule task: In time:<br>Daily V 06:00 2<br>Daily schedule<br>Each 1 2 day                                                        |
|                                                                                                    | < >>                    | Enabling actions to individual speakers Speaker Int floor Lobby                                                                           | Play lists       Command     Parameter       Pause [ms]     1000       Playlist     Ad for company Xyz       Image: Company Xyz     Image: Company Xyz |

Figure: Example of Xyz Ad Setting

Create a new action called "Xyz advertisement" via the microSD tab.

- 1. Set the weekly synchronisation option in the **Synchronisation properties**, refer to Fig. 6., selecting Monday.
- Now set the basic parameters. Select the At time action type and Repeat n-times with n=1. Tick off the other options and Schedule action start. Suppose you want to play the commercial spot at 6 a.m. every day. Therefore, select Daily planning with start at 6:00.
- 3. Select the **2N<sup>®</sup> NetSpeaker** units in the **Enabling action to individual speakers** to be involved in the action.
- 4. Caution! Make sure that the selected 2N<sup>®</sup> NetSpeaker units contain the SD cards via the <u>Destinations & Zones</u> tab.
- 5. Now select the playlist to be saved on the SD card and played at the defined time. Retrieve the floating menu in the **Playlist** section with the right-hand mouse button and select **Add**. Choose Playlist -> "Xyz advertisement" from the pop-up menu.
- 6. Save the setup!

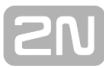

# Users

# What you should know This menu helps you create users and specify user rights. A created user can log in to the ControlPanel, Virtual Sound Card, Console and/or mobile applications (Android, iPhone). 2N<sup>®</sup> NetSpeaker uses 2 levels of authorisation – User level and Administrator. 2N<sup>®</sup> NetSpeaker uses 2 levels of permission – user input role and freeride role.

The Users tab is used for user administration. It helps you create and delete users and change user rights (user roles).

| Users and groups | User settings                                                                                                    |
|------------------|----------------------------------------------------------------------------------------------------|
| Group            | User name Mr. Cook Permitting of user roles for connecting user by console  Enable to user 'reeride' role Enable to user 'user input' role User rights Rights level User Y Change password |
|                  | Settings of permitted set(s) for user         Allow Set of user         ✓ English classr                                                                                                   |

Figure: Users tab Layout

The figure shows the Users tab with the **User settings** to the right. You can define the user rights for Console or Virtual Sound Card user connection.

- "Freeride" role the user itself defines what and where to be played. This user has the right to play without restrictions and without using pre-defined sessions. The user has access to all destinations and its broadcasting has the highest priority.
- "User input" role this user will be assigned the "home" session for broadcasting by the system administrator.

**Rights level** - select the User or Administrator level. The Administrator cannot log in to the Console and Virtual Sound Card, but may use the  $2N^{\mbox{\ensuremath{\mathbb{R}}}}$  NetSpeaker ControlPanel software.

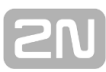

#### Sets of User Inputs

The system administrator defines the set of user inputs to certain sessions; refer to <u>Audio Sources</u> for details. These inputs can then be assigned/provided to users in the **Permit user connection to set of user inputs** section. This section includes a list of all sets of user inputs and helps you assign a user to an input by ticking off the option.

# [2N

# Administrator

#### 🚯 What you should know

- Your network can be overloaded by wrong settings made in this tab.
- Trace can be saved and help communicate your problem to the 2N<sup>®</sup> Technical Support department.
- Multicast is disabled in 2N<sup>®</sup> NetSpeaker by default.
- The 2N<sup>®</sup> NetSpeaker scanner allows you to see 2N<sup>®</sup> NetSpeaker even if 2N<sup>®</sup> NetSpeaker does not obtain the IP address from the network. For a proper function you have to assign the IP address manually in this case. This, however, works in switched networks only.
- Virtual Network adapters may cause malfunction of the 2N<sup>®</sup> Net Speaker scanner.
- Access via API is restricted to 10 clients by default and can be changed.

The **Administrator** tab helps you set other  $2N^{\textcircled{R}}$  **NetSpeaker** parameters and monitor the state of the system. The tab contains general settings and administration.

#### Table of Contents:

- General Settings
  - General
  - Audio devices
  - Sessions
  - Licences
- Network Settings
  - Multicast addresses
  - API
- 2N<sup>®</sup> NetSpeaker Settings
  - Communication properties
  - Expander settings
  - 2N<sup>®</sup> NetSpeaker connections
  - 2N<sup>®</sup> NetSpeaker scanner
- Administration
  - Server authorisation
  - Database
  - Trace
  - XML script setting
  - File manager

#### **General Settings**

#### General

General allows you to set the ControlPanel language and external syslog server for logs.

The **language** can be chosen by the Application language selector.

The **SYSLOG server** is used for logging the **2N<sup>®</sup> NetSpeaker Server** information on an external server. After the IP address and destination port are set, the server messages will be sent automatically. The **TCP protocol** is used for packets and therefore it is necessary to enable TCP connection on your syslog server.

#### Log description:

```
1,RADIO_DISCONNECT, "New session
(1)","http://api.play.cz/danceradio192.mp3.m3u","Nové internetové rádio
(1)"
Par1: 1 - id of message. After server restart number is set to 0
Par2: RADIO_DISCONNECT - type of message (see below)
Par3: "New session (1)" - source of message
Par4: "http://api.play.cz/danceradio192.mp3.m3u" - subject of change
Par5: "New internet radio (1)" - name of subject
```

The parameters are UTF-8 encoded and Type writer double quotes (" ") are used. If the text contains ' " ', then prefix '\' is used. It means that Speaker "Kitchen" will be coded as "Speaker \"Kitchen\"" in the parameters.

#### Types of logs:

SPEAKER\_LOGIN - NetSpeaker has been logged in; Par3=Speaker SPEAKER LOGOUT - NetSpeaker has been logged off; Par3=Speaker SPEAKER CONNECT -NetSpeaker has been connected to session; Par3=Speaker,Par4=Session SPEAKER\_DISCONNECT - NetSpeaker has been disconnected from session; Par3=NetSpeaker name FILE\_CONNECT - Session starts playing song; Par3=Session,Par4=name of file with full path, Par5=Name of playlist FILE\_DISCONNECT - Session stops playing song; ,Par3=Session,Par4=name of file with full path,Par5=Name of playlist USER CONNECT - User was connected to session; Par3=Session, Par4=User USER\_DISCONNECT User disconnected from was session; Par3=Session,Par4=User VIRTUAL CONNECT Virtual input connected was to session; Par3=Session,Par4=Virtual input VIRTUAL\_DISCONNECT - Virtual input was disconnected from session; Par3=Sessio n,Par4=Virtual input RADIO\_CONNECT - URL input (radio) was connected to session; Par3=Session,Par4=URL address,Par5=Name of radio RADIO\_DISCONNECT - URL input (radio) was disconnected from session; Par3=Session,Par4=URL address,Par5=Name of radio HW\_CONNECT - HW input was disconnected to session; Par3=Session,Par4=HW input source's name HW DISCONNECT disconnected from HW input was session; Par3=Session,Par4=HW input source's name VOIP\_CONNECT - VoIP input was connected to session; Par3=Session, Par4=Voip so urce's name VOIP\_DISCONNECT - VoIP input was disconnected from session; Par3=Session,Par4=Voip source's name RTP\_CONNECT - RTP source was connected to session; Par3=Session,Par4=Rtp source's name RTP\_DISCONNECT RTP disconnected source from was session; Par3=Session,Par4=Rtp source's name

#### Audio devices

Audio devices allows you to select the local sound device for listening–in. Listening–in is a capability to listen to sessions locally, which makes troubleshooting easier. Select the device to which the sound will be routed. These devices depend on the PC configuration.

#### Sessions

Sessions allows to set more session parameters.

Show sessions from connected consoles – see even sessions that are created by the Console and Player users with the Freeride privilege.

#### Licences

This tab is used for licence administration. Licences allow you to use functions of the **2N<sup>®</sup> NetSpeaker system**. After Windows upgrade or HW upgrade, the licence will be valid. In any case contact the Technical Support.

Without a licence you can use up to **5 2N**<sup>®</sup> **NetSpeakers** and **1** RTP destination. By default, an 800h trial licence is active and allows you to use all features of the **2N**<sup>®</sup> **NetSpeaker** system without any limitations.

| Administration                                                                                                    | Licences settings         |                                                   |               |                    |                       |            |                   |
|----------------------------------------------------------------------------------------------------|---------------------------|---------------------------------------------------|---------------|--------------------|-----------------------|------------|-------------------|
| General settings<br>General<br>Audio devices<br>Sessions<br>Consected all Attack                                                                                                    | Computer identification : | NTcwODVkNWZjNmY                                   | '0ZWUwOA==;NI | )UyMzJhZWU5YTQ4MG2 | 2hOA==:NjEyZjI0ZWNjN; | UwNTM3ZA== | Copy to Clipboard |
| Licences                                                                                                    | File                      |                                                   | ID            | Status             |                       |            |                   |
| Network settings<br>- Multicast addresses<br>- API<br>NetSpeaker settings<br>- Communication properties<br>- Expander settings<br>- NetSpeaker connections<br>- NetSpeaker connections<br>- NetSpeaker scanner<br>Administration | Add licence               | Add licence<br>Remove licence<br>Download licence |               |                    |                       |            | < > >             |
| ···· Server authorization                                                                                                    | Feature                   |                                                   | Туре          | Licensed           | Requested             |            |                   |
| Database                                                                                                    | Length of trial version   |                                                   |               | 800                | 641                   |            | ~                 |
| ···· Trace<br>···· XML scripts settings                                                                                                    | General RTP Port          |                                                   |               | Unlimited          | 0                     | 1          |                   |
| File Manager                                                                                                    | NetSpeakers count         |                                                   |               | Unlimited          | 3                     |            |                   |
|                                                                                                    |                           |                                                   |               |                    |                       |            |                   |

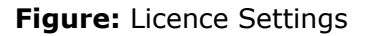

#### **Network Settings**

#### **Multicast addresses**

Set the multicast addresses. Select multicast for the address range, multicast for the port range or single IP address transmission. The default address scope is 239.0.0.0/8. The figure below shows the default setting for the address range. If the range of addresses is set, then multicast is used. Each group of speakers with the same settings (session, delay, bitrate...) use one multicast stream.

The **TTL** parameter allows to change **time to live** for multicast packets. **Use -1 to ensure that the system default is used!** Some special **2N<sup>®</sup> NetSpeaker** applicatio ns require a change of these settings but it should be done only in cooperation with a network specialist.

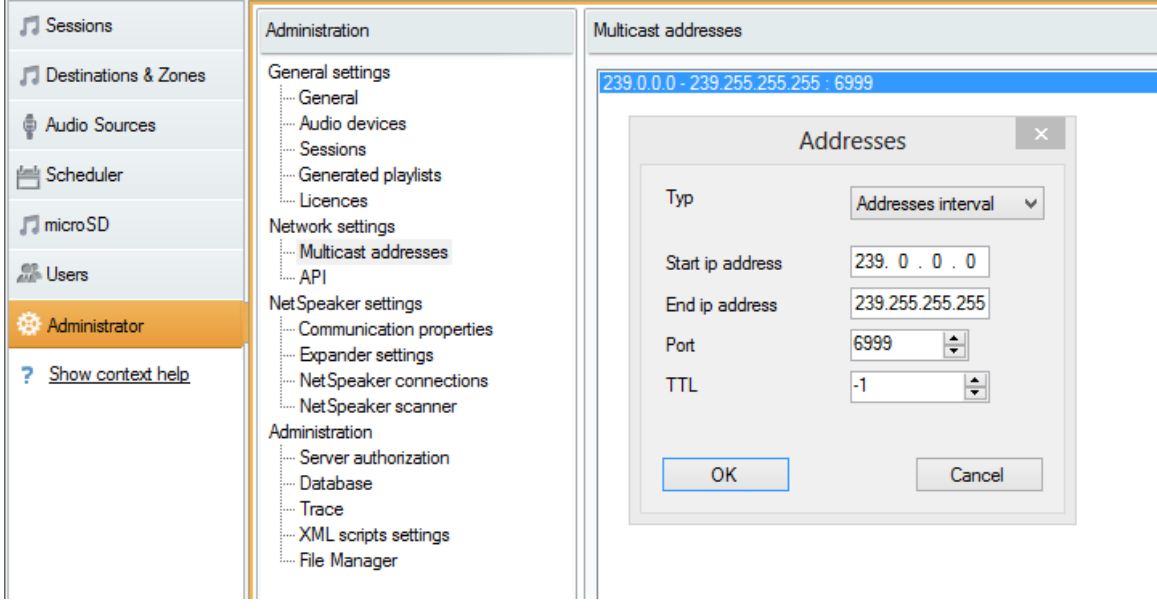

#### Figure: Multicast Setting Options

#### API

API settings set the port for **2N<sup>®</sup> NetSpeaker API** connection and client restriction.

XML API allows an external 3rd party application (e.g. iPhone application, tablet application) to control the system. HTML API allows to send basic commands to the 2N
 ® NetSpeaker Server and control sessions. HTML API is primary used by VoIP phones or intercoms but the command can be also sent from a web application.

#### 2N<sup>®</sup> NetSpeaker Settings

#### **Communication properties**

Communication properties set the server domain for the connected  $2N^{\otimes}$  NetSpeaker units to avoid connection to another  $2N^{\otimes}$  NetSpeaker Server in the network.

#### **Expander settings**

2N<sup>®</sup> NetSpeaker Expander is an advanced function of **2N<sup>®</sup> NetSpeaker**, which allows traffic load balancing through the **2N<sup>®</sup> NetSpeaker Expanders** used in the network. Contact 2N TELECOMMUNICATION a.s. for more information.

# 2N

#### 2N<sup>®</sup> NetSpeaker connections

Set the connection parameters for **2N<sup>®</sup> NetSpeakers** in the passive mode (refer to the **2N<sup>®</sup> NetSpeaker** scanner below). **Save** the parameters to establish connection to **2N<sup>®</sup> NetSpeaker**.

#### **Parameters:**

- Connection timeout define the time interval between the connection making attempts.
- **IP address** set the **2N<sup>®</sup> NetSpeaker** IP address.
- **IP port** set the **2N<sup>®</sup> NetSpeaker** port; 6998 is the default value.
- Automatic firmware upgrade disable the 2N<sup>®</sup> NetSpeaker firmware upgrade.

| Administration                                                                                                    | NetSpeaker connections | settings                     |                 |                                                                                                    |                                                                            |
|----------------------------------------------------------------------------------------------------|------------------------|------------------------------|-----------------|----------------------------------------------------------------------------------------------------|----------------------------------------------------------------------------|
| General settings<br>General<br>Audio devices<br>Sessions<br>Generated playlists<br>Licences<br>Network settings<br>Multicast addresses<br>API<br>Net Speaker settings<br>Communication properties<br>Expander settings<br>Net Speaker connections<br>Net Speaker scanner<br>Administration<br>Server authorization<br>Database<br>Trace<br>XML scripts settings<br>File Manager | t Name                 | IP address<br>192.168.22.221 | IP port<br>6998 | Name Assigned speaker Connection Connection timeout [ms] IP address IP port Change password Firmware  Automatic firmware upgrade | New connection (1)<br>New speaker 1<br>10000 ↓<br>192.168.22.221<br>6998 ↓ |

Figure: Connection Parameters

#### 2N<sup>®</sup> NetSpeaker scanner

Use the **2N<sup>®</sup> NetSpeaker** scanner to search for the **2N<sup>®</sup> NetSpeaker** units and their settings in the network. All speakers available in the network are displayed to the left. Having selected a speaker, you can change its parameters in the right-hand part to make it connect to the **2N<sup>®</sup> NetSpeaker Server** automatically (active mode), or using the **NetSpeaker connections** parameters.

#### Parameters:

DHCP client on – select on/off to determine whether 2N<sup>®</sup> NetSpeaker shall use the network setting obtained from the network via the DHCP, or use the statically set parameters.

- IP address 2N<sup>®</sup> NetSpeaker IP address.
- **IP mask** network mask.
- **IP gateway** network gateway.
- Server IP address 2N<sup>®</sup> NetSpeaker Server IP address.
- Domain 2N<sup>®</sup> NetSpeaker with the set domain is assigned to the server with the same domain. 2N<sup>®</sup> NetSpeaker automatically takes over the domain of one of the servers in the network.
- Description enter optional details on the selected 2N<sup>®</sup> NetSpeaker unit.
- **Mode** select the passive/active/search mode.
  - Passive mode means that it is necessary to set connection to 2N<sup>®</sup> NetSpeaker from the server side in the NetSpeaker settings -> NetSpeaker connections section.
  - Active mode means that 2N<sup>®</sup> NetSpeaker gets connected to the 2N<sup>®</sup> NetSpeaker Server automatically using the Server IP address parameter.
  - Search mode means that 2N<sup>®</sup> NetSpeaker finds the 2N<sup>®</sup> NetSpeaker Server in the network automatically, takes over the domain and gets connected to the server.

| Administration                           | NetSpeaker scanner      | settings |                |             |                              |                                    |                   |                   |         |
|------------------------------------------|-------------------------|----------|----------------|-------------|------------------------------|------------------------------------|-------------------|-------------------|---------|
| General settings<br>                     | Description             | DHCP     | IP address     | Domain      | Serial number                | SW version                         | MAC address       | 7C:1E:B3:00:60:36 | Restart |
| - Audio devices                          | New speaker 1           | DHCP     | 192.168.22.221 | netspeaker  | 52-0511-0442<br>52-0451-0079 | 1.4.0.89.0_HEAD-dbg Jun 14         | Serial number     | 52-0470-0184      | Blink   |
| - Generated playlists                    | and the way appeared to | o nor    | 102.100.22.210 | notopoditor | 02 04010070                  | http://www.actionality.org/doining | IP address        | 192.168.22.222    |         |
| Network settings                         |                         |          |                |             |                              |                                    | DHCP client on    |                   |         |
| - Multicast addresses<br>- API           |                         |          |                |             |                              |                                    |                   |                   |         |
| NetSpeaker settings                      |                         |          |                |             |                              |                                    |                   |                   |         |
| - Expander settings                      |                         |          |                |             |                              |                                    |                   |                   |         |
| - NetSpeaker scanner                     |                         |          |                |             |                              |                                    | Server IP address | 192.168.22.180    |         |
| Administration<br>- Server authorization |                         |          |                |             |                              |                                    | Domain            | netspeaker-PC     |         |
| Database                                 |                         |          |                |             |                              |                                    | Description       | New speaker 2     |         |
| -XML scripts settings                    |                         |          |                |             |                              |                                    | Mode              | Search 🗸          | ?       |
| - File Manager                           |                         |          |                |             |                              |                                    |                   |                   |         |

Figure: Scanner

#### Administration

#### Server authorisation

- Server authentication to 2N<sup>®</sup> NetSpeaker set the password for server authentication to 2N<sup>®</sup> NetSpeaker.
- 2N<sup>®</sup> NetSpeaker authentication to server set the password for 2N<sup>®</sup> NetSpeaker authentication to server.
- Administrator login authentication password change the main administrator password of the Administrator user.

#### Database

Database displays database tables. Changes of the parameters in DB are possible but reckless changes can corrupt  $2N^{\otimes}$  NetSpeaker Server !

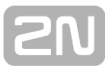

The **Cfg\_PollTout** parameter in the **MSGBT\_CHAN** table sets the timeout for communication lost. A 2500ms timeout is set by default and 4x2500ms represents a timeout for communication between the **2N<sup>®</sup> NetSpeaker Server** and the **2N<sup>®</sup> NetSpeaker units** or **2N<sup>®</sup> NetSpeaker ControlPanel**. This parameter can improve the **2N<sup>®</sup> NetSpeaker** performance in networks with complicated structures and .

The Cfg\_Port parameter in the MSGBT\_LL\_TCPSRV table allows you to change default ports for incoming communication from the 2N<sup>®</sup> NetSpeaker units to the 2N <sup>®</sup> NetSpeaker Server (port 6999) and from the 2N<sup>®</sup> NetSpeaker ControlPanel to the 2N<sup>®</sup> NetSpeaker Server (6990). If a change of this parameter is made on the server side, it has to be made also on the client side (2N<sup>®</sup> NetSpeaker, 2N<sup>®</sup> NetSpeaker Control Panel) too.

The **NTPQueryTimeout** parameter in the **NSPK\_SRVT\_GLOBAL** table allows you to change the time synchronisation timeout. This parameter can improve the **2N**<sup>®</sup> **NetSpeaker** performance in networks with complicated structures.

The **NSPK\_SRVT\_STATS\_SND\_BUFFER** table shows statistical data on communication for short (10s - 60s) and overall time periods.

#### Trace

Full listing of information exchange between the **2N<sup>®</sup> NetSpeaker** system components. Use the floating menu to retrieve more functions such as:

- Settings set automatic trace saving onto a disk of the PC where the ControlPanel is running.
- Filter create a filter for existing IDs or characters (string).
- Save to file save the current system trace using the floating menu –>Save to file.
- Import/Export settings save settings of colour rules for filters.

You will be asked to capture trace if you are communicating with the 2N Technical Support. It can be done by the right mouse click into the trace space and choice of Sav e to file.

#### XML script setting

Display the XML scripts while configuring **2N<sup>®</sup> NetSpeaker** as full or simplified listings – listing of debug functions.

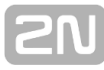

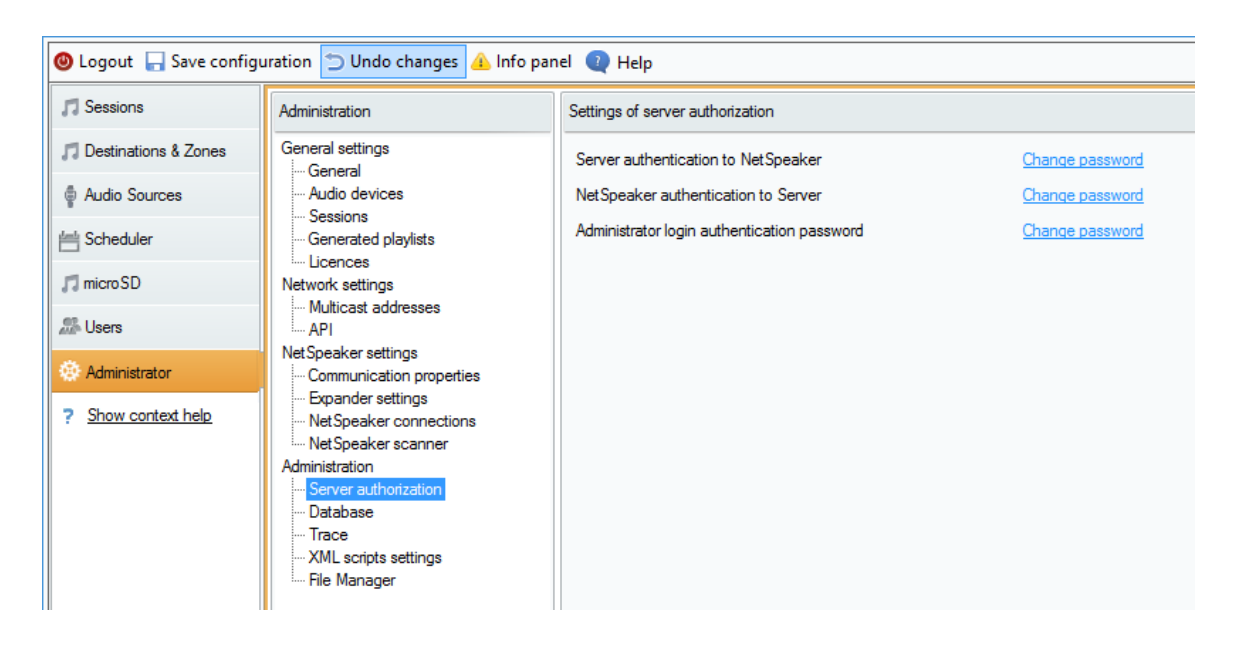

Figure: XML Script for Password Saving

#### File manager

It allows you to manage the folders and files on your discs.

- **Refresh** refresh the current path in folder.
- **Delete** delete file/folder.
- **Rename** rename file/folder.
- **Create directory c**reate a directory in current folder.
- **Import file c**opy a file to the current folder.
- **Export file c**opy a file from the current folder.

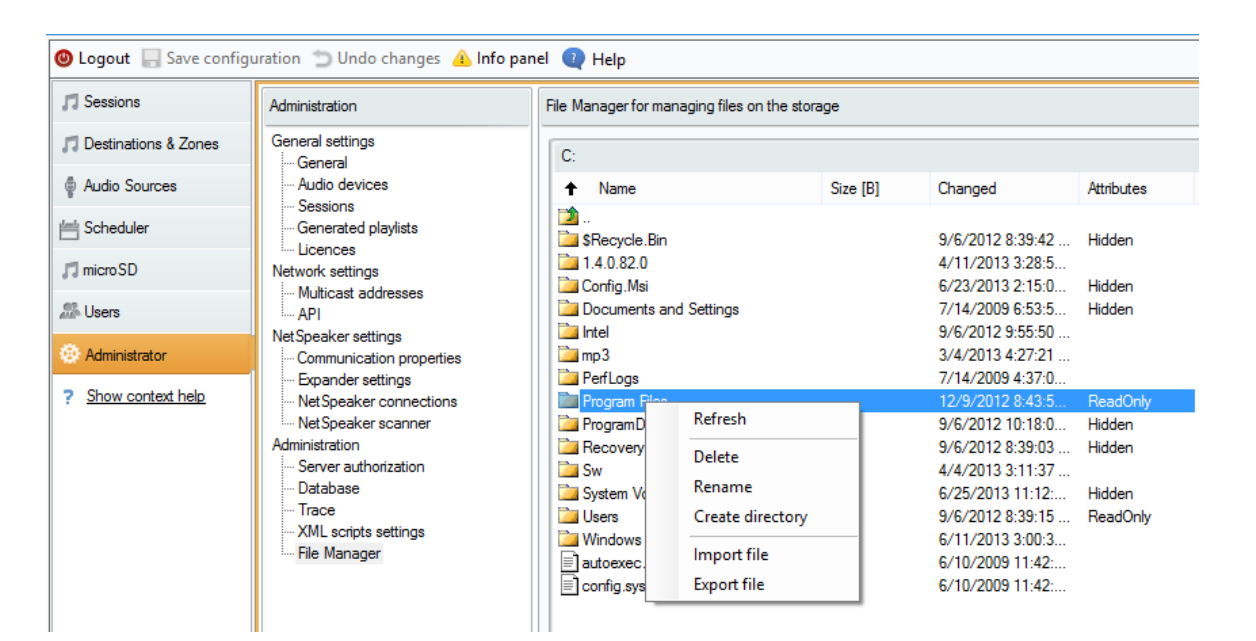

Figure: File Manager

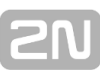

# **HW description**

This section provides you with full HW description of **2N<sup>®</sup> NetSpeaker** units.

Here is what you can find in this section:

- 2N® NetSpeaker
- 2N® NetSpeaker Lite
- 2N® NetMic

# **2N® NetSpeaker**

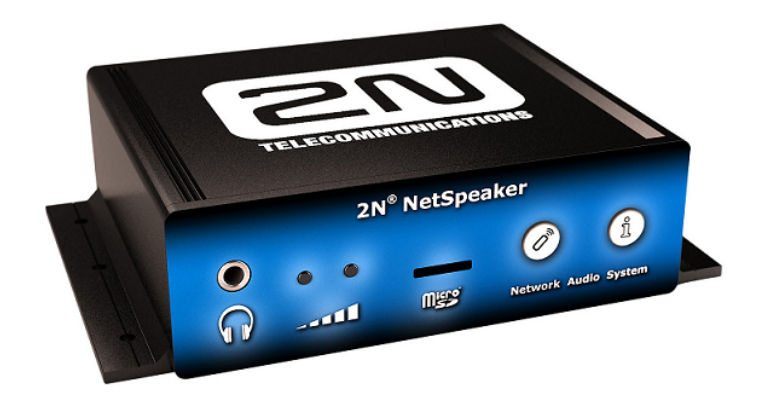

# Figure: 2N® NetSpeaker – Basic Unit 914010E 2N® NetSpeaker with L-profiles (914105E)

#### Accessories:

- PoE Injector 91378100
- 12V DC/2A Adapter 914102x (E Europe, GB Great Britain, US USA)
- Remote Controller 914101E
- L-profiles 914105E

#### **Product Description**

2N<sup>®</sup> NetSpeaker is a LAN audio converter designed for public sound distribution through the 2N<sup>®</sup> NetSpeaker System. It is connected to the 2N<sup>®</sup> NetSpeaker syste m via the local area network (LAN). It communicates with the 2N<sup>®</sup> NetSpeaker Server, receives the audio stream, decodes it and converts it into an analogue signal. 2N<sup>®</sup> NetSpeaker is equipped with an integrated 14W amplifier for direct loudspeaker connection. 2N<sup>®</sup> NetSpeaker can be controlled by two front panel buttons or an infrared remote controller. 2N<sup>®</sup> NetSpeaker is equipped with a digital input and output, which extend the converter options and may be helpful in special applications. 2N<sup>®</sup> NetSpeaker helps you extend the internal FLASH memory using MicroSD memory cards. Use the integrated Telnet server to make basic settings for connection of 2N<sup>®</sup> NetSpeaker Software for configuration and use of all functions (refer to the 2N<sup>®</sup> NetSpeaker Software User Manual).

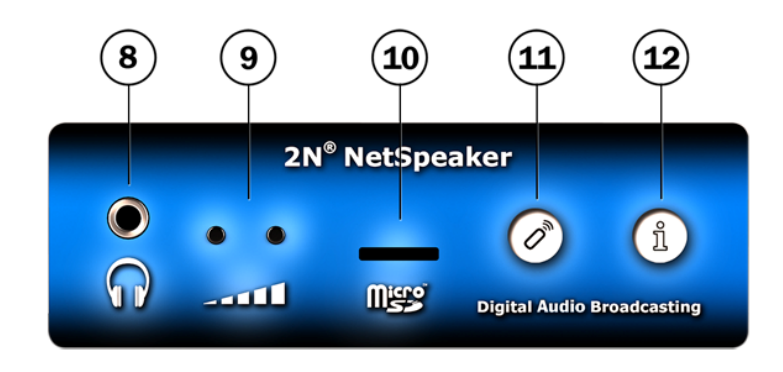

Figure: 2N® NetSpeaker Front Panel

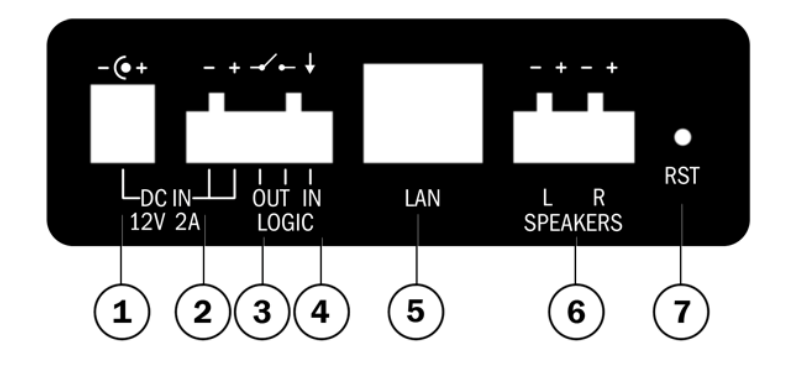

Figure: 2N® NetSpeaker Back Panel

- 1. 12V DC/2A power supply adapter connector
- 2. Alternative power supply connection terminals
- 3. Relay output with galvanic isolation for external 24V/1A AC/DC load switching
- 4. Digital input 5 24V (without galvanic isolation) for external sensor/button, etc.
- 5. 10/100BASE-TX LAN RJ-45 connector
- 6. Integrated amplifier output terminals for 1 or 2 loudspeakers
- 7. RESET button
- 8. Headphone/line output for standard headphones/external amplifier
- 9. Universal buttons with programmable functions
- 10. MicroSD card slot for higher internal memory capacity
- 11. Infrared signal receiver for remote control
- 12. Operational status colour LED indicators

#### 2N<sup>®</sup> NetSpeaker Parameters

| Parameter                     | Value            |
|-------------------------------|------------------|
| Dimensions                    | 105 x 34 x 86 mm |
| Dimensions (incl. L–profiles) | 130 x 34 x 86 mm |
| Weight                        | 300 g            |

| External power supply     |                                         |                                                          |                                  | 12V DC / 2A               |                                  |  |  |
|---------------------------|-----------------------------------------|----------------------------------------------------------|----------------------------------|---------------------------|----------------------------------|--|--|
| LAN supply                |                                         | PoE IEEE 802.3af                                         |                                  | IEEE 802.3af              |                                  |  |  |
| Status signalling         |                                         | 1 RGB                                                    | RGB LED on front panel           |                           |                                  |  |  |
| Local control             |                                         | 2 butto                                                  | ons on front                     | : pan                     | el                               |  |  |
| Remote control            |                                         | 1 infrar                                                 | red sensor (                     | on fro                    | ont panel                        |  |  |
| LAN connection            | connecto                                | or on back                                               | T                                | X with Auto-MDIX function |                                  |  |  |
| Power amplifier<br>output | 4 termi                                 | 4 terminals on back panel STEREO/MONO with aut detection |                                  |                           | TEREO/MONO with auto<br>etection |  |  |
| Frequency range           |                                         |                                                          | 20Hz – 20kHz (+/– 0.5dB)         |                           |                                  |  |  |
| Harmonic distortio        | n                                       |                                                          | 0.05% @ 1kHz                     |                           |                                  |  |  |
| Signal-to-noise ra        | tio                                     |                                                          | 91dB                             |                           |                                  |  |  |
| Headphone/Line o          | utput                                   | SI                                                       | STEREO 3.5mm jack on front panel |                           |                                  |  |  |
| Digital output            | 24V 1A AC                               | /DC rela                                                 | y output, g                      | alvar                     | nically isolated                 |  |  |
| Digital input             | tal input 5 to 24V DC digital input, ga |                                                          |                                  |                           | ally non-isolated                |  |  |
| Memory capacity extension |                                         |                                                          | MicroSD card slot on front panel |                           |                                  |  |  |
| Sound compression         |                                         |                                                          | MPEG-2 Audio Layer III (MP3)     |                           |                                  |  |  |
| Bandwidth                 |                                         |                                                          | 32-320kbps                       |                           |                                  |  |  |

#### 🔒 Caution

Be sure to connect the 2N<sup>®</sup> NetSpeaker power supply as the last step. The same applies to PoE supply from the LAN.

#### Installation

If you intend to use your **2N<sup>®</sup> NetSpeaker** unit in various interiors, please stick the four feet included in the delivery onto the bottom side of the device to avoid scratching of the underlying surface.

#### Surface Mounting:

Use the L-profiles (order no. 914105) to mount your  $2N^{\ensuremath{\$}}$  NetSpeaker unit on a wall or another solid surface. Insert the L-profiles in the sides of the assembly and fit them with four screws to keep the device in place. You can use the dowels and screws included in the delivery. Follow the instructions below while drilling the mounting holes.

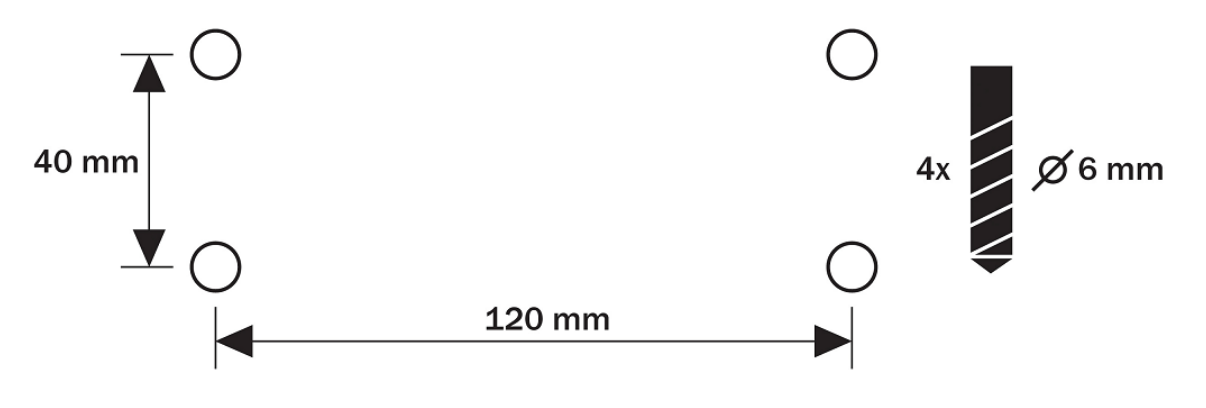

Figure: Mounting Holes

- Electric Installation
- Electric Installation Step by Step

It is very easy to connect **2N<sup>®</sup> NetSpeaker** electrically. Follow the steps below to avoid equipment damage or electrical injury:

- 1. Connect a loudspeaker, headphones or an external amplifier.
- 2. Connect the digital input and output.
- 3. Insert the microSD card.
- 4. Connect the UTP cable.
- 5. Connect a 12V power supply (unless PoE is used).

#### Loudspeakers

#### Loudspeaker connection

**2N<sup>®</sup> NetSpeaker** is equipped with a power amplifier for 1 (MONO) or 2 (STEREO) loudspeakers. The loudspeakers to be used must have the nominal impedance of  $4\Omega$ -16 $\Omega$ . Possible configurations and related maximum power outputs (sinus, THD < 1%) are included in the table below:

| Loudspeaker      | 12V/2A Supply | PoE Supply |
|------------------|---------------|------------|
| 2 x 40hm STEREO  | 2 x 2.5W      | 2 x 2.5W   |
| 2 x 80hm STEREO  | 2 x 7W        | 2 x 4W     |
| 2 x 160hm STEREO | 2 x 4W        | 2 x 4W     |
| 40hm MONO        | 1 x 14W       | 1 x 8W     |
| 80hm MONO        | 1 x 8W        | 1 x 8W     |

Use the **2N<sup>®</sup> NetSpeaker** back panel terminals marked L + and L - for the left channel and R + and R - for the right channel. Use the left channel terminals for the MONO mode.

#### Headphone/External amplifier connection

**2N<sup>®</sup> NetSpeaker** is equipped with a headphone/external amplifier connector. The 3.5mm jack is available on the front panel.

#### Digital Input and Output

**2N<sup>®</sup> NetSpeaker** is equipped with a relay switch for light signalling/external amplifier/alarm/activation. The **output** is available on terminals marked LOGIC OUT and allows for switching of up to 24V/1A AC/DC loads.

Program the output either to the N/O (normally open) or N/C (normally closed) mode.

**Warning:** Do not exceed the upper voltage and current limits to avoid irreversible damage of the equipment.

**2N<sup>®</sup> NetSpeaker** is equipped with a digital **input** for an optional button, sensor of movement or other applications. This input is available on the LOGIC IN terminal. From 5 to 24V DC voltage can be applied to the input against the ground terminal marked DC IN –. In the case of an external button, the DC IN + terminal can be used, see the figure below.

**Warning:** Do not exceed the maximum voltage values (24V) applied to the LOGIC IN input to avoid irreversible damage of the equipment.

Note:

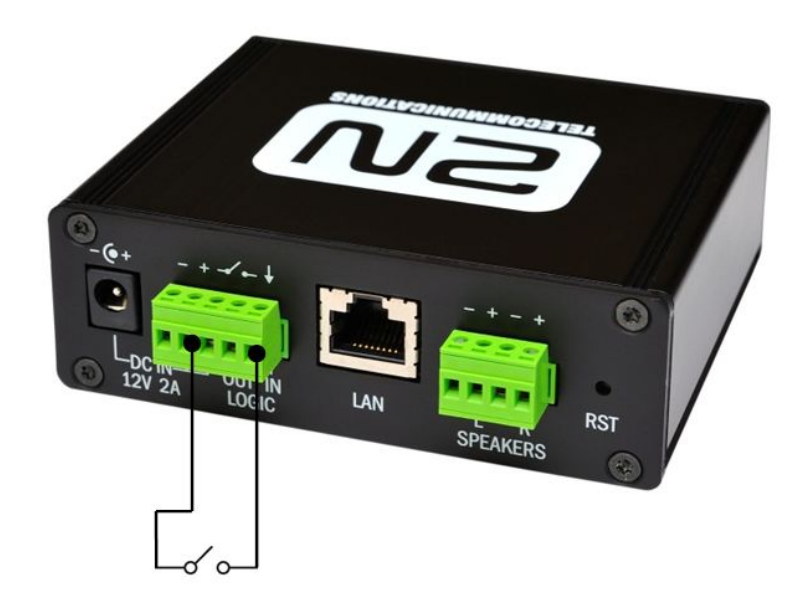

Figure: Logical Input

#### **Memory Card**

 $2N^{\otimes}$  **NetSpeaker** is equipped with a microSD card slot for storing music or voice in case the equipment is not connected to the LAN permanently or temporarily. The microSD card slot is available on the  $2N^{\otimes}$  **NetSpeaker** front panel.

| LED<br>Colour | LED<br>Status | Meaning                                                                 |
|---------------|---------------|-------------------------------------------------------------------------|
| Blue          |               | NetSpeaker is ready                                                     |
| White         |               | NetSpeaker is playing stream from session                               |
| Violet        |               | NetSpeaker is playing audio from SD card                                |
| Green         |               | NetSpeaker is booting                                                   |
| Yellow        | flashing      | NetSpeaker is booting with factory default settings                     |
| Blue          | flashing      | NetSpeaker is synchronising with the server (SD card content, settings) |

### 2N<sup>®</sup> NetSpeaker Status Indicator (LED)

# 2N<sup>®</sup> NetSpeaker Connection

**2N<sup>®</sup> NetSpeaker** can be connected to a standard local area network using a LAN interface via the RJ-45 connector on the back panel. Always use CAT-5d or higher class cables for reliability reasons. The LAN interface is equipped with the Auto MDIX function for automatic detection of a straight or cross-over cable.

The LAN interface can also be used for the  $2N^{\textcircled{B}}$  **NetSpeaker** power supply through active network elements or injectors meeting the IEEE 802.3af standard.
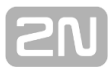

**Note:** With PoE, the integrated amplifier power output is limited to 8W. To utilise the maximum power output of the amplifier, feed  $2N^{\textcircled{R}}$  **NetSpeaker** from an external 12V DC/2A power supply.

**2N<sup>®</sup> NetSpeaker** can be fed using active network elements or PoE injectors via the LAN interface. In case this option is unavailable, use a 12V DC/2A (Part No. 914102E) power supply, or another power supply on condition that you keep the nominal values included in the Electric Parameters subsection.

Connect the 12V DC power supply either to the back panel supply connector marked DC IN, or terminals marked DC IN + and DC IN -.

**Warning:** If you use an adapter other than the recommended one, do not exceed the nominal supply voltage value of 12V. Also make sure that the supply voltage polarity is correct. Exceeding nominal values and/or incorrect connection may lead to irreversible damage of the equipment.

### 2N<sup>®</sup> NetSpeaker Configuration

In some cases, it may be useful to reset the **2N<sup>®</sup> NetSpeaker** factory values using the RESET button on the back panel. Do this, for example, if **2N<sup>®</sup> NetSpeaker** ceases to respond, which may be caused by incorrect LAN settings, LAN configuration changes, forgotten password and so on.

#### **Resetting Procedure:**

- 1. Use a thin rigid tool (a toothpick or a paperclip) to press the RESET button on the back panel.
- 2. Keep the RESET button pressed as long as the front panel LED is shining green (approx. for 10s).
- 3. Release the button as soon as the LED starts flashing yellow quickly. It means that the configuration in the internal FLASH memory is being deleted.

This operation takes about 50s. Do not disconnect the device from power supply during this period.

#### Factory Settings:

By default, the parameters have the following factory values:

| Parameter Name | Default Value |
|----------------|---------------|
| activemode     | 1 (ON)        |
| searchmode     | 1 (ON)        |
| volume         | 1024          |
| domain         | domain        |
| dscr           | MAC address   |
| dhcpclient     | 1 (ON)        |
| ipaddr         | 192.168.1.100 |
| netmask        | 255.255.255.0 |
| defaultgw      | 192.168.1.1   |
| pwd            | admin         |
| srvipaddr      | 192.168.1.2   |
| srvport        | 6999          |
| srvpwd         | admin         |

#### **Basic parameter settings**

Use the integrated Telnet server for basic  $2N^{\textcircled{R}}$  **NetSpeaker** settings. For connection, use any Telnet Client application downloaded from the Internet, for example. The Telnet server listens at standard port 23.

When the connection has been established,  $2N^{\textcircled{8}}$  **NetSpeaker** displays its serial number and the current firmware version. Enter the password, which is equal to the connection authorisation password from the  $2N^{\textcircled{8}}$  **NetSpeaker Server** (i.e. pwd parameter). The default password is admin.

Telnet Commands to **2N<sup>®</sup> NetSpeaker** 

**2N<sup>®</sup> NetSpeaker** can be controlled using the commands included in the table below. Enter the LC characters only, separate parameters, if any, with a space and confirm every row with Enter.

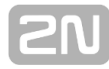

| help                      | This command displays the list of available commands.                                                |  |  |  |
|---------------------------|----------------------------------------------------------------------------------------------------|--|--|--|
| set<br>(parameter)(value) | This command sets the parameter to a selected value.<br>Example: set dhcpclient 1                    |  |  |  |
| get (parameter)           | This command displays the current parameter value.<br>Example: get dhcpclient                        |  |  |  |
| print                     | This command writes out all parameters including values.                                             |  |  |  |
| save                      | This command saves all parameter changes into the <b>2N<sup>®</sup></b><br><b>NetSpeaker</b> memory. |  |  |  |
| exit                      | This command quits connection with the Telnet server.                                                |  |  |  |
| reboot                    | This command resets the equipment.                                                                   |  |  |  |

#### List of parameters

- activemode
  - 2N<sup>®</sup> NetSpeaker is connecting actively to the 2N<sup>®</sup> NetSpeaker Server. Remember to set the srvipadr and srvport parameters correctly if 1 is selected.
  - Setting options:

**2N<sup>®</sup> NetSpeaker** passive mode. The server connection is initiated by the **2N<sup>®</sup> NetSpeaker Server**.

**2N<sup>®</sup> NetSpeaker** active mode. The server connection is initiated by **2N<sup>®</sup> NetSpeaker**.

- Default setting: 1
- searchmode

1

- 2N<sup>®</sup> NetSpeaker is searching for the 2N<sup>®</sup> NetSpeaker Server in the network and uses the Server's domain.
- Setting options:

| 0 | Searchmode is disabled |
|---|------------------------|
| 1 | Searchmode is enabled  |

- Default setting: 1
- volume
  - Volume settings for 2N<sup>®</sup> NetSpeaker where 0 is the minimum and 4096 the maximum value.
  - Default setting: 1024
- domain
  - Domain settings used by 2N<sup>®</sup> NetSpeaker for communication.

- Default setting:
- descr
  - Descr is an optional parameter describing 2N<sup>®</sup> NetSpeaker. It is possible to use any string.
  - Default setting: MAC address
- dhcpclient: This parameter enables/disables automatic obtaining of network parameter settings from the DHCP server in the LAN.
  - Setting options:

0

1

Automatic network parameter obtaining is disabled. Use manual settings: ipaddr, netmask and defaultgw.

Automatic network parameter obtaining is enabled.

- Default setting: 0
- ipaddr
  - 2N<sup>®</sup> NetSpeaker static IP address. Use this setting if dhcpclient is set to 0.
  - Default setting: 192.168.1.100
- netmask
  - Network mask for static IP address setting. Use this setting if dhcpclient is set to 0.
  - Default setting: 255.255.255.0
- defaultgw
  - Default gateway for packets routed outside the LAN. Use this setting if dhcpclient is set to 0.
  - Default setting: 192.168.1.1
- pwd
  - 2N<sup>®</sup> NetSpeaker's own password for authorising connection initiated by the 2N<sup>®</sup> NetSpeaker Server. The same password must be stored in the 2N<sup>®</sup> NetSpeaker Server global settings and must be identical for all 2N<sup>®</sup> NetSpeaker units in the system. This password is used for Telnet server connection authorisation too.
  - Default setting: admin
- srvipaddr
  - 2N<sup>®</sup> NetSpeaker Server IP address. Use the setting in the active mode, i.e. if activemode=1.
  - Default setting: 192.168.1.1
- srvport
  - 2N<sup>®</sup> NetSpeaker Server communication port. Use the setting in the active mode, i.e. if activemode=1.
  - Default setting: 6999
- srvpwd
  - 2N<sup>®</sup> NetSpeaker Server connection authorisation password. Used both in the active and passive modes of 2N<sup>®</sup> NetSpeaker. The password must be identical with the 2N<sup>®</sup> NetSpeaker Server password.

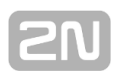

Default setting: admin

#### Firmware upgrade

 $2N^{\ensuremath{\otimes}}$  **NetSpeaker** firmware upgrade runs automatically whenever  $2N^{\ensuremath{\otimes}}$  **NetSpeaker** g ets connected to the  $2N^{\ensuremath{\otimes}}$  **NetSpeaker Server**. This guarantees that all connected devices have identical and latest firmware versions. Refer to <u>www.2n.cz</u> for the latest firmware version.

# **2N® NetSpeaker Lite**

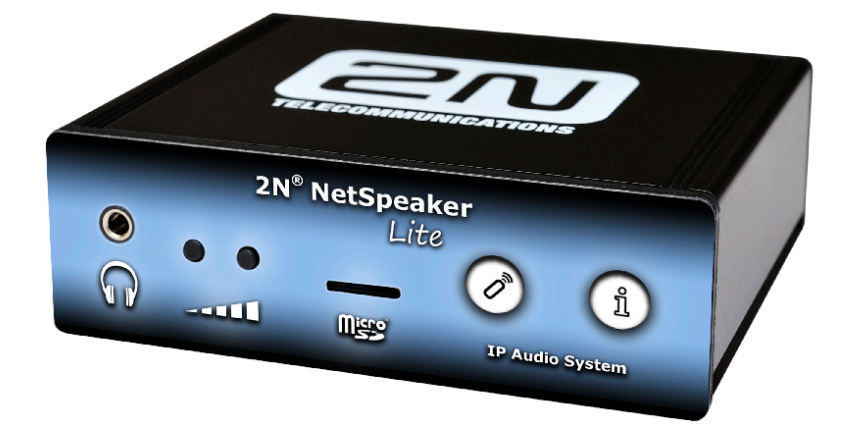

Figure: 2N® NetSpeaker Lite Basic Unit, order no. 914013E

#### Accessories:

- 12V/2A DC Adapter 914102E
- Remote Controller 914101E

### **Product Description**

2N<sup>®</sup> NetSpeaker Lite is a LAN audio converter designed for public sound distribution through the 2N<sup>®</sup> NetSpeaker System. It is connected to the 2N<sup>®</sup> NetSpeaker Syste m via the local area network (LAN). It communicates with the 2N<sup>®</sup> NetSpeaker Server, receives the audio stream, decodes it and converts it into an analogue signal. 2N<sup>®</sup> NetSpeaker Lite can be controlled by two front panel buttons or an infrared remote controller. 2N<sup>®</sup> NetSpeaker Lite is equipped with a digital input and output, which extend the converter options and may be helpful in special applications. 2N<sup>®</sup> NetSpeaker Lite helps you extend the internal FLASH memory using MicroSD memory cards. Use the integrated Telnet server to make basic settings for connection of 2N<sup>®</sup> NetSpeaker Lite into the LAN (refer to the Basic Parameter Settings). Apply the 2N<sup>®</sup> NetSpeaker Software for configuration and use of all functions (refer to the 2N<sup>®</sup> NetSpeaker SetWare User Manuals or Advanced Configuration manual).

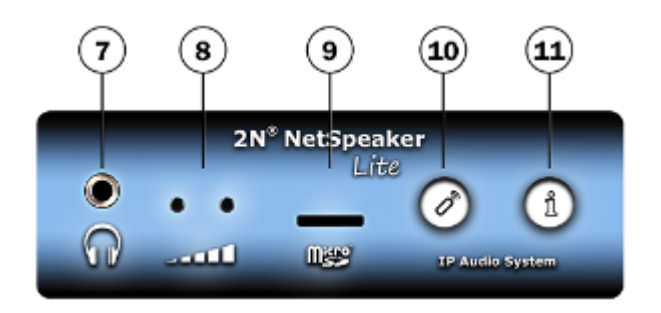

Figure: 2N® NetSpeaker Lite Front Panel

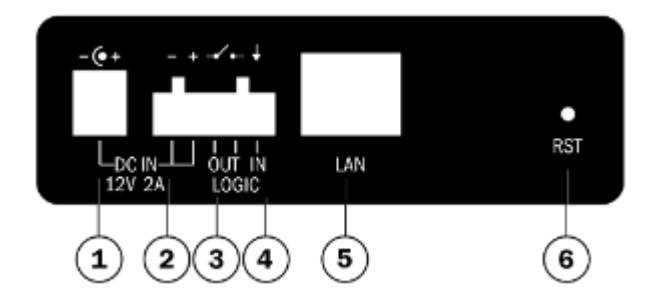

Figure: 2N® NetSpeaker Lite Back Panel

- 1. 12V DC/2A power supply adapter connector
- 2. Alternative power supply connection terminals
- 3. Relay output with galvanic isolation for external 24V/1A AC/DC load switching
- 4. Digital input 5 24V (without galvanic isolation) for external sensor/button, etc.
- 5. 10/100BASE-TX LAN RJ-45 connector
- 6. RESET button
- 7. Headphone/line output for standard headphones/external amplifier
- 8. Universal buttons with programmable functions
- 9. MicroSD card slot for higher internal memory capacity
- 10. Infrared signal receiver for remote control
- 11. Operational status colour LED indicators

#### 2N<sup>®</sup> NetSpeaker Lite Parameters

| Parameter                     | Value            |
|-------------------------------|------------------|
| Dimensions                    | 105 x 34 x 86 mm |
| Dimensions (incl. L-profiles) | 130 x 34 x 86 mm |
| Weight                        | 300 g            |
|                               |                  |
| External power supply         | 12V DC / 2A      |
| LAN supply                    | not supported    |

| Status signalling                 |    | 1 RG   | 1 RGB LED on front panel |                                    |                          |                   |  |
|-----------------------------------|----|--------|--------------------------|------------------------------------|--------------------------|-------------------|--|
| Local control                     |    |        | 2 but                    | 2 buttons on front panel           |                          |                   |  |
| Remote control                    |    |        | 1 infi                   | rare                               | ed sensor on fror        | nt panel          |  |
|                                   |    |        |                          |                                    |                          |                   |  |
|                                   |    | RJ-45  | conn                     | lect                               | or on back               | TX with Auto-MDIX |  |
| LAN connection                    |    | panel  |                          |                                    |                          | function          |  |
| Power amplifier<br>output         |    | not sı | upport                   | ed                                 |                          |                   |  |
|                                   |    |        |                          |                                    |                          |                   |  |
| Frequency range                   |    |        |                          |                                    | 20Hz – 20kHz (+/– 0.5dB) |                   |  |
| Harmonic distortio                | on |        |                          |                                    | 0.05% @ 1kHz             |                   |  |
| Signal-to-noise ratio             |    |        |                          | 91dB                               |                          |                   |  |
| Headphone/Line output             |    |        |                          | STEREO 3.5mm jack on front panel   |                          |                   |  |
|                                   |    |        |                          |                                    |                          |                   |  |
| Digital output 24V 1A AC/DC rela  |    |        | elay                     | / output, galvanio                 | cally isolated           |                   |  |
| Digital input 5 to 24V DC digital |    |        | tal                      | l input, galvanically non-isolated |                          |                   |  |
|                                   |    |        |                          |                                    |                          |                   |  |
| Memory capacity extension         |    |        |                          | MicroSD card slot on front panel   |                          |                   |  |
|                                   |    |        |                          |                                    |                          |                   |  |
| Sound compression                 |    |        | Ν                        | MPEG-2 Audio Layer III (MP3)       |                          |                   |  |
| Bandwidth                         |    |        | 3                        | 32-320kbps                         |                          |                   |  |

#### 🔒 Caution

Be sure to connect the 2N® NetSpeaker Lite Lite power supply as the last step.

#### Installation

If you intend to use your  $2N^{\textcircled{B}}$  **NetSpeaker Lite** unit in various interiors, please stick the four feet included in the delivery onto the bottom side of the device to avoid scratching of the underlying surface.

#### **Surface Mounting:**

Use the included L-profiles to mount your  $2N^{\textcircled{R}}$  **NetSpeaker Lite** unit on a wall or another solid surface. Insert the L-profiles in the sides of the assembly and fit them with four screws to keep the device in place. You can use the dowels and screws included in the delivery. Follow the instructions below while drilling the mounting holes.

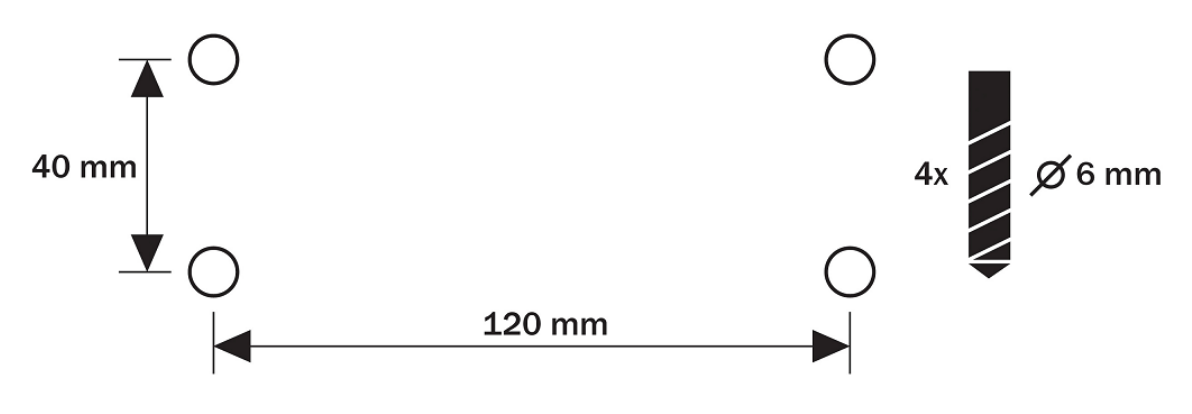

#### Figure: Mounting Holes

- Electric Installation
- Electric Installation Step by Step

It is very easy to connect **2N<sup>®</sup> NetSpeaker Lite** electrically. Follow the steps below to avoid equipment damage or electrical injury:

- 1. Connect a loudspeaker, headphones or an external amplifier.
- 2. Connect the digital input and output.
- 3. Insert the microSD card.
- 4. Connect the UTP cable.
- 5. Connect a 12V power supply.

#### Loudspeakers

#### Loudspeaker connection

**2N<sup>®</sup> NetSpeaker Lite** is equipped with a power amplifier for 1 (MONO) or 2 (STEREO) loudspeakers. The loudspeakers to be used must have the nominal impedance of  $4\Omega$ -16 $\Omega$ . Possible configurations and related maximum power outputs (sinus, THD < 1%) are included in the table below:

| Loudspeaker      | 12V/2A Supply |
|------------------|---------------|
| 2 x 40hm STEREO  | 2 x 2.5W      |
| 2 x 80hm STEREO  | 2 x 7W        |
| 2 x 160hm STEREO | 2 x 4W        |
| 40hm MONO        | 1 x 14W       |
| 80hm MONO        | 1 × 8W        |

Use the **2N<sup>®</sup> NetSpeaker Lite** back panel terminals marked L + and L – for the left channel and R + and R – for the right channel. Use the left channel terminals for the MONO mode.

#### Headphone/External amplifier connection

**2N<sup>®</sup> NetSpeaker Lite** is equipped with a headphone/external amplifier connector. The 3.5mm jack is available on the front panel.

#### **Digital Input and Output**

**2N<sup>®</sup> NetSpeaker Lite** is equipped with a relay switch for light signalling/external amplifier/alarm/activation. The **output** is available on terminals marked LOGIC OUT and allows for switching of up to 24V/1A AC/DC loads. Program the output either to the N/O (normally open) or N/C (normally closed) mode.

**Warning:** Do not exceed the upper voltage and current limits to avoid irreversible damage of the equipment.

**2N<sup>®</sup> NetSpeaker Lite** is equipped with a digital **input** for an optional button, sensor of movement or other applications. This input is available on the LOGIC IN terminal. From 5 to 24V DC voltage can be applied to the input against the ground terminal marked DC IN –. In the case of external button, the DC IN + terminal can be used, see the figure below.

**Warning:** Do not exceed the maximum voltage values (24V) applied to the LOGIC IN input to avoid irreversible damage of the equipment.

Note:

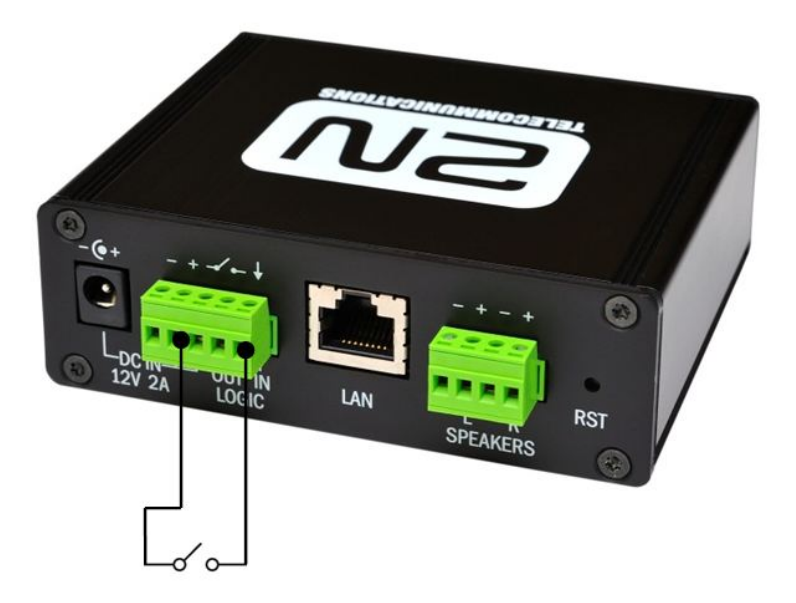

#### Figure: Logical Input

#### **Memory Card**

**2N<sup>®</sup> NetSpeaker Lite** is equipped with a microSD card slot for storing music or voice in case the equipment is not connected to the LAN permanently or temporarily. The microSD card slot is available on the **2N<sup>®</sup> NetSpeaker Lite** front panel.

| LED<br>Colour | LED<br>Status | Meaning                                                                 |  |  |
|---------------|---------------|-------------------------------------------------------------------------|--|--|
| Blue          |               | NetSpeaker is ready                                                     |  |  |
| White         |               | NetSpeaker is playing stream from session                               |  |  |
| Violet        |               | NetSpeaker is playing audio from SD card                                |  |  |
| Green         |               | NetSpeaker is booting                                                   |  |  |
| Yellow        | flashing      | NetSpeaker is booting with factory default settings                     |  |  |
| Blue          | flashing      | NetSpeaker is synchronising with the server (SD card content, settings) |  |  |

### 2N<sup>®</sup> NetSpeaker Status Indicator (LED)

### **Power Supply Connection**

**2N<sup>®</sup> NetSpeaker Lite** can be connected to a standard local area network using a LAN interface via the RJ-45 connector on the back panel. Always use CAT-5d or higher class cables for reliability reasons. The LAN interface is equipped with the Auto MDIX function for automatic detection of a straight or cross-over cable.

**2N<sup>®</sup> NetSpeaker Lite** can be fed using a 12V DC/2A (Part No. 914102E) power supply, or another power supply on condition that you keep the nominal values included in the Electric Parameters subsection.

Connect the 12V DC power supply either to the back panel supply connector marked DC IN, or terminals marked DC IN + and DC IN –.

**Warning** If you use an adapter other than the recommended one, do not exceed the nominal supply voltage value of 12V. Also make sure that the supply voltage polarity is correct. Exceeding nominal values and/or incorrect connection may lead to irreversible damage of the equipment.

### 2N<sup>®</sup> NetSpeaker Lite Configuration

In some cases, it may be useful to reset the **2N<sup>®</sup> NetSpeaker Lite** factory values using the RESET button on the back panel. Do this, for example, if **2N<sup>®</sup> NetSpeaker Lite** ceases to respond, which may be caused by incorrect LAN settings, LAN configuration changes, forgotten password and so on.

#### **Resetting Procedure:**

1. Use a thin rigid tool (a toothpick or a paperclip) to press the RESET button on the back panel.

- 2. Keep the RESET button pressed as long as the front panel LED is shining green (approx. for 10s).
- 3. Release the button as soon as the LED starts flashing yellow quickly. It means that the configuration in the internal FLASH memory is being deleted.

This operation takes about 50s. Do not disconnect the device from power supply during this period.

#### **Factory Settings:**

By default, the parameters have the following factory values:

| Parameter Name | Default Value |
|----------------|---------------|
| activemode     | 1 (ON)        |
| searchmode     | 1 (ON)        |
| volume         | 1024          |
| domain         | domain        |
| dscr           | MAC address   |
| dhcpclient     | 1 (ON)        |
| ipaddr         | 192.168.1.100 |
| netmask        | 255.255.255.0 |
| defaultgw      | 192.168.1.1   |
| pwd            | admin         |
| srvipaddr      | 192.168.1.2   |
| srvport        | 6999          |
| srvpwd         | admin         |

#### **Basic parameter settings**

Use the integrated Telnet server for basic **2N<sup>®</sup> NetSpeaker Lite** settings. For connection, use any Telnet Client application downloaded from the Internet, for example. The Telnet server listens at standard port 23.

When the connection has been established, **2N<sup>®</sup> NetSpeaker Lite** displays its serial number and the current firmware version. Enter the password, which is equal to the connection authorisation password from the **2N<sup>®</sup> NetSpeaker Server** (i.e. pwd parameter). The default password is admin.

#### Telnet Commands to **2N<sup>®</sup> NetSpeaker Lite**

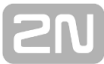

**2N<sup>®</sup> NetSpeaker Lite** can be controlled using the commands included in the table below. Enter LC characters only, separate parameters, if any, with a space and confirm every row with Enter.

| help                      | This command displays the list of available commands.                                                     |  |  |  |
|---------------------------|----------------------------------------------------------------------------------------------------|--|--|--|
| set<br>(parameter)(value) | This command sets the parameter to a selected value.<br>Example: set dhcpclient 1                         |  |  |  |
| get (parameter)           | This command displays the current parameter value.<br>Example: get dhcpclient                             |  |  |  |
| print                     | This command writes out all parameters including values.                                                  |  |  |  |
| save                      | This command saves all parameter changes into the <b>2N<sup>®</sup></b><br><b>NetSpeaker Lite</b> memory. |  |  |  |
| exit                      | This command quits connection with the Telnet server.                                                     |  |  |  |
| reboot                    | This command resets the equipment.                                                                        |  |  |  |

#### List of parameters

- activemode
  - 2N<sup>®</sup> NetSpeaker Lite is connecting actively to the 2N<sup>®</sup> NetSpeaker Server. Remember to set the srvipadr and srvport parameters correctly if 1 is selected.
  - Setting options:

|   | <b>2N<sup>®</sup> NetSpeaker Lite</b> passive mode. The server connection is |
|---|------------------------------------------------------------------------------|
| ) | initiated by the <b>2N<sup>®</sup> NetSpeaker Server</b> .                   |
|   |                                                                              |

2N<sup>®</sup> NetSpeaker Lite active mode. The server connection is
 initiated by 2N<sup>®</sup> NetSpeaker Lite.

Default setting: 1

#### searchmode

- 2N<sup>®</sup> NetSpeaker Lite is searching for the 2N<sup>®</sup> NetSpeaker Server in the network and uses the Server's domain.
- Setting options:

| 0 | Searchmode is disabled |
|---|------------------------|
| 1 | Searchmode is enabled  |

- Default setting: 1
- volume
  - Volume settings for 2N<sup>®</sup> NetSpeaker Lite where 0 is the minimum and 4096 the maximum value.

- Default setting: 1024
- domain
  - Domain settings used by 2N<sup>®</sup> NetSpeaker Lite for communication.
  - Default setting:
- descr
  - Descr is an optional parameter describing 2N<sup>®</sup> NetSpeaker Lite. It is possible to use any string.
  - Default setting: MAC address
- dhcpclient: This parameter enables/disables automatic obtaining of network parameter settings from the DHCP server in the LAN.
  - Setting options:

Automatic network parameter obtaining is disabled. Use manualsettings: ipaddr, netmask and defaultgw.

**1** Automatic network parameter obtaining is enabled.

- Default setting: 0
- ipaddr
  - 2N<sup>®</sup> NetSpeaker Lite static IP address. Use this setting if dhcpclient is set to 0.
  - Default setting: 192.168.1.100
- netmask
  - Network mask for static IP address setting. Use this setting if dhcpclient is set to 0.
  - Default setting: 255.255.255.0
- defaultgw
  - Default gateway for packets routed outside the LAN. Use this setting if dhcpclient is set to 0.
  - Default setting: 192.168.1.1
- pwd
  - 2N<sup>®</sup> NetSpeaker Lite's own password for authorising connection initiated by the 2N<sup>®</sup> NetSpeaker Server. The same password must be stored in the 2N<sup>®</sup> NetSpeaker Server global settings and must be identical for all 2N<sup>®</sup> NetSpeaker Lite units in the system. This password is used for Telnet server connection authorisation too.
  - Default setting: admin
- srvipaddr
  - 2N<sup>®</sup> NetSpeaker Server IP address. Use the setting in the active mode, i.e. if activemode=1.
  - Default setting: 192.168.1.1
- srvport
  - 2N<sup>®</sup> NetSpeaker Server communication port. Use the setting in the active mode, i.e. if activemode=1.
  - Default setting: 6999

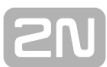

- srvpwd
  - 2N<sup>®</sup> NetSpeaker Server connection authorisation password. Used both in the active and passive modes of 2N<sup>®</sup> NetSpeaker Lite. The password must be identical with the 2N<sup>®</sup> NetSpeaker Server password.
  - Default setting: admin

#### Firmware upgrade

2N<sup>®</sup> NetSpeaker Lite firmware upgrade runs automatically whenever 2N<sup>®</sup> NetSpeaker Lite gets connected to the 2N<sup>®</sup> NetSpeaker Server. This guarantees that all connected devices have identical and latest firmware versions. Refer to www.2n.cz for the latest firmware version.

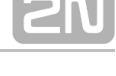

# 2N® NetMic

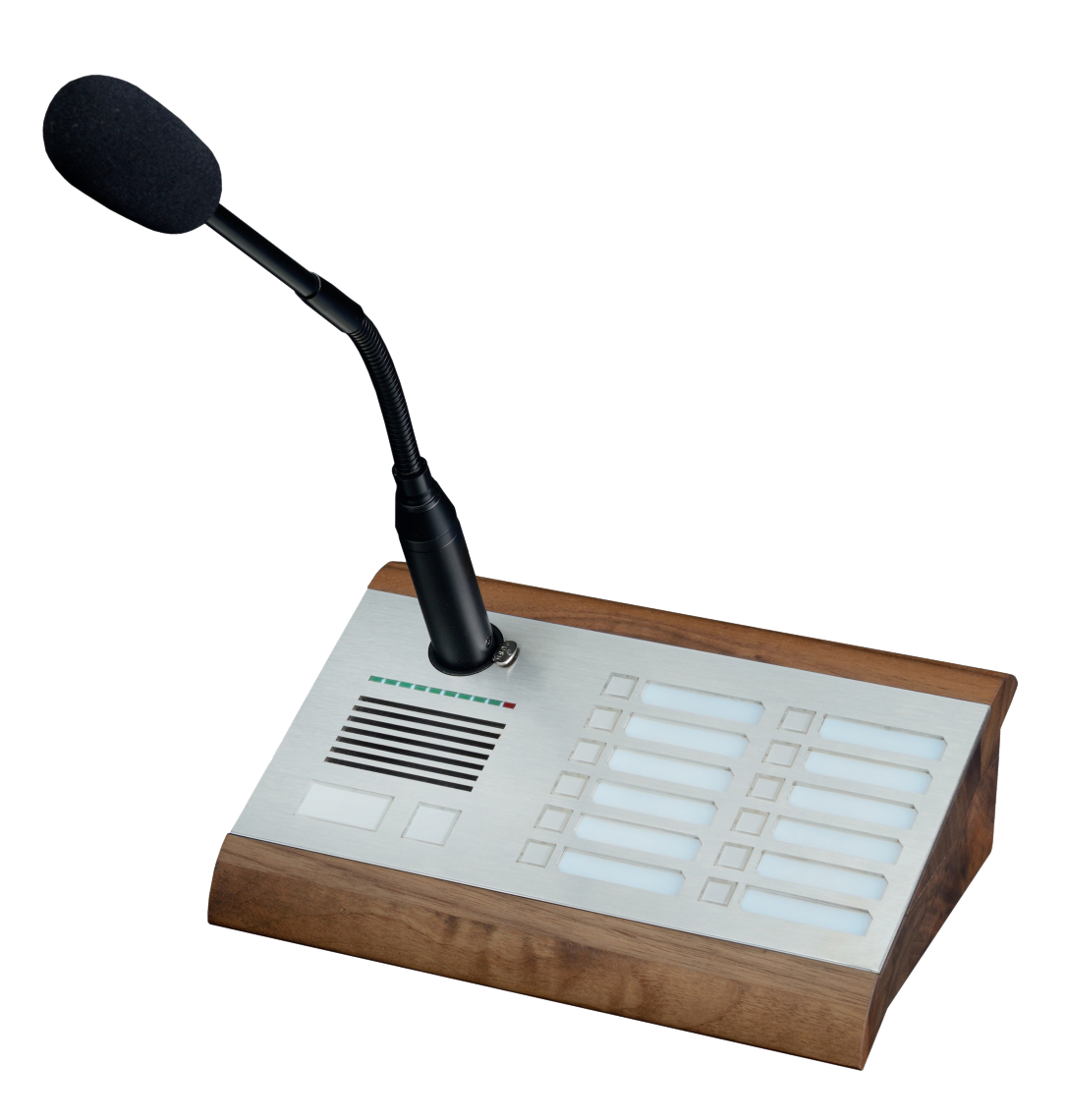

#### Accessories:

- PoE Injector 91378100
- 12V DC/2A Adapter 914102x (E Europe, GB Great Britain, US USA)

#### **Product description**

The 2N® NetMic hardware console, with microphone, enables you to make live announcements or broadcast pre-prepared files to different zones. It's a hardware alternative to the 2N® NetSpeaker Console software application that is primarily intended for the public sector, such as schools, courts, railway stations, airports, medical facilities, amusement parks, outdoor swimming pools and sports facilities.

### 2N<sup>®</sup> NetMic Parameters

| Parameter                        | arameter Value                                                                          |           |                   |                   |                                  |                                 |  |
|----------------------------------|-----------------------------------------------------------------------------------------|-----------|-------------------|-------------------|----------------------------------|---------------------------------|--|
| Dimensions                       |                                                                                         |           | 209 >             | 209 x 142 x 65 mm |                                  |                                 |  |
| Weight                           |                                                                                         |           |                   | 1600 g            |                                  |                                 |  |
| External power su                | ıpp                                                                                     | ly        |                   | 12 - 32V DC / 1A  |                                  |                                 |  |
| LAN supply                       |                                                                                         |           |                   | PoE IEEE 802.3af  |                                  | e IEEE 802.3af                  |  |
| Status signalling                |                                                                                         |           | level si          | ignaling          |                                  |                                 |  |
| Local control                    |                                                                                         |           | 14 but            | tons on fr        | ont                              | panel                           |  |
| Speakers                         |                                                                                         |           | 2x 1W             | stereo bu         | ilt-i                            | in speakers                     |  |
| LAN connection                   | ction RJ-45 connect<br>panel                                                            |           |                   | or on back        |                                  | TX with Auto-MDIX function      |  |
| Power amplifier 4 termina        |                                                                                         |           | als on back panel |                   | I                                | STEREO/MONO with auto detection |  |
| Frequency range 20Hz - 20Hz      |                                                                                         |           | 20kl              | )kHz (+/- 0.5dB)  |                                  |                                 |  |
| Harmonic distortion 0.05% @ 1kHz |                                                                                         |           | (Hz               |                   |                                  |                                 |  |
| Signal-to-noise ratio 91dB       |                                                                                         |           | 91dB              |                   |                                  |                                 |  |
| Digital input                    | Digital input      2x 5 to 48V DC digital input, galvanically isolated or 1x containput |           |                   |                   | vanically isolated or 1x contact |                                 |  |
| Digital output                   | ma                                                                                      | ax. 48V/1 | A relay           | output NC         | )/N                              | C, galvanically isolated        |  |
| Headphones<br>output             | stereo jack 3,5mm, 2x30mW, min. 160hm, DR 101dB, THD+N<br>-85dB                         |           |                   |                   |                                  |                                 |  |
| Main microphone input            | symetric, XLR, Phantom Supply 24V, DR 88dB, THD+N -82                                   |           |                   |                   | y 24V, DR 88dB, THD+N -82dB      |                                 |  |
| Headset<br>microphone input      | jack 3,5mm, integrated powering for electret microphones, DR 84dB, THD+N -78dB          |           |                   |                   |                                  |                                 |  |
| Line input                       | jack 3,5mm, symetric mono or asymetric stereo, DR 93dB,<br>THD+N -82dB                  |           |                   |                   |                                  |                                 |  |
| Sound compression                | on                                                                                      |           |                   |                   | PC                               | MA, 44.1kHz                     |  |
| A Caution                        |                                                                                         |           |                   |                   |                                  |                                 |  |

Be sure to connect the 2N<sup>®</sup> NetSpeaker power supply as the last step. The same applies to PoE supply from the LAN.

# [2N

### 2N<sup>®</sup> NetSpeaker Configuration

In some cases, it may be useful to reset the **2N<sup>®</sup> NetMic** factory values using the RESET button on the back panel. Do this, for example, if **2N<sup>®</sup> NetMic** ceases to respond, which may be caused by incorrect LAN settings, LAN configuration changes, forgotten password and so on.

#### **Resetting Procedure:**

- 1. Use a thin rigid tool (a toothpick or a paperclip) to press the RESET button on the back panel.
- 2. Keep the RESET button pressed 10s.
- 3. Release the button.

This operation takes about 50s. Do not disconnect the device from power supply during this period.

#### **Factory Settings:**

By default, the parameters have the following factory values:

| Parameter Name | Default Value                                      |
|----------------|----------------------------------------------------|
| activemode     | 1 (ON)                                             |
| searchmode     | 1 (ON)                                             |
| volume         | 1024                                               |
| domain         | domain is emty until NetMic is connected to server |
| dscr           | domain is emty until NetMic is connected to server |
| dhcpclient     | 1 (ON)                                             |
| ipaddr         | 192.168.1.100                                      |
| netmask        | 255.255.255.0                                      |
| defaultgw      | 192.168.1.1                                        |
| pwd            | admin                                              |
| srvipaddr      | 192.168.1.2                                        |
| srvport        | 6999                                               |
| srvpwd         | admin                                              |

#### **Basic parameter settings**

Use the integrated Telnet server for basic  $2N^{\otimes}$  **NetSpeaker** settings. For connection, use any Telnet Client application downloaded from the Internet, for example. The Telnet server listens at standard port 23.

When the connection has been established,  $2N^{\textcircled{R}}$  **NetSpeaker** displays its serial number and the current firmware version. Enter the password, which is equal to the connection authorisation password from the  $2N^{\textcircled{R}}$  **NetSpeaker Server** (i.e. pwd parameter). The default password is admin.

#### Telnet Commands to **2N<sup>®</sup> NetSpeaker**

**2N<sup>®</sup> NetSpeaker** can be controlled using the commands included in the table below. Enter the LC characters only, separate parameters, if any, with a space and confirm every row with Enter.

| help                      | This command displays the list of available commands.                                            |  |
|---------------------------|--------------------------------------------------------------------------------------------------|--|
| set<br>(parameter)(value) | <b>Example:</b> set dhcpclient 1                                                                 |  |
| get (parameter)           | This command displays the current parameter value.<br>Example: get dhcpclient                    |  |
| print                     | This command writes out all parameters including values.                                         |  |
| save                      | This command saves all parameter changes into the <b>2N<sup>®</sup></b><br><b>NetMic</b> memory. |  |
| exit                      | This command quits connection with the Telnet server.                                            |  |
| reboot                    | eboot This command resets the equipment.                                                         |  |

#### List of parameters

- activemode
  - 2N<sup>®</sup> NetMic is connecting actively to the 2N<sup>®</sup> NetSpeaker Server. Remember to set the srvipadr and srvport parameters correctly if 1 is selected.
  - Setting options:

| 0 | <b>2N<sup>®</sup> NetMic</b> passive mode. The server connection is initiated by the <b>2N<sup>®</sup> NetSpeaker Server</b> . |
|---|----------------------------------------------------------------------------------------------------|
| 1 | 2N <sup>®</sup> NetMic active mode. The server connection is initiated by 2N <sup>®</sup> NetSpeaker.                          |

Default setting: 1

- searchmode
  - 2N<sup>®</sup> NetMic is searching for the 2N<sup>®</sup> NetSpeaker Server in the network and uses the Server's domain.
  - Setting options:

| 0 | Searchmode is disabled |
|---|------------------------|
| 1 | Searchmode is enabled  |

- Default setting: 1
- volume
  - Volume settings for 2N<sup>®</sup> NetMic where 0 is the minimum and 4096 the maximum value.
  - Default setting: 1024
- domain
  - Domain settings used by 2N<sup>®</sup> NetMic for communication.
  - Default setting:
- descr
  - Descr is an optional parameter describing 2N<sup>®</sup> NetMic. It is possible to use any string.
  - Default setting: MAC address
- dhcpclient: This parameter enables/disables automatic obtaining of network parameter settings from the DHCP server in the LAN.
  - Setting options:

| 0 | Automatic network parameter obtaining is disabled. Use manual settings: ipaddr, netmask and defaultgw. |
|---|----------------------------------------------------------------------------------------------------|
| 1 | Automatic network parameter obtaining is enabled.                                                      |

- Default setting: 0
- ipaddr
  - 2N<sup>®</sup> NetMic static IP address. Use this setting if dhcpclient is set to 0.
  - Default setting: 192.168.1.100
- netmask
  - Network mask for static IP address setting. Use this setting if dhcpclient is set to 0.
  - Default setting: 255.255.255.0
- defaultgw
  - Default gateway for packets routed outside the LAN. Use this setting if dhcpclient is set to 0.
  - Default setting: 192.168.1.1
- pwd
  - 2N<sup>®</sup> NetMic's own password for authorising connection initiated by the 2N
    <sup>®</sup> NetSpeaker Server. The same password must be stored in the 2N<sup>®</sup>
    NetSpeaker Server global settings and must be identical for all 2N<sup>®</sup>

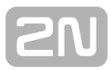

**NetMic** units in the system. This password is used for Telnet server connection authorisation too.

- Default setting: admin
- srvipaddr
  - 2N<sup>®</sup> NetSpeaker Server IP address. Use the setting in the active mode, i.e. if activemode=1.
  - Default setting: 192.168.1.1
- srvport
  - 2N<sup>®</sup> NetSpeaker Server communication port. Use the setting in the active mode, i.e. if activemode=1.
  - Default setting: 6999
- srvpwd
  - 2N<sup>®</sup> NetSpeaker Server connection authorisation password. Used both in the active and passive modes of 2N<sup>®</sup> NetMic. The password must be identical with the 2N<sup>®</sup> NetSpeaker Server password.
  - Default setting: admin

#### Firmware upgrade

 $2N^{\ensuremath{\otimes}}$  **NetMic** firmware upgrade runs automatically whenever  $2N^{\ensuremath{\otimes}}$  **NetMicr** gets connected to the  $2N^{\ensuremath{\otimes}}$  **NetSpeaker Server**. This guarantees that all connected devices have identical and latest firmware versions. Refer to <u>www.2n.cz</u> for the latest firmware version.

# 2N

# **Supplementary Information**

This section provides you with all regulatory and supplementary information on the  ${\bf 2N}$   $^{\textcircled{\mbox{\scriptsize \$}}}$  NetSpeaker.

Here is what you can find in this section:

#### Table of content:

- Directives, Laws and Regulations
- General Instructions and Cautions
- Troubleshooting

# 2N

# **Directives, Laws and Regulations**

## Europe

**2N<sup>®</sup> NetSpeaker** conforms to the following directives and regulations:

Directive 1999/5/EC of the European Parliament and of the Council, of 9 March 1999 – on radio equipment and telecommunications terminal equipment and the mutual recognition of their conformity

Directive 2006/95/EC of the European Parliament and of the Council of 12 December 2006 on the harmonisation of the laws of Member States relating to electrical equipment designed for use within certain voltage limits

Directive 2004/108/EC of the Council of 15 December 2004 on the harmonisation of the laws of Member States relating to electromagnetic compatibility

Commission Regulation (EC) No. 1275/2008, of 17 December 2008, implementing Directive 2005/32/EC of the European Parliament and of the Council with regard to ecodesign requirements for standby and off mode electric power consumption of electrical and electronic household and office equipment

Directive 2011/65/EU of the European Parliament and of the Council of 8 June 2011 on the restriction of the use of certain hazardous substances in electrical and electronic equipment

Regulation (EC) No. 1907/2006 of the European Parliament and of the Council of 18 December 2006 concerning the Registration, Evaluation, Authorisation and Restriction of Chemicals (REACH), establishing a European Chemicals Agency, amending Directive 1999/45/EC and repealing Council Regulation (EEC) No. 793/93 and Commission Regulation (EC) No. 1488/94 as well as Council Directive 76/769/EEC and Commission Directives 91/155/EEC, 93/67/EEC, 93/105/EC and 2000/21/EC

Directive 2002/96/EC of the European Parliament and of the Council of 27 January 2003 on waste electrical and electronic equipment.

### **Industry Canada**

This Class B digital apparatus complies with Canadian ICES-003. / Cet appareil numérique de la classe B est conforme a la norme NMB-003 du Canada.

# [2N

# FCC

NOTE: This equipment has been tested and found to comply with the limits for a Class B digital device, pursuant to part 15 of the FCC Rules. These limits are designed to provide reasonable protection against harmful interference in a residential installation. This equipment generates, uses and can radiate radio frequency energy and, if not installed and used in accordance with the instructions, may cause harmful interference to radio communications. However, there is no guarantee that interference will not occur in a particular installation. If this equipment does cause harmful interference to radio or television reception, which can be determined by turning the equipment off and on, the user is encouraged to try to correct the interference by one or more of the following measures:

- Reorient or relocate the receiving antenna
- Increase the separation between the equipment and receiver
- Connect the equipment into an outlet on a circuit different from that to which the receiver is connected
- Consult the dealer or an experienced radio/TV technician for help.

Changes or modifications to this unit not expressly approved by the party responsible for compliance could void the user's authority to operate this equipment.

#### 🔒 Caution

- Changes or modifications to this unit not expressly approved by the party responsible for compliance could void the user's authority to operate this equipment.
- Always use the product for the purpose it was designed and manufactured for, in compliance herewith.
- The manufacturer reserves the right to modify the product in order to improve its qualities.
- This device contains no environmentally harmful components. When the product's service life is exhausted and you would like to dispose of it please do so in accordance with applicable legal regulations.

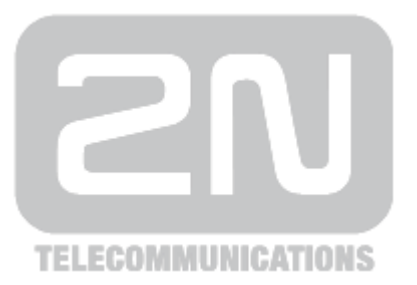

#### 2N TELEKOMUNIKACE a.s.

Modřanská 621, 143 01 Prague 4, Czech Republic Tel.: +420 261 301 500, Fax: +420 261 301 599 E-mail: <u>sales@2n.cz</u> Web: <u>www.2n.cz</u>

PČ 1672

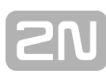

# **General Instructions and Cautions**

- Please read this User Manual carefully before using the product. Follow all instructions and recommendations included herein.
- Any use of the product that is in contradiction with the instructions provided herein may result in malfunction, damage or destruction of the product.
- The manufacturer shall not be liable and responsible for any damage incurred as a result of a use of the product other than that included herein, namely undue application and disobedience of the recommendations and warnings in contradiction herewith.
- Any use or connection of the product other than those included herein shall be considered undue and the manufacturer shall not be liable for any consequences arisen as a result of such misconduct.
- Moreover, the manufacturer shall not be liable for any damage or destruction of the product incurred as a result of misplacement, incompetent installation and/or undue operation and use of the product in contradiction herewith.
- The manufacturer assumes no responsibility for any malfunction, damage or destruction of the product caused by incompetent replacement of parts or due to the use of reproduction parts or components.
- The manufacturer shall not be liable and responsible for any loss or damage incurred as a result of a natural disaster or any other unfavourable natural condition.
- The manufacturer shall not be held liable for any damage of the product arising during the shipping thereof.
- The manufacturer shall not make any warrant with regard to data loss or damage.
- The manufacturer shall not be liable and responsible for any direct or indirect damage incurred as a result of a use of the product in contradiction herewith or a failure of the product due to a use in contradiction herewith.
- All applicable legal regulations concerning the product installation and use as well as provisions of technical standards on electric installations have to be obeyed. The manufacturer shall not be liable and responsible for damage or destruction of the product or damage incurred by the consumer in case the product is used and handled contrary to the said regulations and provisions.
- The consumer shall, at its own expense, obtain software protection of the product. The manufacturer shall not be held liable and responsible for any damage incurred as a result of the use of deficient or substandard security software.
- The consumer shall, without delay, change the access password for the product after installation. The manufacturer shall not be held liable or responsible for any damage incurred by the consumer in connection with the use of the original password.
- The manufacturer also assumes no responsibility for additional costs incurred by the consumer as a result of making calls using a line with an increased tariff.

# Troubleshooting

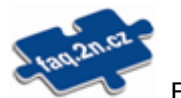

For the most frequently asked questions refer to <u>faq.2n.cz</u>.

### Sound from 2N<sup>®</sup> NetSpeakers is jerky

All components of the 2N® NetSpeaker system allows user to change sound path delay for delivering sound with the higher quality. Default delay is set to 40ms which is sufficient for local networks. In case of jerky sound this parameter should be changed.

| Audio paramters         |          |
|-------------------------|----------|
| Volume                  |          |
| 100%                    |          |
| Power supply            | PoE      |
| Left speaker impedance  | 4.8 Ohm  |
| Right speaker impedance | 5.1 Ohm  |
| Sound path delay [ms]   | 40 -     |
| Sampling frequency [Hz] | 44100 ~  |
| Bits per sample         | 16 ~     |
| Channels                | STEREO V |
| Bit rate [kbit]         | 192 ~    |

Figure: Sound path delay settings for the 2N® NetSpeaker unit in Destinations and Zones tab

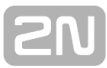

The sound path delays should be also changed for the applications which are communicating with the 2N® NetSpeaker Server and are sending audio to process be processed e.g. 2N® NetSpeaker Console or 2N® NetSpeaker Virtual Sound Card. It can be set in settings menu of these applications.

# 2N<sup>®</sup> NetSpeaker requires that 2N® NetSpeaker unit assigned IP address automatically

**CAUTION** even if other devices in the network receive IP address automatically, 2N® NetSpeaker unit does not have get it. Due to restrictions set by the IT department in the network. This setting automatically assigns IP addresses only known/registered devices in the network based on their MAC addresses!

this network setting (DHCP server assigns IP addresses to registered IP devices only) is solved in software version 1.3.6 and higher, which can in menu Administrator > Netspeaker scanner display NsP units connected in the local LAN network based only on their MAC addresses (NsP server sends broadcast into the networks and NsP unit responds to it). Then in NetSpeaker scanner is displayed information DHCP, but shown IP address is not correct. It is displayed: 0.0.0 What you can do? In this case, you should provide the MAC address of the NsP units to the IT department and they will register it and allow automatic assignment of the IP addresses.

Second option is to turn the DHCP client OFF and setup the IP address manually. In this case it is necessary to know some free IP address, which can be used for NsP unit in the network. It means, this IP address (the one you would like to use), is not assigned to any other IP device in the network (you can use ping command to check it). Do not forget to setup the IP mask = subnet of the network.

Manual setting could look like this: IP address: 192.168.1.151 IP mask: 255.255.255.0

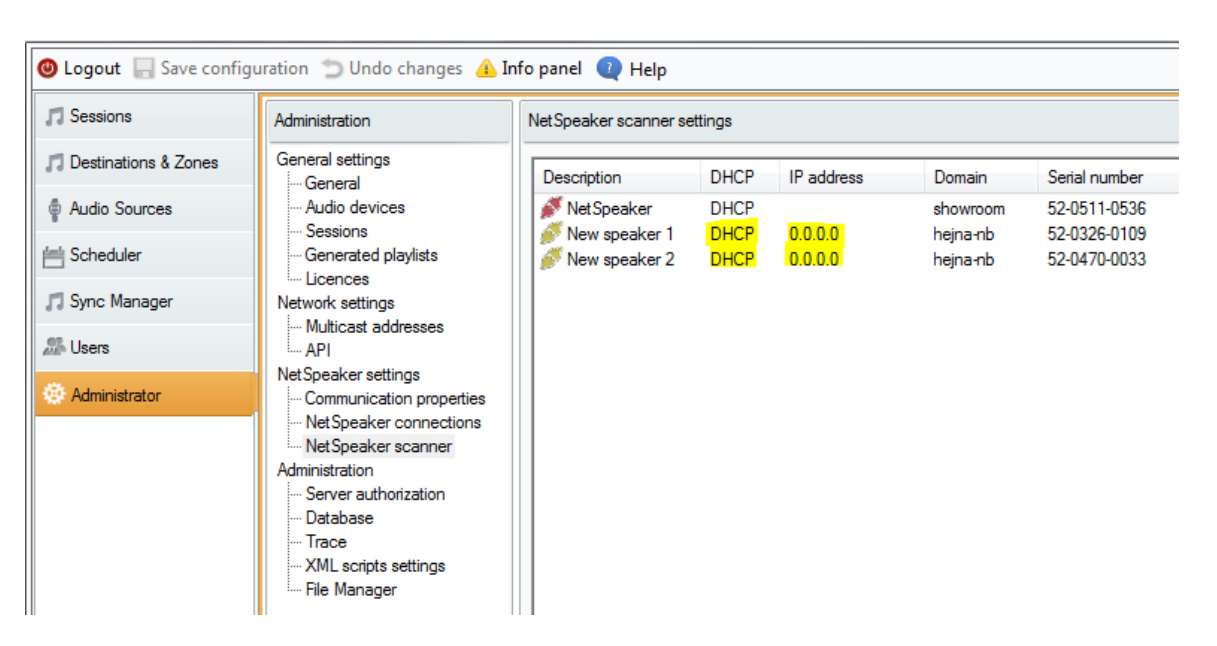

**Obrázek:** Picture shows the situation, when the network automatically assigns IP addresses (there is DHCP server in the network), but the device (e.g. NsP unit is not recognized = IT department does not know its MAC address). In this case IP address for NsP unit would not be automatically assigned.

# Firewall can also block connection of 2N<sup>®</sup> NetSpeaker unit to the server

Do you have firewall switched ON? It can cause that if 2N® NetSpeaker unit disconnects from the server and then tries to connect again via the same port, firewall (eg, ESET Smart Security) will not let it go through. This is not common issue, but it could be one of the reason why you cannot see NsP units in menu Destinations & Zones.

#### Cannot connect 2N<sup>®</sup> NetSpeaker unit - licensing policy

In new sw version 1.4.1 comes licensing policy, which contains 800 trial license for all features = unlimited RTP destinations + unlimited number of connected 2N® NetSpeaker family units.

#### After expiration of the 800 trial license you can connect/use:

5x 2N® NetSpeaker / NetSpeker Lite units 1x RTP destination To connect more 2N® NetSpeaker family units or to use more RTP destinations, you need to buy additional licenses:

914204E 2N NetSpeaker Server - 1x NSP add on licence 914205E 2N NetSpeaker Server - 1x RTP add on licence (3rd party device)

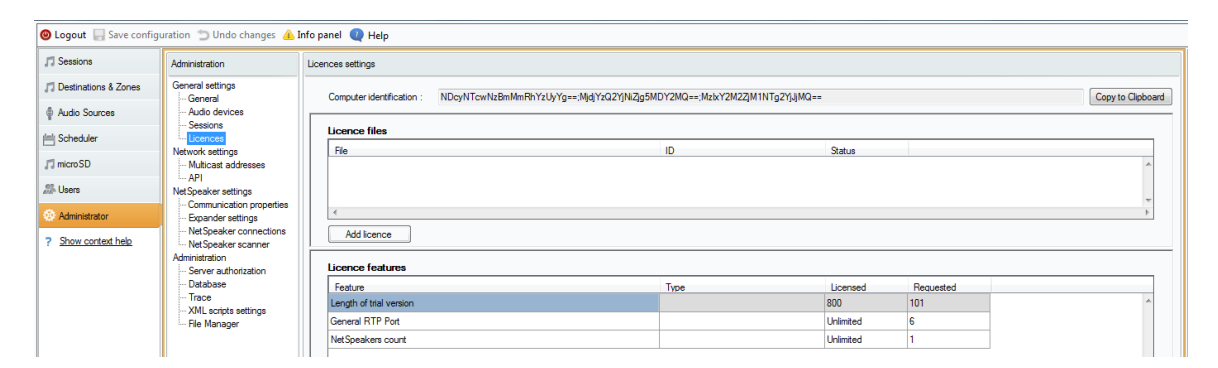

**Obrázek:** Information about used/needed licenses.

20